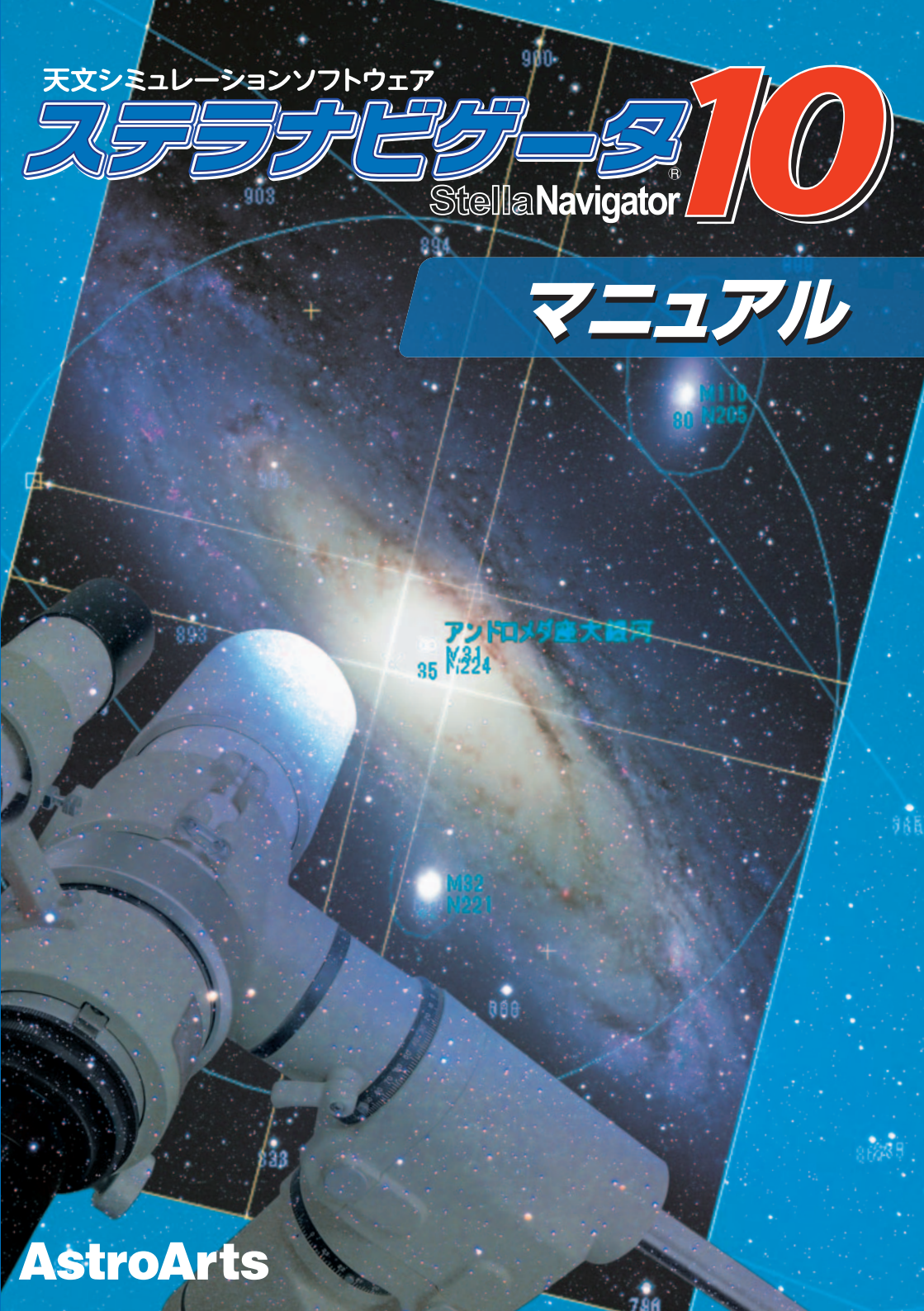

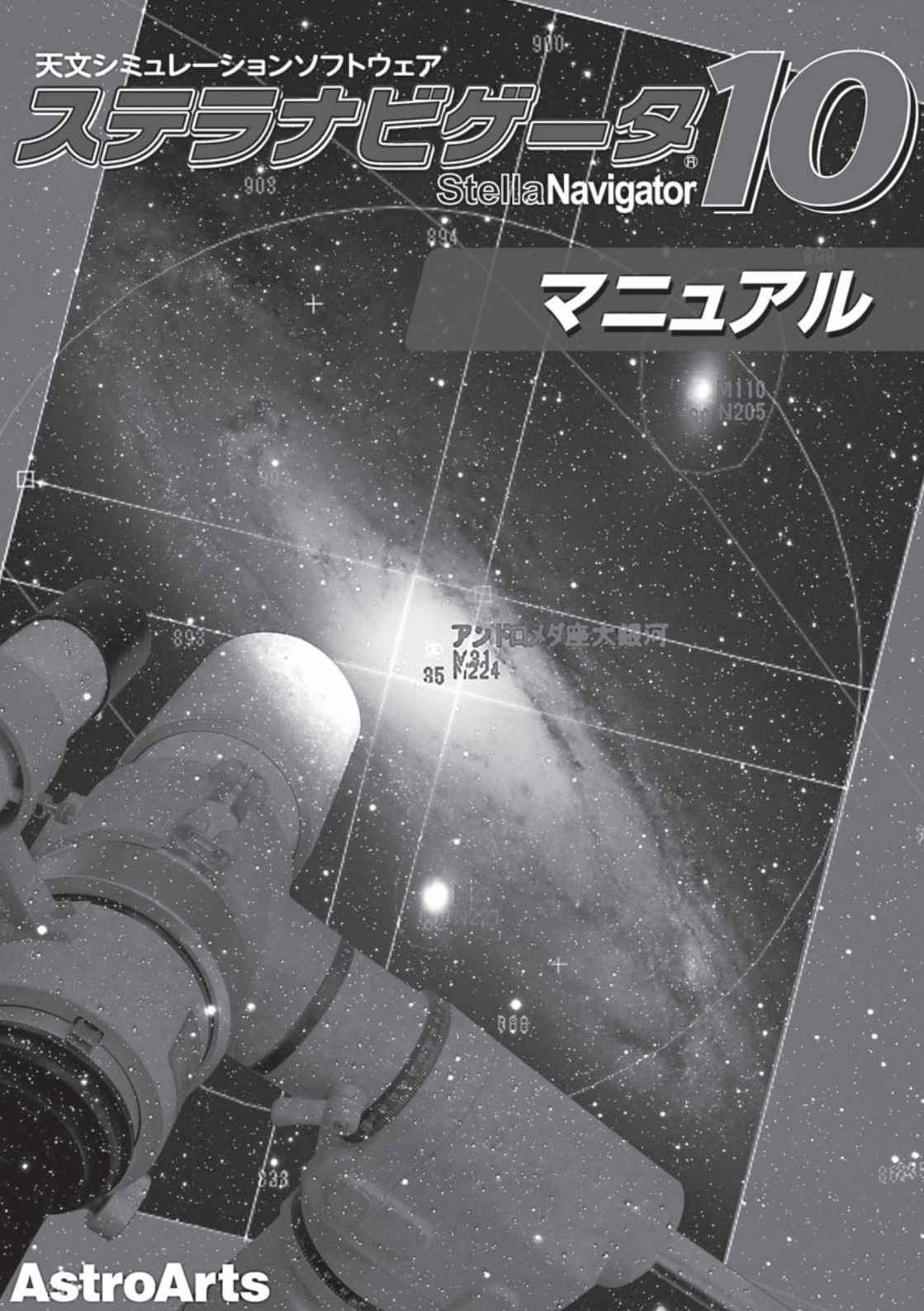

# はじめに

子供の頃に見た星空を覚えていますか? 漆黒の夜空にまき散らされたたくさんの 星々と天の川の雄大な姿……人間は太古の昔から星空に深い関心を持ち、日々の暮らし に役立ててきました。夜空の星々を結んで星座を作り、惑星の動きや星々の位置などを もとに、様々な神話や民話がつくられました。さらに、季節の変化や大河の洪水を星の 動きから予測したり、月や太陽の運行に基づいて暦が作られました。

たくさんの流れ星が夜空をおおったしし座流星群、突然現れて夜空に長い尾を引くほうき星の勇姿、赤銅色に輝く皆既月食の時の月、この世のものとは思えないほどの感動 を与えてくれる皆既日食時のコロナやダイヤモンドリング。天頂から地平線に向かって 流れ落ちる夏の天の川、冴え渡った夜空に輝く一等星の競演。たくさんの星々が球形に 密集した球状星団。アンドロメダ銀河に代表される渦巻銀河など、星空には自然界が作 り上げた様々な絵画が飾られているようです。

そうした美しい星空を仰ぎ見るときや、夕空に輝く細く欠けた月の姿を目にするとき に、えも言われぬ安らぎを感じるのは人間の持って生まれた感性なのでしょう。人間と 星空は過去も現在も、そして未来にわたっても切ることのできない関係にあると言って も過言ではありません。

とくに、日本人は「森羅万象」「花鳥風月」を愛でる心を持つ民族のようで、古事記や 万葉集の昔からさまざまな天文現象や天体の美しさを詩や歌に残したり、月の満ち欠け のようすを「若月」「弓張月」「宵待月」「立待月」「居待月」など、日本独自の呼び方で 区別してきました。それが日本人の心に宿る "趣" というモノなのでしょう。

さて、21世紀を迎えた現在、人工衛星から撮影された地球の写真には、おびただし いほどの都市の光が写り込み、それだけで世界地図が描けてしまうほどです。特に、我 が日本列島は、はっきりとその輪郭が浮かび上がって見え、その明るさには驚かされます。 現在、世界的に都市化が進んでおり、暗い星空がどんどん少なくなっています。2008 年8月、皆既日食を見るために訪れた中国・ゴビ砂漠で見た星空は今も忘れられない光 景です。周囲にまったく街灯のない世界…地平線まで埋め尽くす満天の星と光り輝くよ うな天の川の姿を見て、生まれて初めて天の川が星の集まりである事を実感できた瞬間 でした。

現在の日本では、そんな星空に出会うことはまず不可能です。それでも、都会を離れ、 海や山へ出かけて行けば、たくさんの星があなたを迎えてくれるでしょう。都会での生 活にふと疲れを覚えたときに、そんな宇宙の広がりに接することで、気分転換もできる に違いありません。

そんな星空の美しさを多くの人に伝えたい…1992年7月28日、NEC PC-9801 用天文シミュレーションソフトウェア「ステラナビゲータ」を発売いたしました。発売 日に秋葉原の販売店の店頭に数百本の「ステラナビゲータ」が山積みに展示された光景 には本当に感激したものです。そして、「初代ステラナビゲータ」の発売から 22 年後の 現在、バージョン 10 をおとどけします。

この間に、パソコンの性能は大きく進化し、CPU 速度を単純比較しただけでも数万倍 も高速になっています。その進化に合わせて「ステラナビゲータ」も進化を遂げてきま した。表示できる恒星数は飛躍的に増え、描画の美しさもよりリアルなものとなり、地 上視点だけでなく、遠く宇宙空間へ飛び出して、宇宙を眺めることもできるようになり ました。バージョン 10 でも各機能の操作性の向上やプラネタリウム番組の追加など、 さらなるパワーアップを図りました。

また、コンピュータを取り巻く周辺環境の変化にも対応してきました。バージョン 10ではコミュニケーション機能の拡充が図られています。星図を専用サーバーに保存し、 ユーザー同士で共有できたり、TwitterやFacebookに投稿できるようになりました。 また、皆さんからの投稿画像を収めた投稿画像ギャラリーの画像を表示することもでき るようになりました。「ステラナビゲータ10」を中心に、さまざまなソーシャルネットワー クでの情報発信・交換・共有ができるようになったことで、さらに大きなユーザーコミュ ニケーションの輪が広がっていくことと期待しています。

「ステラナビゲータ 10」には、20 年以上にわたり貴重なご意見・ご要望をお寄せい ただいた皆さんの気持ちも込められています。これまで「ステラナビゲータ」を支えて くださったユーザーの皆さんに心から感謝するとともに、「つながるステラナビゲータ 10」を有効活用し、より充実した天文ライフを楽しまれることを切に願います。

> ……アイソン彗星が太陽を回り切れずに消滅した…だから、宇宙は面白い! アストロアーツ 大熊正美

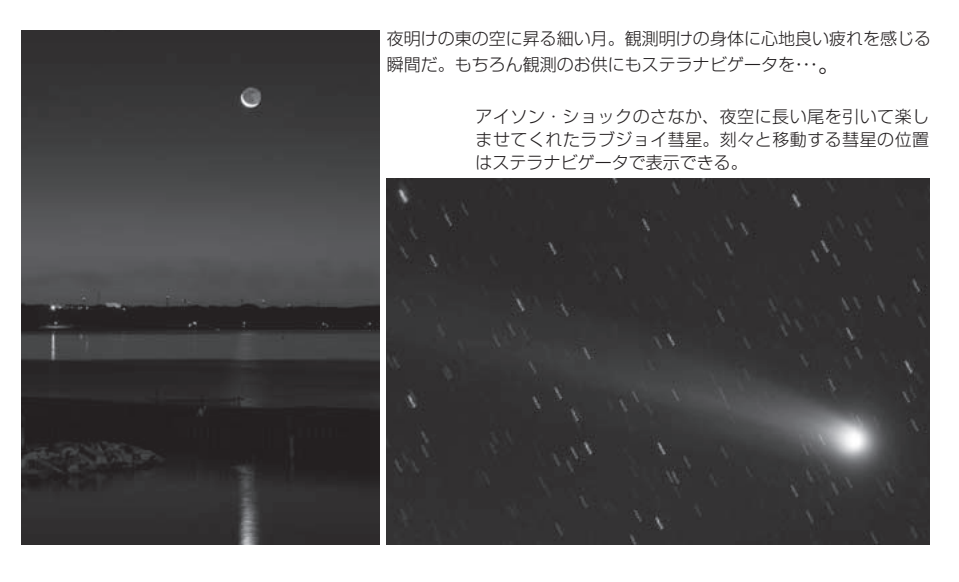

# 旧バージョンからお使いの方へ

ステラナビゲータの旧バージョンをお使いになっているみなさまへの注意事項をまとめました。

従来のバージョンとの併用、旧バージョンのアクセサリソフトウェアや保存された設定の 利用、ステラナビゲータ 10 で改良された機能などについてのご案内です。御一読いただけ れば幸いです。

#### ▶旧バージョンのステラナビゲータと同時にお使いいただけます

ステラナビゲータ Ver.9 などの旧バージョンがインストールされている PC でも、これをアンインストール せずにステラナビゲータ 10 をセットアップすることができます。この場合、複数のバージョンを同時にご利用 いただくことができます。なお、ディスクを節約したい場合には、旧バージョンをアンインストールしてください。

#### ▶旧バージョン用のアクセサリーソフトウェアもご利用いただけます

旧バージョンのステラナビゲータで、「KAGAYA ファンタジー」や「USNO-A2.0 星表」のようなアドオンソ フトをご購入いただいている場合、これらをステラナビゲータ 10 でもご利用いただくことができます。ただし、 これらの旧製品のディスクに含まれるセットアッププログラムの代わりに、ステラナビゲータ 10 の DVD に含ま れる専用のセットアッププログラムをお使いいただく必要があります。ステラナビゲータ 10 の DVD フォルダの KAGAYA フォルダ、または USNO-A2.0 フォルダを開き、「KAGAYA ファンタジー」の場合は SetupKF.txt、 「USNO-A2.0 星表」の場合は SetupUSNO.txt をダブルクリックすると、セットアップ方法の説明が表示され ますので、これに従ってセットアップを行ってください。

なお、ステラナビゲータ 10 には、ステラナビゲータ Ver.9 用の追加プラネタリウム番組「四季の星空」が含まれており、あらためてセットアップする必要なく、ステラナビゲータ 10 でお楽しみいただくことができます。

#### ▶旧バージョンで保存した設定ファイルの多くがご利用いただけます

ステラナビゲータ Ver.9 で保存した星図設定の多くは、一部の特殊なものを除いてステラナビゲータ 10 で もそのままご利用いただけます。また、ステラナビゲータ Ver.8 のものも、一部を除いて使用可能です。ただ し、ステラナビゲータ 10 で保存したものを、旧バージョンで読み込んでも、正しい星図は表示されませんので ご注意ください。

#### ▶ 夜間でも快適に使える 「ダークグレー」 のインタフェース

旧バージョンには、夜間に使用する場合に画面の輝度を落す「ナイトビジョンモード」がありました。ステラ ナビゲータ 10 は、ダークグレーを基調としたインタフェースにより、設定を変えることなく夜間でもまぶしく ない画面にすることで、ナイトビジョンモードを不要にしました。環境設定により「Windows の設定色」でご 利用いただいている方は、夜間のご利用では「ダークグレー」でのご利用をおすすめします。

#### ▶ [視野] メニューの [天体を中央] は、 [ツール] メニューの [天体検索] に変更されました

旧バージョンで [視野] メニューにあった [天体を中央] の機能は、[ツール] メニューの [天体検索] に変 更されました。「天体検索」ダイアログで検索する天体を選択します。[検索] バーにある [天体検索ダイアログ] ボタンをクリックすると、「天体検索」ダイアログが表示されるようになりました。

# ステラナビゲータ 10 マニュアル 目次

| はじめに・・・・・・・・・・・・・・・・・・・・・・・・・・・・・・・・・・・・                                                         |
|--------------------------------------------------------------------------------------------------|
| ■インストールと起動<br>セットアップ・・・・・・・・・・・・・・・・・・・・・・・・・・・・・・・・・・・                                          |
| ユーザ登録・・・・・・・・・・・・・・・・・・・・・・・・・・・・・・・・・・・・                                                        |
| ■新機能について 172                                                                                     |
| 新機能 1 ネット連動で星空を共有・・・・・・・・・・・・・・・・・・・・・・・・・・・・・・・・・・・・                                            |
| 新機能3 天体情報パレットでの投稿画像の表示・・・・・・・・・・・・・・・22<br>新機能4 新しいプラネタリウム番組・・・・・・・・・・・・・・・・・・・・・・・・・・・・・・・・・・・・ |
| さまざまな追加機能・・・・・・・・・・・・・・・・・・・・・・・・・・・・・・・・・・・・                                                    |
| ■チュートリアル ····································                                                    |
| 起動してみましょう・・・・・・・・・・・・・・・・・・・・・・・・・・・・・・・・・・26<br>日時を変えてみましょう・・・・・・・・・・・・・・・・・・・・・・・・・・・・・・・・・・・・ |
| 場所を変えてみましょう・・・・・・・・・・・・・・・・・・・・・・・・・・・・・・・・・・・・                                                  |
| 名前やマークを表示してみましょう ····································                                            |
| 表示形式を変えてみましょう ····································                                               |
|                                                                                                  |
| リホンハー・・・・・・・・・・・・・・・・・・・・・・・・・・・・・・・・・・・・                                                        |
| 視野範囲バー/スクロールバー/ステータスバー ···········55<br>マウスモード ·······56                                         |
| ステラパッド · · · · · · · · · · · · · · · · · · ·                                                     |
| 天体情報パレット・・・・・・・・・・・・・・・・・・・・・・・・・・・・・・・・・・・・                                                     |

| 地形 ·····                                           | 64   |
|----------------------------------------------------|------|
| 日時 ••••••••••••••••••••••••••••••••••••            | 65   |
| GPS                                                | 66   |
| アニメーション・・・・・・・・・・・・・・・・・・・・・・・・・・・・・・・・・・・・        | 68   |
| 表示形式 ••••••••••••••••••••••••••••••••••••          | 69   |
| スタイル ・・・・・・・・・・・・・・・・・・・・・・・・・・・・・・・               | 70   |
| 印刷 •••••••                                         | 73   |
| 色・フォント ・・・・・・・・・・・・・・・・・・・・・・・・・・・・・・・・・・・・        | 75   |
| 天体事典                                               | 76   |
| お気に入り・・・・・・・・・・・・・・・・・・・・・・・・・・・・・・・・・・・・          | 77   |
| プラネタリウム番組・・・・・・・・・・・・・・・・・・・・・・・・・・・・・・・・・・・・      | 79   |
| コンテンツ・ライブラリ ・・・・・・・・・・・・・・・・・・・・・・・・・・・・・・・・・・・・   | 80   |
| データ更新・・・・・・・・・・・・・・・・・・・・・・・・・・・・・・・・・・・・          | 81   |
| 視野円、写野角、モザイク写野・・・・・・・・・・・・・・・・・・・・・・・・・・・・・・・・・・・・ | 82   |
| DSS 画像・画像マッピング ·····                               | 83   |
| 今日のデータ・・・・・・・・・・・・・・・・・・・・・・・・・・・・・・・・・・・・         | 85   |
| 天体同士の会合検索・・・・・・・・・・・・・・・・・・・・・・・・・・・・・・・・・・・・      | 86   |
| 位置推算 ••••••••••••••••••••••••••••••••••••          | 87   |
| 天体グラフ・・・・・・・・・・・・・・・・・・・・・・・・・・・・・・・・・・・・          | 89   |
| 出没表 · · · · · · · · · · · · · · · · · · ·          | 90   |
| フライト                                               | 91   |
| 望遠鏡コントロール・・・・・・・・・・・・・・・・・・・・・・・・・・・・・・・・・・・・      | 95   |
| ステラトーク                                             | 97   |
| コマンド一覧                                             | 99   |
| ステラナビゲータのオンラインマニュアルについて ・・・・・・・・・・・・・・・            | 101  |
| 困ったときは ・・・・・・・・・・・・・・・・・・・・・・・・・・・・・・・・・・・・        | 102  |
| プラウタリウム釆細解説老のプロフィール                                | 103  |
| ノフネタリンム田祖府武台のノロノィール ハフトウェア使用許諾初約書                  | 105  |
| ノノドフェノ使用計画天利音サポート相約書                               | 103  |
| ッハードが利言                                            | 107  |
|                                                    | 109  |
| <b>向信について</b>                                      | 110  |
|                                                    | I IU |

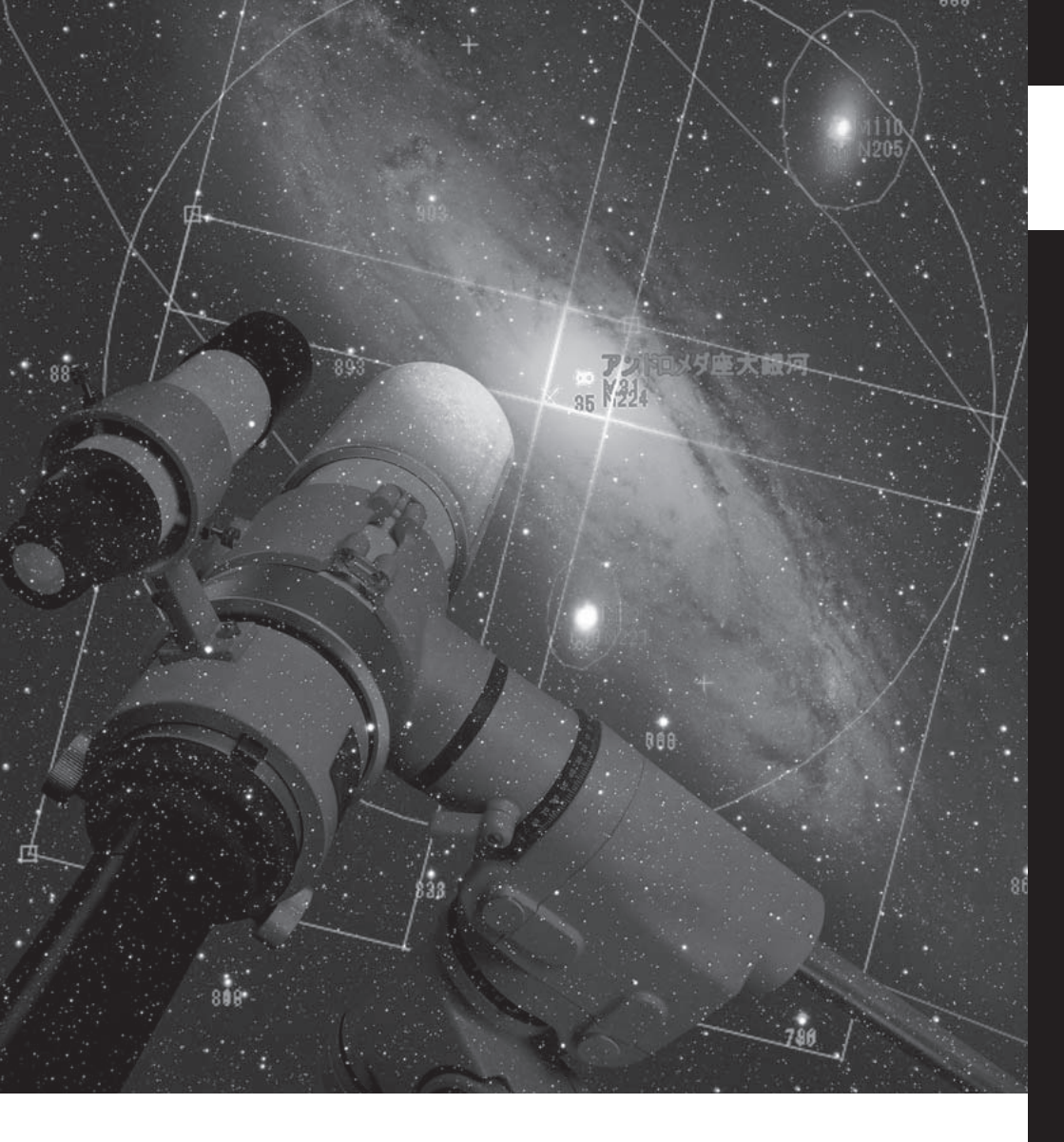

# インストールと起動

ステラナビゲータ10のインストール方法と起動、 画面について説明します。

# ▶ セットアップ

#### ▶ステラナビゲータをセットアップしましょう

セットアップとは、製品のDVD-ROMからプログラムをパソコンのハードディスクにインストール(コピー)し、同時にWindowsのシステムにそのプログラムを登録する作業のことです。

セットアップの作業そのものは「セットアッププログラム」が行います。 表示される手順に従って、以下の設定を行ってください。

・お名前、シリアル番号の入力
・インストール先の選択
・セットアップの種類(セットアップタイプ)の選択
※ステラナビゲータのセットアップには、パソコンの管理者権限が必要です。

#### 【セットアップを始めましょう

1.パソコンを起動させます。

もし、パソコンの起動時に自動スタートす るソフトがあれば、それを終了させます。 ウィルス対策ソフトが動作している場合に は、それを終了させます。

2. パソコンに DVD-ROM をセットすると、自動的にセットアッププログラムが起動します。セットアッププログラムが起動しない場合には、DVD-ROM のフォルダを開いてSetup.exe (または Setup) をダブルクリックしてセットアッププログラムを起動してください。

 ステラナビゲータの実行のため、Windows システムの更新が必要になる場合には、右 のようなウィンドウが開きます。この場合、

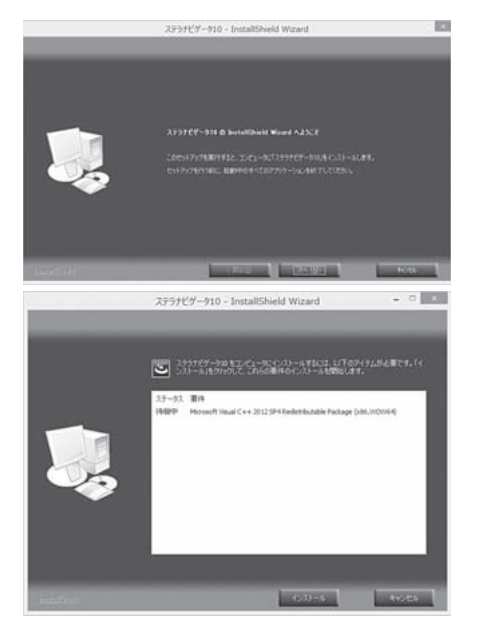

[インストール] ボタンをクリックしてシステムの更新を行ってください。更新が必要ない場合には、自動的に次に進みます。

お使いのパソコンの DirectX が古い場合、またはステラナビゲータに必要な機能が不足している場合、DirectX をセットアップするメッセージが表示されます。画面に従ってDirectX のセットアップを行ってください。

5. ステラナビゲータのセットアップを開始す る「ようこそ」画面が表示されますので、 [次へ] ボタンをクリックします。ここで 表示される「使用許諾契約」を必ずお読み いただき、許諾いただける場合には「使用 許諾契約の全条項に同意します」を選択し て、[次へ] ボタンをクリックしてください。 「ユーザ情報」画面になります。

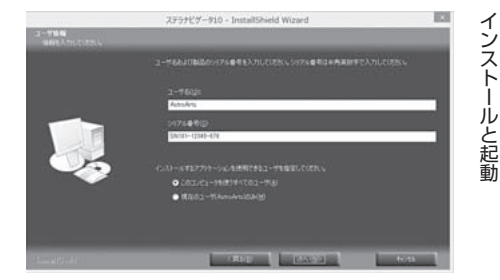

- 6.ユーザ名とシリアル番号を入力します。
  - ※「シリアル番号」には、「このマニュアルの裏表紙」または「ユーザ登録はがき」に記載され ている「SN10」で始まる番号を、ハイフン(-)も含めて半角英数字で正確に入力してく ださい。
  - ※「インストールするアプリケーションを使用するユーザ」を指定します。 通常は「このコンピュータを使うすべてのユーザ」を選択します。コンピュータにログオ ンできるユーザが複数いる場合で、現在ログオンしているユーザ以外はステラナビゲー タを使用しない時には「現在のユーザのみ」を選択してください。

入力したら[次へ]ボタンをクリックします。「インストール先の選択」画面になります。

- 7.ハードディスクのドライブ・フォルダを確認し、[次へ]ボタンをクリックします。 「セットアップタイプ」画面になります。
  - ※インストール先を変更したい場合には、 [参照]ボタンをクリックして、インストー ルするフォルダを選択してください。
- 8.セットアップタイプを選択し、[次へ] ボタ ンをクリックします。カスタムを選択した 場合は、インストールする機能を選択する 画面になります。P.10の「セットアップタ イブについて」をご覧いただき、必要な機

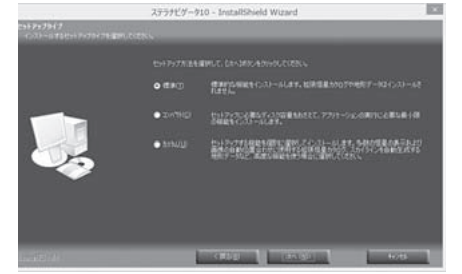

能をチェックして[次へ]ボタンをクリックしてください。

- 9.「プログラムのインストール準備完了」画面になります。[インストール]ボタンをクリック するとセットアップが実行され、DVD-ROMからハードディスクへファイルのインストー ル(コピー)が始まります。
- 10. インストールが終了すると「セットアップの完了」画面になりますので、[完了] ボタ ンをクリックします。指示があれば、コンピュータを再起動してください。

#### セットアップタイプについて

「セットアップタイプ」画面では、インストールするコンポーネント(機能)の組み合わせを 選択します。ご使用の目的やパソコンのハードディスクの空き容量にあわせて、セットアッ プタイプを選択してください。

- [標 準] プログラム本体と「プラネタリウム」「星座ガイド」「銀河カタログ(PGC)」「望 遠鏡コントロール」および「サンプル画像」のコンポーネントがハードディスクに インストールされます。
- [コンパクト] プログラム本体のみがハードディスクにインストールされます。
- [カスタム] プログラム本体と、選択したコンポーネントがハードディスクにインストールされます。コンポーネントは以下から組み合わせて選択します。
   「プラネタリウム」(番組、BGV) /「星座ガイド」/「銀河カタログ(PGC)」/「拡張恒星カタログ」(GSC-ACT、Tycho、Tycho-2、USNO-A2.0サブセット) /「地形データ」/「望遠鏡コントロール」/「スーパーマップル連携」/「サンプル画像」

※「画像マッピング」で「自動位置合わせ」を行う場合には「GSC-ACT星表」をインストー ルする必要があります。セットアップタイプで「カスタム」を選択し、「機能の選択」画 面で、「GSC-ACT(ガイドスターカタログ)」にチェックをいれてセットアップを行っ てください。(→84ページ)

[カスタム]を選択した後[次へ]ボタンをクリックすると「機能の選択」画面が表示されます。 インストールしたいコンポーネントにチェックマークを付けてください。

#### ■あとからコンポーネントを追加インストールしたい場合

「標準」や「コンパクト」でセットアップしたあと、ほかのコンポーネントもハードディスクに インストールしたい場合には、Windowsの「コントロールパネル」から「プログラムのアン インストールまたは変更」(または「プログラムの追加と削除」)を実行し、「AstroArts ステ ラナビゲータ 10」を選択してから [変更] ボタンをクリックして追加インストールしてくだ さい。

#### ステラナビゲータを起動しましょう

デスクトップの「ステラナビゲータ 10」アイコンをダブルクリックします。

## ▶ ユーザ登録

#### ▶ユーザ登録をお願いします

※バージョンごとに異なるシリアル番号が発行されますので、アップグレードでご購入 いただいた場合も改めて登録が必要となります。

ユーザ登録をすると、サポートサービス、今後のバージョンアップのお知らせなど各種案 内の送付、シリアル番号を紛失した場合の照会サービスなどを受けることができます。 また、オンラインでユーザ登録する際には AstroArts ID を作成していただきます。ス テラナビゲータ10で星図共有サーバ「ステラクラウド」をお使いいただく場合にはこの AstroArts ID が必要になりますので、登録したメールアドレスとパスワードを忘れない ようにご注意ください(→18ページ)。

#### ■ユーザ登録をするには

・オンライン登録する
 ステラナビゲータ・ホームページ内の「サポート情報」→「ユーザ登録」から登録を行ってください。ユーザ登録ページは、ステラナビゲータを起動して[ヘルプ]メニューの[ユーザ登録]を選択しても表示されます。

| ] - \/ //                      | LV 7                                                                                 |    |                             |
|--------------------------------|--------------------------------------------------------------------------------------|----|-----------------------------|
| ンテンツ( <u>C</u> ) 🥂             | √レプ( <u>H)</u> 〕                                                                     |    |                             |
| 体 [5] 昼<br>月<br>名称<br>[<br>M82 | 目次(C)<br>操作ガイド(G)<br>ステラナビゲータ・ホームページ(P)<br>よくある質問と回答(E)<br>ユーザ登録(R)<br>お問い合わせフォーム(E) | F1 | ツール・ヘル<br>経緯線<br>田 方位・高<br> |
|                                | ステラナビゲータの更新確認(U)<br>ステラナビゲータについて(A)                                                  |    |                             |

・ユーザ登録はがきを送る

製品付属の登録はがきに記入し、投函してください。

# アンインストール

#### ▶お使いの PC からステラナビゲータを削除するには

Windows の「コントロールパネル」→「プログラムのアンインストール」(または「プログラムの追加と削除」)を実行し、一覧から「AstroArts ステラナビゲータ 10」を選んで「アンインストール」(または「削除」)をクリックします。

表示される確認ダイアログで[はい]を選ぶとアンインストールが開始します。

※アンインストール後も一部の個人設定は保存されています。再インストールしても不 具合が解決しないなどの場合には、「困ったときは」(→102ページ)をご参照ください。 インストールと起動

# ステラナビゲータの画面について

▶画面の各部分の名称

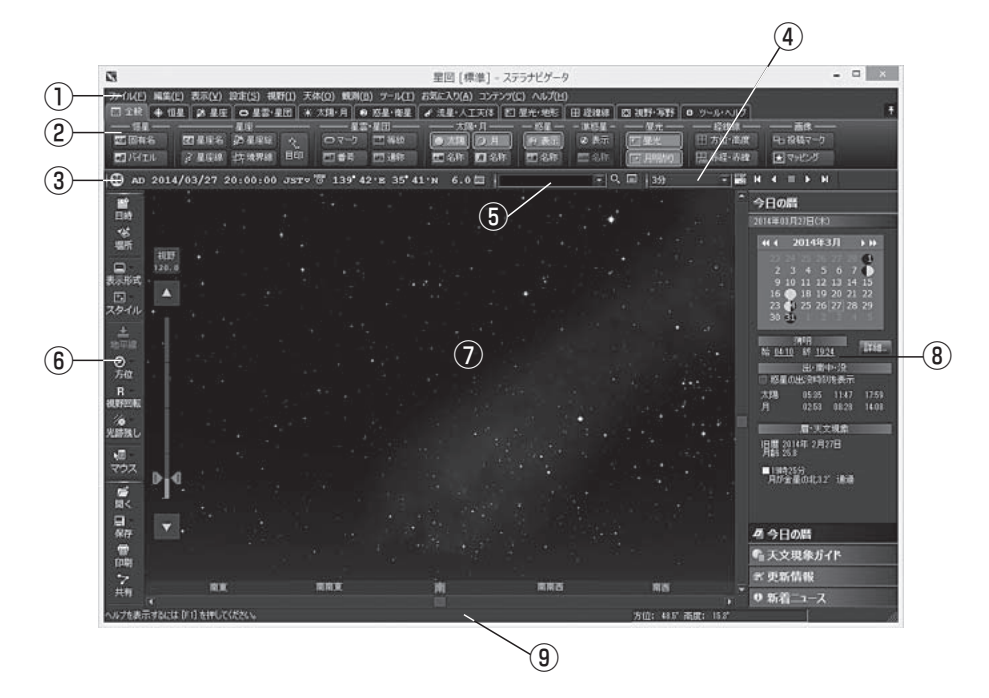

-ב=או

ファイル(E) 編集(E) 表示(V) 設定(S) 視野(I) 天体(Q) 観測(B) ツール(I) お気に入り(A) コンテンツ(C) ヘルプ(H)

「②リボンバー」以降の機能をふくめ、ステラナビゲータのほぼ全ての項目について詳細 な操作・設定を行うための各種ダイアログを表示します。

②リボンバー (→50ページ)

| 12 金岐  | + 112 2 2 2 | O #8-1        | HE   + | 大陽·月 6 | 「お星・海星 | ✔ 流星·人工 | 天体 🖾 🖅 | 北地形  | 田道線線   | B3 视野·耳野 | • ツール・ヘルプ    | 1        |
|--------|-------------|---------------|--------|--------|--------|---------|--------|------|--------|----------|--------------|----------|
|        |             | - 星空          |        |        | ŀ-£⊞   | - — 太陽· | 月—— —  | 54-  | - 単筋星- | 11×      | —— iīitit —— | 西休       |
|        | 5 区星座名      | <b>25 星度综</b> |        |        | 111 新統 | 0 X8    | 0月 [   | 2 表示 | の表示    | T at     | 田方位·高度       | 中山 投稿マーク |
| ED/NIE | 1 子星座線      | 4井.境界48       | 目的     | 四番号    | 四通标    | 四名作     | 1名作 1  | 名件   | 国名称    | 四月期(1)   | 田赤橙·赤緯       | ■ マッピング  |

主に天体表示のオン/オフを切り替えます。

上のタブをクリックするとそれに関する項目の設定リボンが下に表示されます。 右端上の「ピン」で、タブを選択した時の設定リボンをポップアップにするか、常時表示 にするかを切り替えます。 また、下のいずれかにより、「① メニュー」から呼び出すのと同じ各種ダイアログを表示 できます。

・タブを右クリックして天体の種類を選択する

·タブをクリックして表示される設定リボンの「詳細」ボタンを押す

③ステラパッド(→58ページ)

139°42'E 35°41'N 6.0

表示中の星図の日時や場所、恒星の表示等級を表示します。また、数字をクリックして 設定を変えることもできます。

#### ④ツールバー (→53ページ)

星図ウインドウのすぐ上と左がツールバーの領域です。ここにはステラナビゲータを 操作するときに頻繁に使う機能を簡単に実行するための各種ツールバーがあります。ス テラナビゲータの初期状態では、[検索]バー、[アニメ]バー、[ファイル]バー、[設定]バー が表示されて使用可能な状態になっています。

ツールバー等の各種バー([検索]バー、[アニメ]バー、[ファイル]バー、[設定]バー など)やクイックアクセスバー、ステラパッドなどをマウスでドラッグするとパソコン画 面の好きな位置に表示することができます。

ツールバーを移動させた状態で右上の×をクリックすると画面から消えてしまいます。 再表示させるには、[表示]メニューの[ツールバー]を使用します。

画面の好きな位置に表示させたバーの位置は記憶され、ステラナビゲータを再起動した際にも同じ位置に表示されます。

#### ⑤[検索]バー/ [アニメ]バー (→54ページ)

左側の[検索]バーで天体名を入力し、星図上の位置や天体情報を検索・表示します。 右側の[アニメ]バーでは、任意の時間を設定して星図上で天体の動きを表示します。

#### ⑥[ファイル]バー/ [設定]バー (→53ページ)

[ファイル]バーでは、星図ファイルの保存・読み込み・印刷や星図の共有などを行います。 [設定]バーでは、星図の回転、方位や表示形式など、星図表示に関する設定を行います。

ご注意:画面解像度が低い PC では、初回起動時に[ファイル]バーが非表示になりま す。表示したい場合は、[表示]メニューの[ツールバー]バーから、「ファイル」 を選択してください。

#### ⑦星図ウィンドウ(→55ページ)

星図が表示されます。

星図内の視野バーで、視野を拡大・縮小したり、右および下にあるスクロールバーで星図のスクロールを行います。

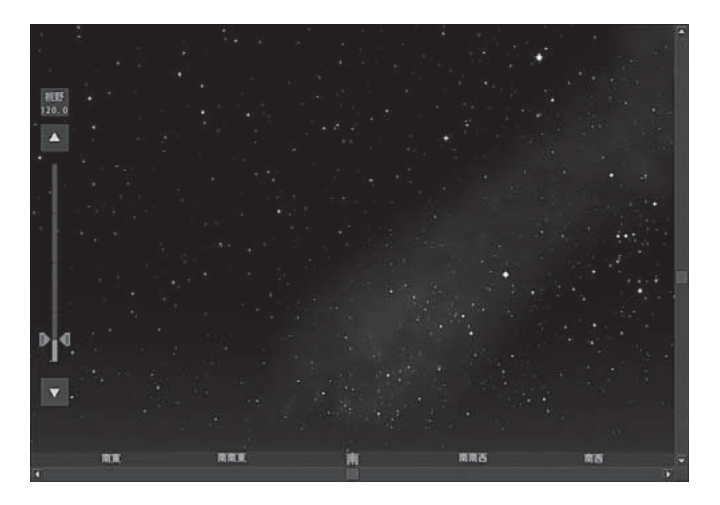

⑧クイックアクセスバー (→59ページ)

クイックアクセスバーの一番下に、表示する情報の種類を切り替え るボタンがあります。この切り替えボタンで「今日の暦」を選択する と、月齢カレンダーや天体の出没時刻、設定した日の天文現象一覧 などが表示されます。他にも、アストロアーツのサーバから近く起 こる天文現象の設定を読み込んで星図に表示する機能や、天体の最 新データの更新情報を見たり、データの更新を行うなどの機能があ ります。

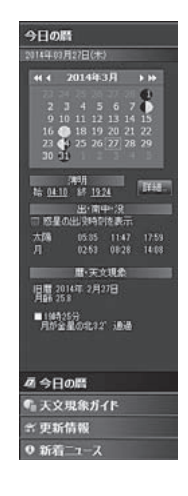

⑨ステータスバー (→55ページ)

ヘルプを表示するには「F1」を押してください。

方位: 21.5 高度: 12.5

操作のヒントやマウスの位置の座標を表示します。

### ▋通常表示と最大化表示の切り替え

ウインドウのタイトルバーの右上端にある3つのボタンのうち中央のボタンを押すと通常 表示と最大化表示を切り替えることができます。

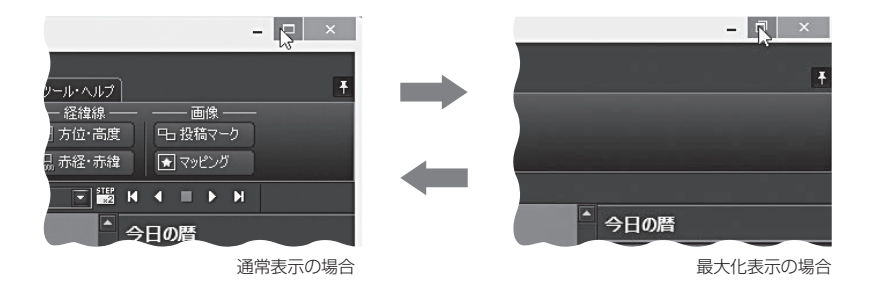

フルスクリーン

星図を画面いっぱいに表示します。 以下のいずれかを実行すると、フルスクリーン表示のオン/オフが切り替えられます。

- ・[表示]メニュー→[フルスクリーン]
- ・星図を右クリックして表示されるメニュー→[フルスクリーン]
- ・キーボードの[F3]キー

フルスクリーンの状態で [ESC] キーまたは [F3] を押して、元の状態に戻すこともできます。

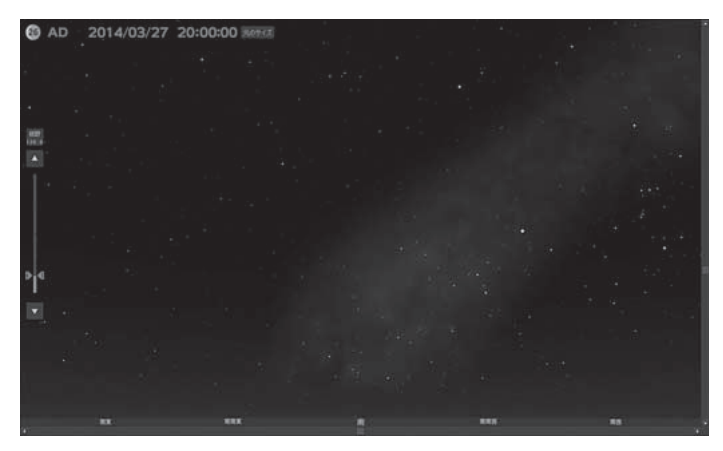

### ウィンドウの配色設定

ステラナビゲータ10では、ウィンドウの配色を[ダークグレー]と[Windowsの設定色]の どちらかを選択できます([設定]メニューの[環境設定]で変更可能)。Windowsの設定色は 明るい配色になっているため、野外での天体観測の際にモニタの光で目がくらんで星が見 えにくくなることがあります。これを避けるためには、「ダークグレー」をご使用ください。

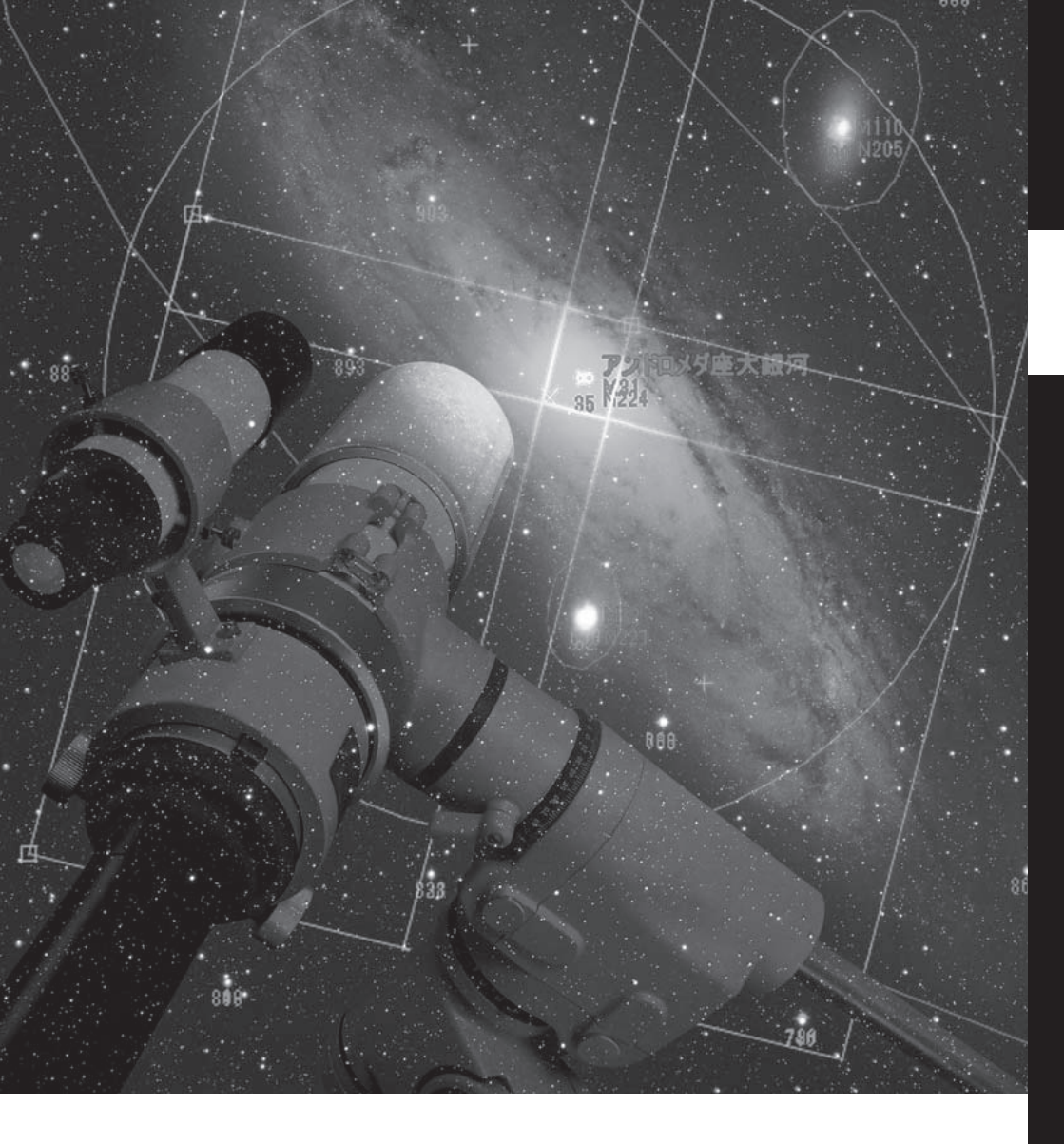

# 新機能について

ステラナビゲータ10 に新しく備わった 機能について説明します。

# ▶新機能1 ネット連動で星空を共有

ステラナビゲータ10では、作成した星図を「ステラクラウド(StellaCloud)」に投稿して インターネット上で共有することができます。共有された星図はプラットフォームを超え て、パソコン、タブレット、スマートフォンなどさまざまな端末からアクセスが可能です。 自宅のPCで作成した星図を外出先でスマートフォンで見たり、友人や仲間にメールで知ら せて星図を利用するといったことが簡単にできます。また、新たに追加されたお絵描き機 能を使って、星図に図形や矢印を描くこともできるようになり、共有する星図を目的に合 わせて加工することができます。

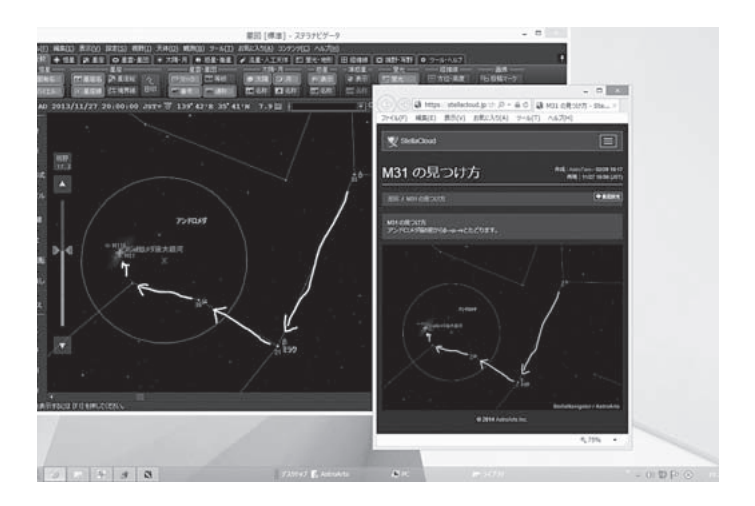

▶操作

#### (星図を投稿して共有するには)

1.ステラナビゲータで星図を作る ステラナビゲータの日時や場所の設定、 星座線や視野円の表示、お絵描き機能 による図形の挿入などを使って、共有 する星図を作成します。

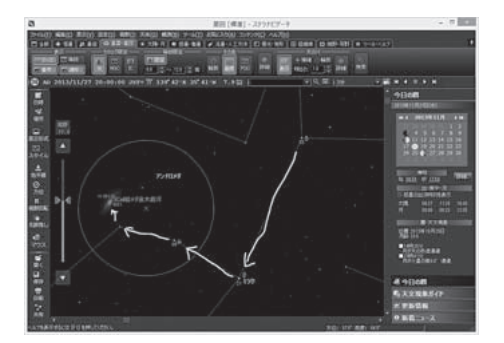

2.ステラクラウドにログインする

[ファイル] バーの [共有] ボタン、ま たは [ファイル] メニューの [共有] を クリックすると、「共有ログイン」のダ イアログが表示されます。ここで、ステ ラナビゲータのユーザ登録時に作成した AstroArts ID (メールアドレスとパス ワード)、およびステラクラウドに表示す る表示名 (ニックネーム) を入力し、[OK] ボタンをクリックします。

まだステラナビゲータのユーザ登録が済 んでいない場合や、AstroArts IDを作成 していない場合は、[ユーザ登録]ボタンを クリックしてユーザ登録を行ってください。

#### 3.星図を投稿する

「共有」ダイアログが表示されるので、必要に応じてコメントを入力します。 星図の場所設定や、星図に貼り付けた 画像を公開してもよい場合は、チェッ クボックスをチェックします。Twitterや Facebookに関連付けることもできます が、まずは、ここはチェックしないで、[OK] ボタンをクリックして投稿してみましょう。

#### 4.ステラクラウドのサイトを表示させる

投稿が完了すると「共有完了」ダイアログ が表示されます。ここでステラクラウド のサイトが表示され、投稿された画像を 確認することができます。[共有ページを ブラウザで表示]をクリックすると、ブラ ウザが起動してステラクラウドのサイト が表示されます。ここでステラクラウド の「ログイン」からログインして、画面上 の「マイ星図」をクリックすると、自分が 投稿した画像の一覧が表示され、サムネ イルの星図をクリックすると共有した画 像が大きく表示されます。なお、ステラ クラウドにはさまざまな機能が用意され ていますので、くわしくはヘルプをご覧 ください。

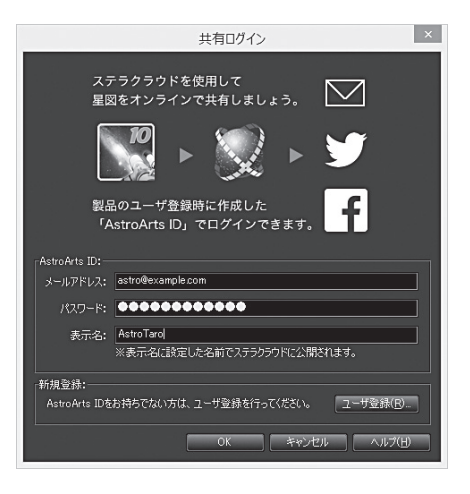

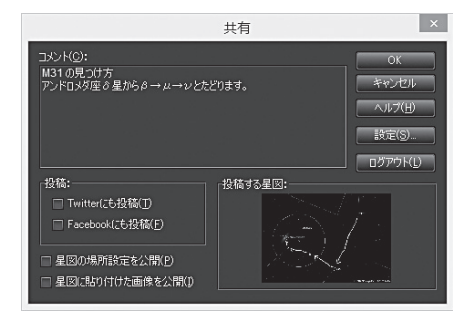

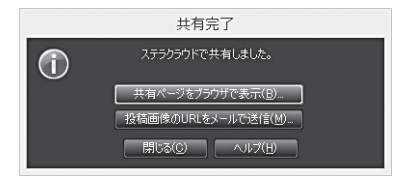

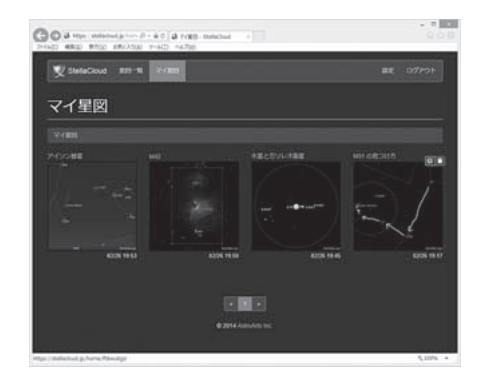

# 5.共有したことをメールで伝える

投稿が完了したときに表示される「共 有完了」ダイアログで、[投稿画像の URLをメールで送信]をクリックす れば、友人に画像のアドレスを送信す ることができます。また、ステラクラ ウドで「マイ星図」から画像を表示し た場合には、画像の右に「公開 URL」 が表示されています。このアドレスを メールで友人に知らせれば、投稿した 画像を見てもらうことができます。

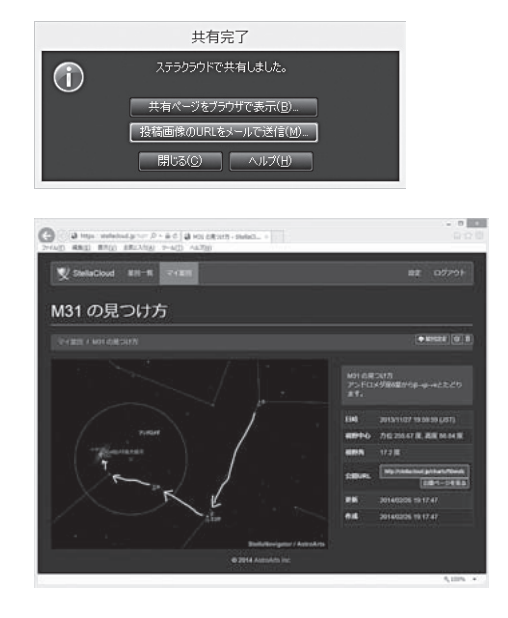

#### (TwitterやFacebookへの関連付けについて)

Twitter や Facebook に星図を投稿するには、[ファイル] メニューの[共有]をクリックしてダイアログを表示し、[設定]をクリックして、表示される設定画面で Twitter や Facebook との連携の設定を行ってください。

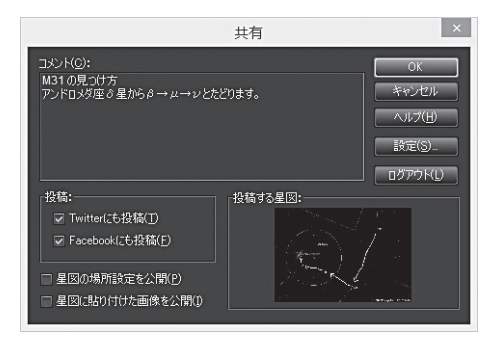

ステラクラウドの共有画像を見る)

ステラクラウドはブラウザで URL を入力すれば閲覧することができますが、ステラナビゲータから呼び出すことも可能です。

- ステラクラウドを見る ステラナビゲータの[ファイル]メニューで[ステラクラウドを開く]を実行すると、ブ ラウザが起動してステラクラウドが表示されます。
- 2. ログインしないで画像を見る ログインをしない状態でも画像の閲覧 は可能です。投稿した自分の画像を編 集したり削除したりするときには、ロ グインを行う必要があります。

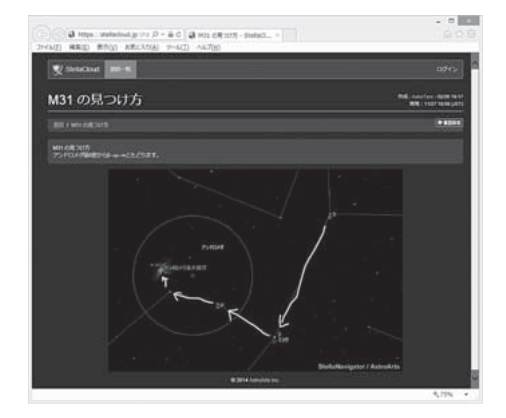

# ▶新機能2 ユーザインタフェースの改良

ステラナビゲータがより洗練された新デザインに進化しました。ウインドウはスチール ブラックが基調の美しい配色となり、野外での天体観測の際でもモニタの光の明るさで星 が見えにくくなることはありません。

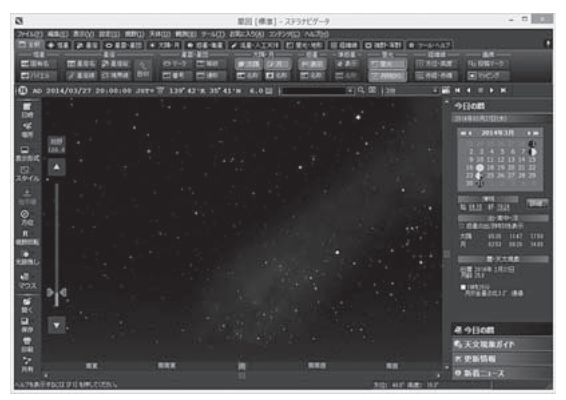

タッチ操作対応のPCを使えば、星図のスクロールやズームなどのタッチ操作が可能になり、天体観測のフィールドでの操作性が向上します。

なお、ウィンドウの配色は、[設定]メニューの[環境設定]で従来どおりの「Windowsの設 定色」を選ぶこともできます。

# ▶新機能3 天体情報パレットでの投稿画像の表示

「天体情報」パレットにアストロアーツの投稿画像ギャラリーの画像にアクセスする機能が 追加されました。

#### ▶操作

1.ステラナビゲータの星図上の天体をクリックして 「天体情報」パレットを表示し、[投稿画像サムネイル] ボタンをクリックすると、投稿画像のサムネイルが 表示されます。

- 2.投稿画像のサムネイルをクリックすると「投稿画像」 ウィンドウが開いて、画像が拡大表示されます。こ こで、[ブラウザで表示]ボタンをクリックすると、 webブラウザが起動してアストロアーツの投稿画像 ギャラリーを開き画像を表示します。投稿画像ギャ ラリーでは画像の撮像情報など、より詳しい情報を 見ることができます。
  - \*「天体情報」パレットにサムネイル表示される画像は、画像投稿時に画像の投稿者が表示を許諾したものに限定されています。

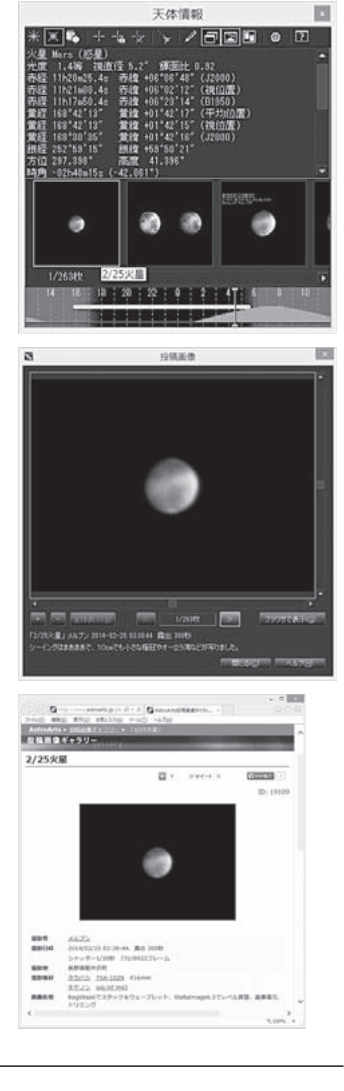

# ▶新機能4 新しいプラネタリウム番組

星空を楽しむ新番組6本が追加され るとともに、Ver.9 用に別売されてい た「四季の星空」も製品パッケージに 含まれました。また、プラネタリウム 番組には字幕も表示できるようになり、 要望の多かった一時停止機能も追加し ました。テレビ画面に出力できる端子 のあるパソコンでは、テレビの迫力の ある大画面でお楽しみいただくことも できます。

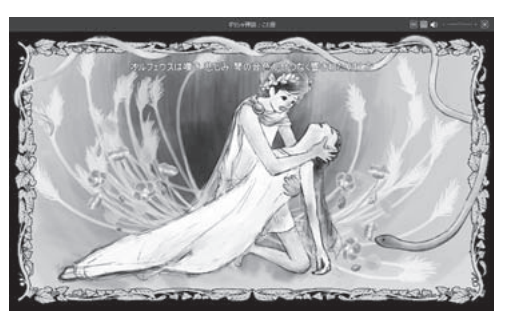

●見えない光 ~本当の宇宙の姿~

光には「目に見える光」と「目に見えない光」があります。この「見えない光」を使うことで 宇宙の本当の姿が見えてきます。そんな見えない宇宙の世界について解説します。

●ヤマトボシ ~星の和名と切り絵の世界~

一般的に知られている星の並びや呼び名とは一味違う、日本特有の星の名前を季節ごとに、素 敵な切り絵とともに解説していきます。

●ギリシャ神話:こと座 ~悲しい音色~

こと座のギリシャ神話。たて琴の名人オルフェウスとその妻エウリディケの幸せな日々に突然訪 れた悲劇。少し悲しいお話です。

●ギリシャ神話:ヘルクレス座 ~ヘルクレスの大冒険~ ヘルクレス座のギリシャ神話。様々な困難に立ち向かうヘルクレスの冒険物語です。ヘルクレス は無事に冒険を終えることができるのでしょうか!?

●ギリシャ神話:エリダヌス座 ~ファエトンのわがまま~ エリダヌス座のギリシャ神話。ファエトンは久しぶりに会ったお父さんにわがままを言って困ら せます。そんなファエトンの運命は……。

●ギリシャ神話:アンドロメダ座 ~化物退治~ アンドロメダ座のギリシャ神話。美しいアンドロメダ姫のピンチに英雄ペルセウスが駆けつけま す。果たしてその結末は?秋の星座のキャラクターが多数登場します。

●『四季の星空』春 ~太陽の動きと遥か彼方の銀河たち~

春分のころ、太陽が西の空に沈むと、北斗七星が空高く輝きます。この北斗七星を起点にして 春の星空を散策してみましょう。星座や星たちを紹介しながら、宇宙の彼方まで見通すことので きる春の空に見える銀河についても解説します。

●『四季の星空』夏 ~天の川への旅と夏の夜空をかざる流れ星~

夏の夜空をいろどる夏の大三角と、これをつらぬくように流れる天の川は、夏の夜空の代名詞です。そんな夏の夜空を眺めているとよく流れ星を見かけるでしょう。流星群はどうして決まった時期にたくさん流れるのか、そんなお話もご紹介します。

●『四季の星空』秋 〜星空キャンバスと明るさを変える星の謎〜

美しい秋の夜空に広がるたくさんの星座たちを紹介しましょう。そんな秋の夜空にある、明る さの変わる星、「変光星」をご存じですか?秋の夜長、ちょっと変わった星たちがいることも知っ ていると星を見るのがさらに楽しくなります。

●『四季の星空』冬 ~冬の星たちからたどる星の一生~

冬の空に映えるオリオン座には、赤いベテルギウス、白いリゲル、オリオン大星雲の中の生ま れたての星たちなど、さまざまな星があります。宇宙に漂うガスから生まれてから、星たちがた どる進化の流れ、星の一生を調べてみましょう。

\*四季の星空の4番組は、ステラナビゲータ Ver.9のオプション製品と同じ内容です。

# ▶さまざまな機能追加

さまざまな機能において、よりわかりやすく使いやすい機能拡張を行いました。

- ・星図にお絵描き機能が追加され、ファインディングチャートの作成や共有での説明の記入が 簡単に行えます。
- ・クイックアクセスバーに天文現象が表示されるようになりました。毎日の天文現象が一目で わかります。
- ・マースサイエンスラボラトリやドーンなどの新たな惑星探査機データを追加しました。また、 カッシーニやあかつきなど既存の探査機データも期間が延長されています。
- ・メロッテカタログ、シャープレスカタログ、系外惑星などの天体データを拡充しました。
- ・ベーシックな星座絵画像を追加して標準星座絵としました。

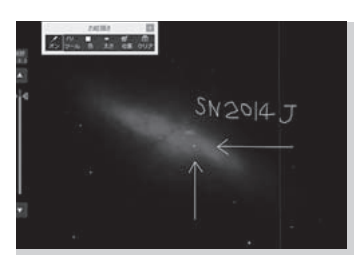

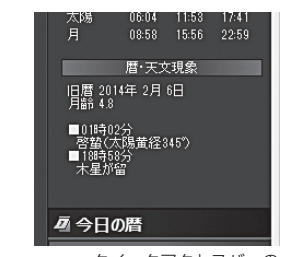

星図のお絵描き機能

クイックアクセスバーの 天文現象の表示

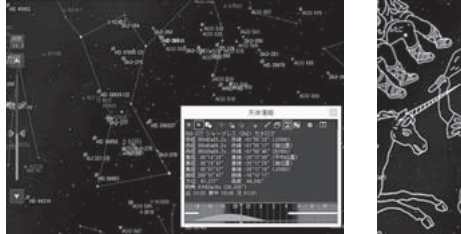

天体データの拡充

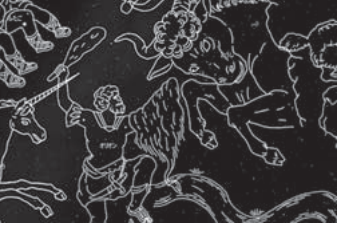

ベーシックな星座絵画像

# ステラナビゲータの星図を活用しよう

ステラナビゲータで作成したり、共有した星図画像は、観望会の資料やサークルの会報、各 種Webでの表示など個人利用から商用利用にいたるまで自由にご利用いただけるようにな りました。詳しくは下記URLのステラナビゲータのWEBサイトをご参照ください。 http://www.astroarts.co.jp/products/stlnav10/support/chart-license-j.html

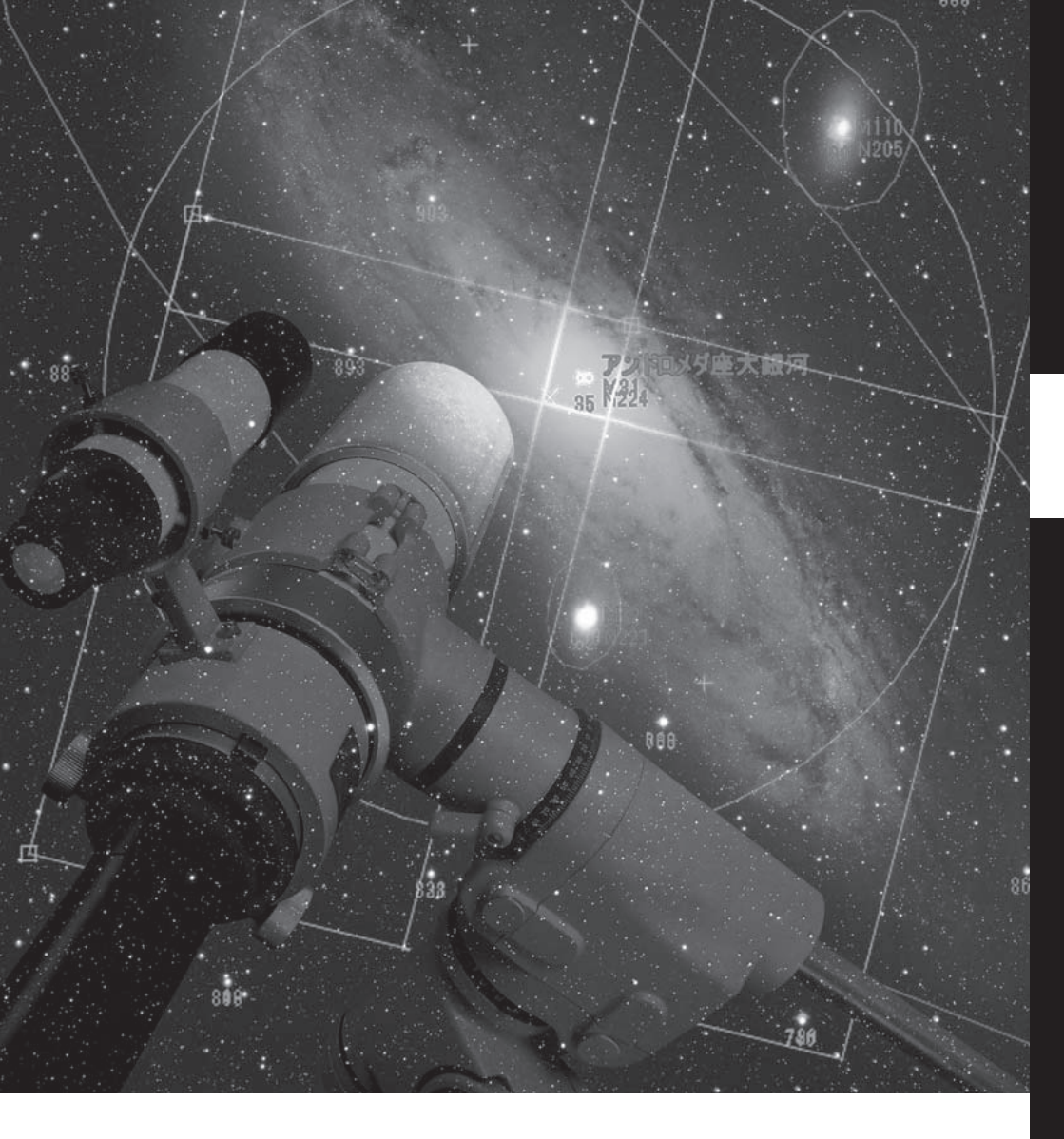

# チュートリアル

ステラナビゲータの基本的な使いかたを説明します。

# ▶ 起動してみましょう

ステラナビゲータをインストールしたら、さっそく起動してみましょう。

| 8                                                                                                    | 星図 [標準] - ステラナビゲータ                                                                            | ×                                                                                                    |
|----------------------------------------------------------------------------------------------------|-----------------------------------------------------------------------------------------------|----------------------------------------------------------------------------------------------------|
| ファイル(E) 編集(E) 表示(Y) 設定(S) 視野(I) 天体(Q) 戦期(B) ツール(I) -                                                                                                    | お気に入り(A) コンテンツ(C) ヘルプ(日)                                                                      |                                                                                                    |
| □ 212 4 122 2 212 0 212 4 1747 4 0 22 42<br>112 4 122 4 174 124 124 124 124 124 124 124 124 124 12                                                                                                    | ★ 読金・人工元件 12 2元・地路 田 総独線 10 初<br>ス33・月 52 単位型<br>● 人口男 9月 19 表示 10<br>10 名件 11 名件 10 名件 10 名件 | 計 - 新計                                                                                                    |
| 139' 42'E 35' 41                                                                                                    | יא 6.0 🖬 🕴 🖛 🗐 🖓 🕅                                                                            | <u>357</u>                                                                                                    |
| <ul> <li>●</li> <li>●</li> <li>●<th></th><th>今日の結<br/>2014年00月22日(ホ)<br/>2 3 4 5 6 7 ●<br/>2 3 4 5 6 7 ●<br/>2 3 4 5 6 7 ●<br/>2 3 4 5 6 7 ●<br/>2 3 4 5 6 7 ●<br/>2 3 4 5 6 7 ●<br/>2 3 4 5 7 ●<br/>2 3 4 5 7 ●<br/>2 3 4 5 7 ●<br/>2 3 4 5 7 ●<br/>2 3 4 5 7 ●<br/>2 3 4 5 7 ●<br/>16 ● 18 19 20 21 72<br/>2 3 4 5 25 6 27 28 29<br/>30 至<br/>7月<br/>19 20 21 72<br/>2 3 4 5 7 ●<br/>19 20 21 72<br/>2 3 4 5 7 ●<br/>19 20 21 72<br/>19 20 21 72<br/>10 20 21 72<br/>10 20 21 72<br/>10 20 20 20<br/>10 20</th></li></ul> |                                                                                               | 今日の結<br>2014年00月22日(ホ)<br>2 3 4 5 6 7 ●<br>2 3 4 5 6 7 ●<br>2 3 4 5 6 7 ●<br>2 3 4 5 6 7 ●<br>2 3 4 5 6 7 ●<br>2 3 4 5 6 7 ●<br>2 3 4 5 7 ●<br>2 3 4 5 7 ●<br>2 3 4 5 7 ●<br>2 3 4 5 7 ●<br>2 3 4 5 7 ●<br>2 3 4 5 7 ●<br>16 ● 18 19 20 21 72<br>2 3 4 5 25 6 27 28 29<br>30 至<br>7月<br>19 20 21 72<br>2 3 4 5 7 ●<br>19 20 21 72<br>2 3 4 5 7 ●<br>19 20 21 72<br>19 20 21 72<br>10 20 21 72<br>10 20 21 72<br>10 20 20 20<br>10 20 |
| 2 88 888                                                                                                    |                                                                                               | 常 更新情報<br><sup>回西</sup>                                                                                                    |
| パリー<br>(<br>へんじた事売するには「F1」を押してくがない。                                                                                                    | *                                                                                             | ▶ ♥新着ニュース                                                                                                    |

ステラナビゲータを起動すると、星図には現在の東京から見た南の空のようすが表示され ます。夜に起動した方は、たくさんの星や惑星が見えているでしょう。昼に起動した方は、 太陽や月が見えているかもしれません。

また、ツールバーやリボンバー、ステラパッドなども表示されています。これらのボタン やバーを使って、星図の表示を変更していきましょう。

※ステラナビゲータの起動時 に、天体データの更新や、最新 アップデータの公開をお知らせ するポップアップが表示される

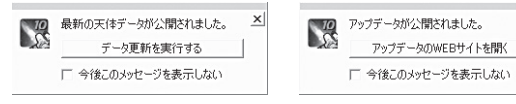

×

ことがあります。メッセージにしたがって、作業を行ってください。詳しくは、オンラ インヘルプやインターネットのサポートページなどを参照してください。

# ▶ 日時を変えてみましょう

まず最初に、日時を変えてみましょう。

現在(起動したとき)の日時は、画面 左上のステラパッドに表示されていま す。この数字の部分を左クリックする

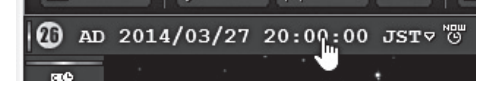

と数字が増えて日時が進み、反対に右クリックすると数字が減って日時が戻ります。

たとえば「日」の部分を左クリックすると、1日ずつ日付が進み、「分」の部分を右クリッ クすると、1分ずつさかのぼっていきます。マウスのボタンを押したままにしておくと数 字が連続で変化するので、星図がアニメーションのように動きます。

[現在の日時] ボタン 🗹 をクリックすると、ボタンをクリックした瞬間の実際の日時にセットされます。「今」の空のようすを表示するのに便利です。

特定の日付、たとえば日食が見られる日や自分の誕生日などに変更したい場合には、星図の左の[設定]バーにある[日時]ボタン M をクリックして「日時」ダイアログを開くと、 カレンダーで日にちを選んだり数値を入力したりできます。星図は、ダイアログの入力に 応じてリアルタイムに更新されます。

| 日日                                                                                                    | 侍 ×                                                                                                    |
|----------------------------------------------------------------------------------------------------|----------------------------------------------------------------------------------------------------|
| $\begin{array}{c c c c c c c c c c c c c c c c c c c $                                                     | <ul> <li>時刻糸(⑤):</li> <li>地方標準時</li> <li>地方平時</li> <li>世界時</li> </ul> タイムゾーン(乙): <ul> <li>● +</li> <li>● +</li> <li>● +<!--</td--></li></ul> |
| 2<br>4<br>6<br>8<br>10<br>12<br>14<br>16<br>18<br>20<br>20<br>20<br>20<br>20<br>20<br>20<br>20<br>20<br>20 | <ul> <li>・時刻の固定(E):</li> <li>・日の出前</li> <li>・日の入り後</li> <li>指定方法(M):</li> <li>・時間</li> <li>・日間</li> <li>・分後</li> <li>・大陽高度</li> <li>・一18</li> <li>・度</li> <li>開じる(C)</li> </ul>                                                                                                    |

「時刻の固定」をチェックすると、太陽の出没 時刻を基準にした時刻を設定できます。「日 の出1時間前の東の空のようす」や「日没90 分後、西の空に見えている金星」などを再現 するときに便利です。チェックした状態で日 付を変えると、自動的に出没時刻が再計算さ れて、時刻が変化します。

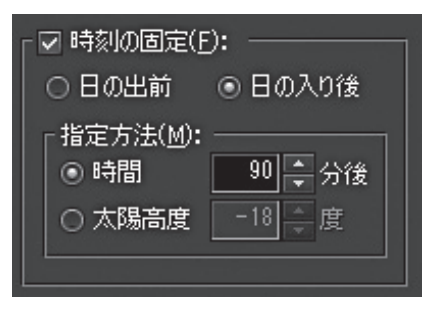

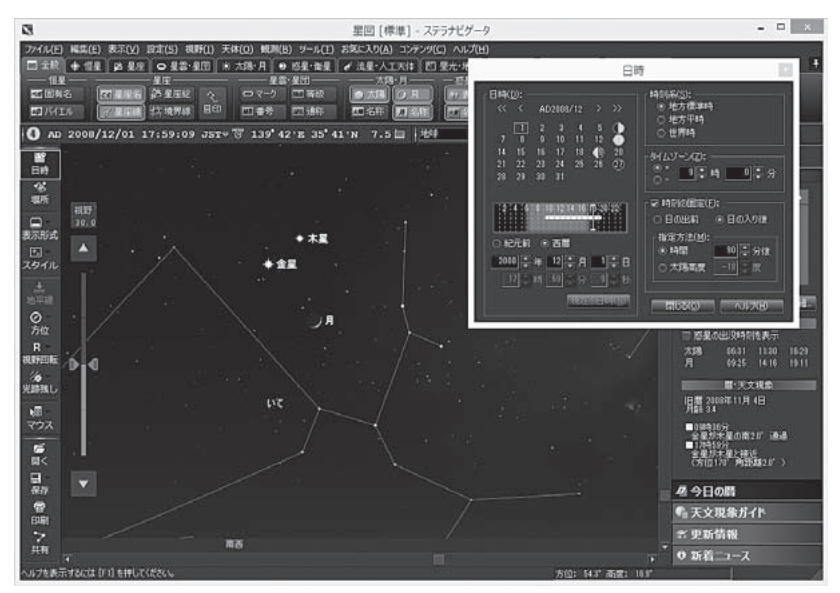

2008年12月1日の夕空に見えた細い月と金星、木星

# ▶ 場所を変えてみましょう

次は、場所を変えてみましょう。

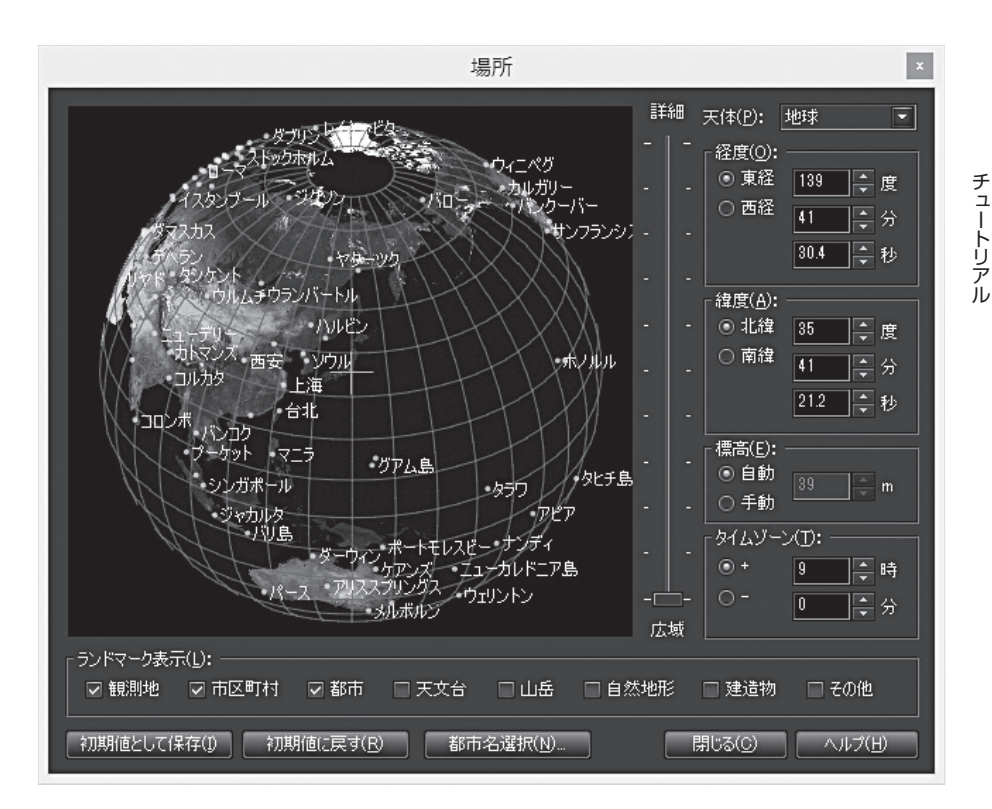

星図の左の[設定]バーにある[場所]ボタン 🎬 をクリックすると、「場所」ダイアログが開い て地図が表示されます。

インストールした直後は東京を中心とした地図が表示されていますので、この地図上を左 クリックして場所を変えてみましょう。「広域」「詳細」のスライダーを動かして表示範囲を 変更したり、地図をドラッグして中心の位置を変えたりできます。ダイアログの右にある 経緯度や標高に数値を入力して、正確に場所を指定することもできます。星図は、クリッ クや数値入力に応じてリアルタイムに更新されます。

| 都市名                                                                                          | ×                             |
|----------------------------------------------------------------------------------------------|-------------------------------|
| 場所( <u>P</u> ):                                                                              | ОК                            |
|                                                                                              | キャンセル                         |
|                                                                                              | <u>へルブ(日)</u>                 |
|                                                                                              | 編集(E)                         |
|                                                                                              | 追加( <u>N</u> )                |
|                                                                                              | <u> </u>                      |
| ▲ 所沢市                                                                                        | 初期化(R)                        |
|                                                                                              |                               |
|                                                                                              | ▼ 初期値として保存(1)                 |
| 経度(②): ● 東経 139 🗼 度 28 🗼 分 47.2 🐥 秒 標高(⊻): 20                                                | m m                           |
| 緯度(A): ● 北緯<br>○ 南緯<br>35<br>● 南緯<br>35<br>● 東<br>章 55<br>● 余<br>分<br>12.7<br>● 秒 タイムゾーン(D): | ● + 9 ▲ 時 <b>0 ▲</b> 分<br>〇 - |

都市名の一覧から場所を選択する方法もあります。「場所」ダイアログの [都市名選択] ボタンをクリックして「都市名」ダイアログを開き、ツリーをたどって場所を選択してください。

このダイアログでは、経緯度や標高を入 力して新しい場所を追加することもでき ます。

|                 | 場所の編集                                                                                                    | ×               |
|-----------------|----------------------------------------------------------------------------------------------------|-----------------|
| 地名(N):          | いつもの観測地                                                                                                    | ОК              |
| 経度(0):          | <ul> <li>● 東経</li> <li>139 ★ 度</li> <li>12 ★ 分</li> <li>345 ★ 秒</li> </ul>                                          | キャンセル<br>ヘルプ(日) |
| 緯度( <u>A</u> ): | <ul> <li>● 北緯</li> <li>③ 南緯</li> <li>35</li> <li>● 度</li> <li>54</li> <li>● 分</li> <li>32.1</li> <li>● 秒</li> </ul> |                 |
| 標高( <u>E</u> ): | 67  🗘 🗘 m                                                                                                    |                 |
| <u> </u>        | /①:                                                                                                    |                 |
| 種類(Y):          | 観測地                                                                                                    |                 |

※ [初期値として保存] ボタンをクリックする と、現在の場所が初期設定の場所として保存 され、次回以降ステラナビゲータを起動したと きには、東京ではなくこの場所から見た空が表 示されます。ふだんの観測場所やお気に入り の地点を設定しておくと便利です。

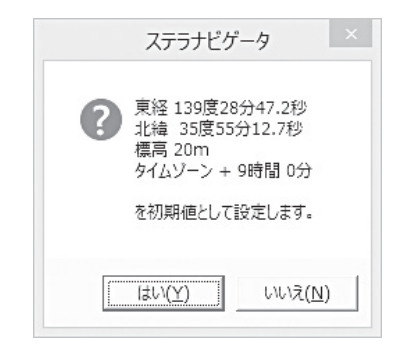

さらに、「場所」ダイアログの 右上で天体を選ぶと、月や惑 星、準惑星から眺めた空を表 示することもできます。

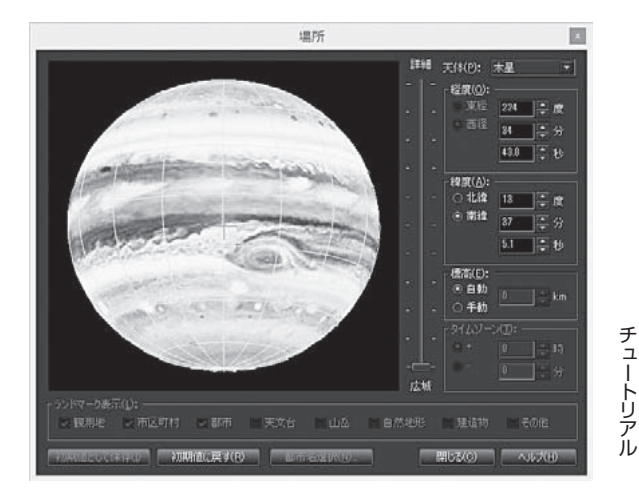

自分がふだん星空を眺める場所だけでなく、旅行先や世界の名所、他の惑星などから見上 げた空を再現してみましょう。

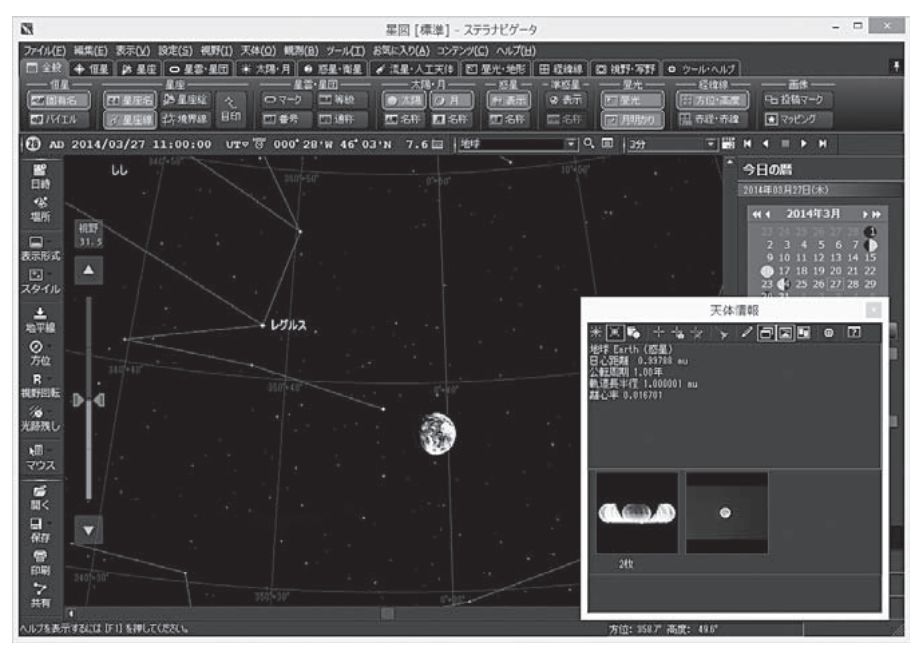

月から見た地球

# ▶ 方角と表示範囲を変えてみましょう

これまでは南の空の広い範囲を見渡していましたが、表示する方角や範囲を変えてみましょう。

表示する方角を変えるには、 画面右と下のスクロールバー を使います。

下のスクロールバーは方位を 変更します。 リックしたりサムボックスを 動かしたりして、東西南北の 空を表示してみましょう。左 右の端が北に、中央が南にな り、右寄りが西、左寄りが東 です。

右のスクロールバーは高度を 変更します。■■ボタンやサ ムボックスを操作して、地平 線近くから天頂(頭の真上)ま で表示してみましょう。一番 下が地平線、一番上が天頂です。

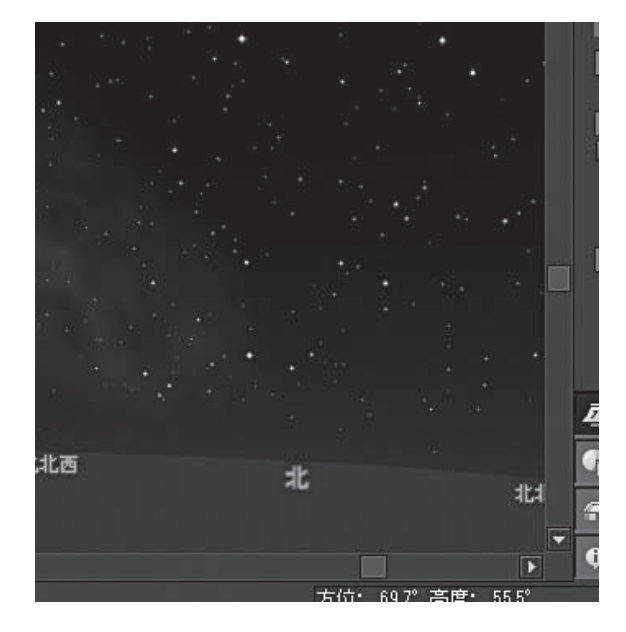

地平線がゆがんでしまったら、[設定]バーの[地平線]ボタン 🏭 をクリックすると、地平線 がまっすぐになります。

また、星図をドラッグして方向を変えることもできます。 星図をマウスでドラッグするか、タッチ対応のPCでは指でスライドさせて、方向を変える こともできます。 星図の視野範囲を拡大、縮小するには、左のバーを使います。 ■■ボタンや■■マーカーを操作して数字を小さくすると狭い範囲を拡大し、数字を大きくすると広い範囲を表示します。拡大して星雲のクローズアップ画像を眺めたり、縮小して星座の形を全部表示したりしてみましょう。

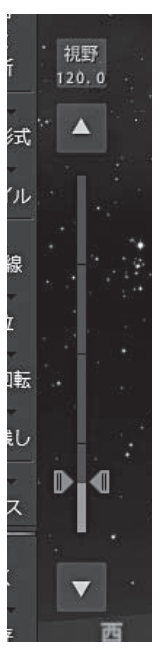

バー上部の数字部分をクリックする と、いくつかの選択肢の中から視野範 囲を選ぶこともできます。

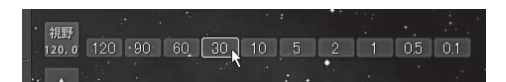

また、星図上でマウスのホイールを回転させたり、タッチ対応のPCでは指でピンチすることでも、視野範囲を拡大・縮小させることができます。

チュートリアル

# ▶ 名前やマークを表示してみましょう

星図に表示されている天体の名前や星座の絵、星雲・星団のマークなどを表示すると、何 が見えているのかわかりやすくなります。

| 🖸 全般 🗢 恒星 | 🔉 星座 🛛 星雲·星   | ≧団 │ 米 太陽·月     | ● 惑星·衛星 ● 流星·人 | 工天体 🛛 🖾 昼光・地形 🗍 田 | 経緯線 🖸 視野·写野 | ◎ ツール・ヘルプ  |
|-----------|---------------|-----------------|----------------|-------------------|-------------|------------|
|           | - 名称等         |                 | 星像             | - 一変光星 - 一二重星 -   |             |            |
|           | J 🔤 / YI I II | <u>6.0</u> [] 等 | 大きさ: 1.0 🔤     | ◎ 表示              | ● 新星 · ⊕    | ्,<br>*/-क |
|           | 41 フラムスチード    | ↓ リセット          | ※ またたき □ リセット  | R 名称 S 名称         | ⑦ 超新星       | 12.77      |

天体名などを表示するには、画面の上部にあるリボンバーを使うと便利です。天体の種類 別のタブを選んで、その中にあるボタンをクリックすると、天体名や各種のマーク、経緯 線などの表示のオン/オフを切り替えられます。

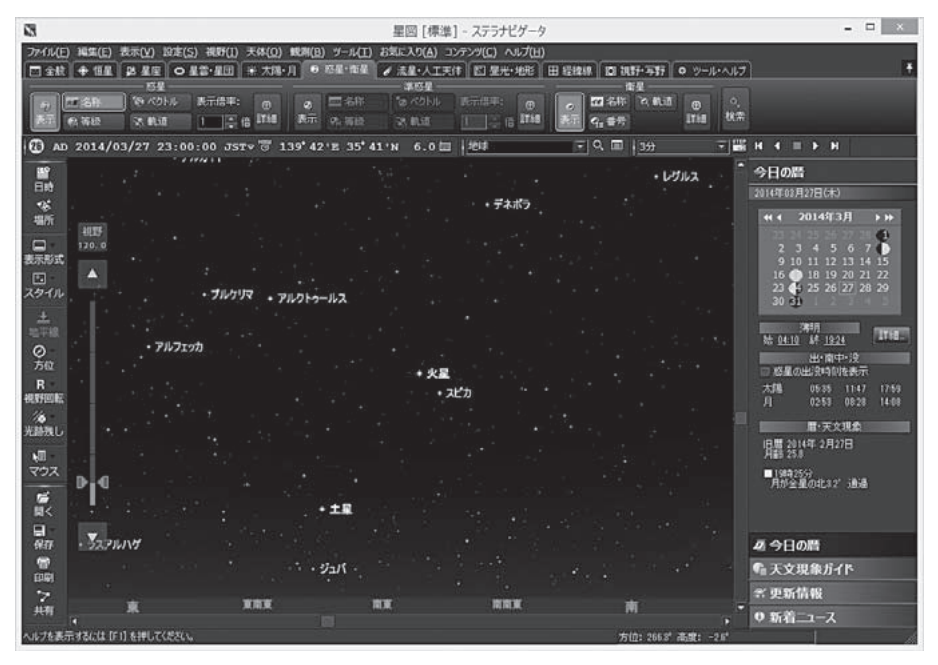

恒星名と惑星名を表示

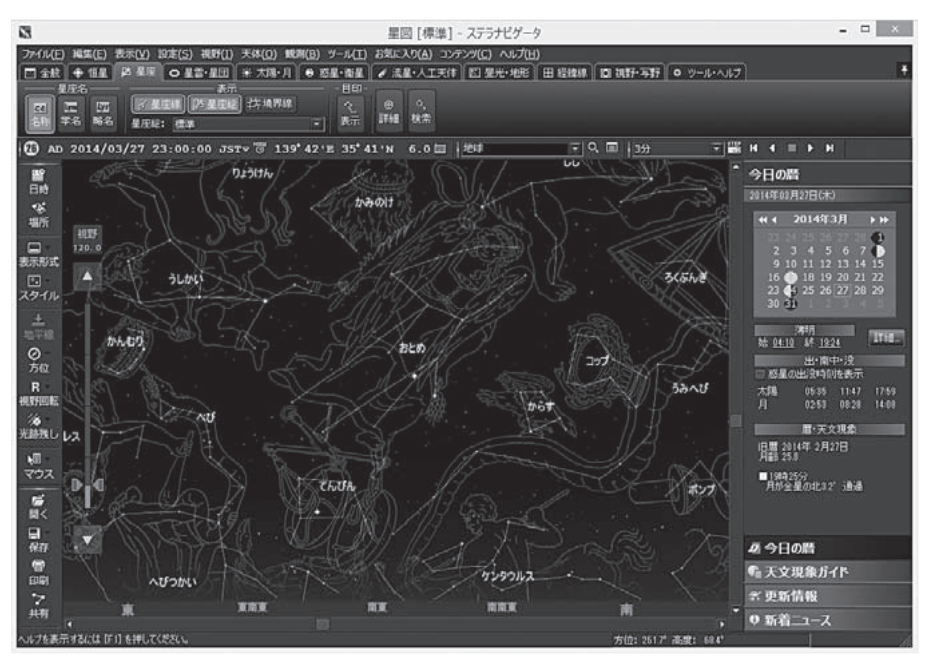

星座の名称・線・絵を表示

チュー

トリア

ĺĿ

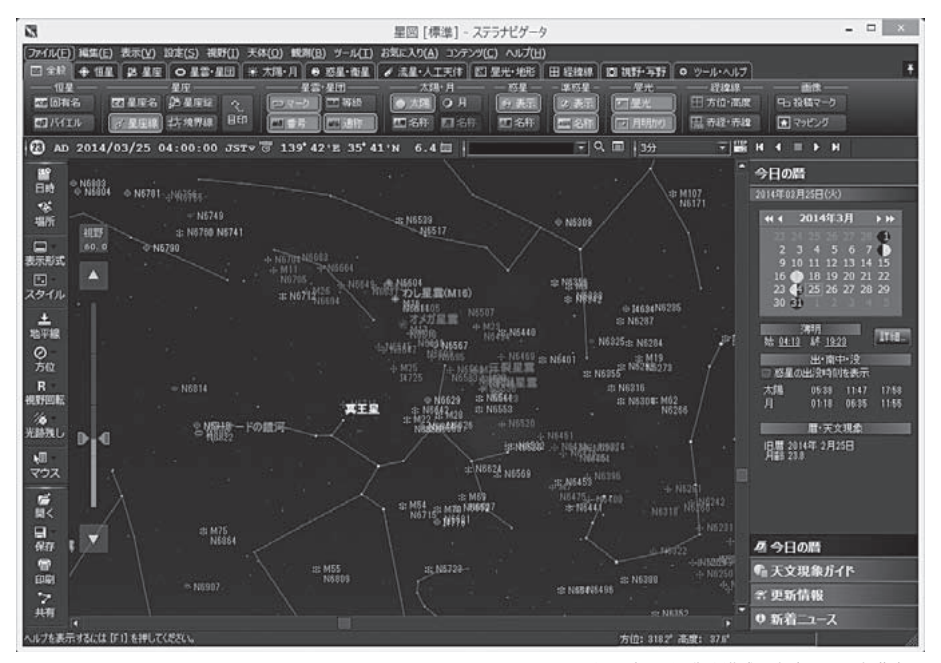

星雲・星団のマーク・番号・通称や準惑星を表示、月を非表示

35
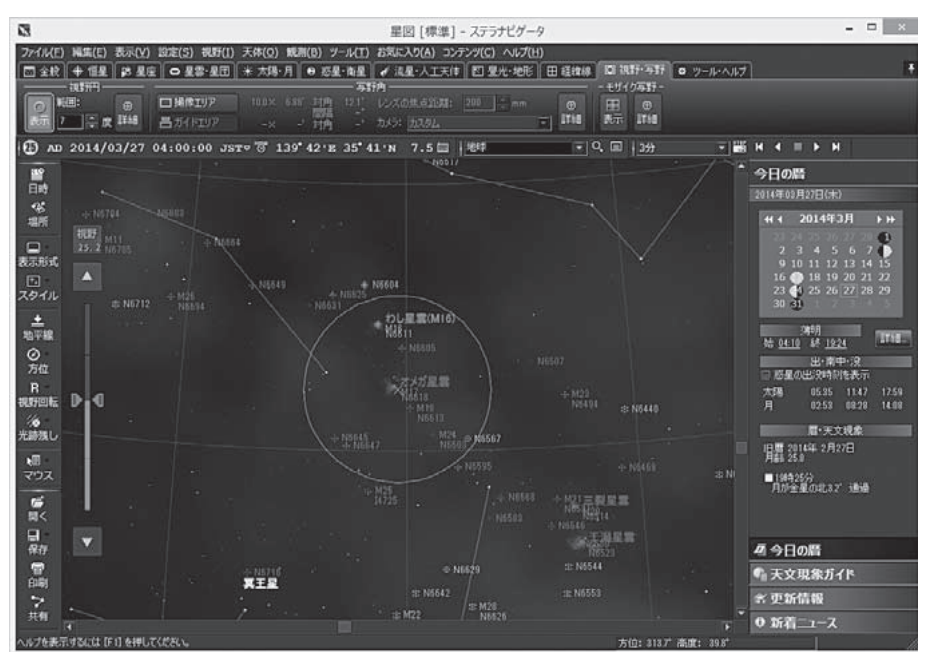

さらに、高度・方位線や視野円なども表示

※表示される名称や線の色と字の大き さは、好みのものに変えることができ ます。[設定]メニューから「色・フォ ント」ダイアログを開いて、色や文字 の大きさを変更してください。

| 色・フォント                                                                                                    | ×                                                                         |
|----------------------------------------------------------------------------------------------------|---------------------------------------------------------------------------|
| 種類(0): □ 1垣星 □ 1恒星を(日本語)) □ 1恒星を(日本語)) □ 1恒星を(英語) □ パイエル名 □ フラルスチード番号 □ 恒星等級 □ 日本での星の呼び名の名称 □ 日本での星の呼び名の名称 □ 日本での星の呼び名の名称 □ 日本での星の呼び名の名称 | <ul> <li>OK</li> <li>キャンセル</li> <li>ヘルブ(出)</li> <li>すべてリセット(A)</li> </ul> |
| AaBbook,アアαβ                                                                                                    |                                                                           |
| 文字のサイズE): 11 美<br>色の説定(G リセッド(D)                                                                                                    |                                                                           |

天体の種類別のダイアロ グでは、さらに詳細な設 定を行うことができます。 [天体] メニューから「恒 星|「星座|「惑星|などの ダイアログを開いて、見 やすい表示や好みの設定 に変更してみましょう。 また、「彗星|「小惑星|な ど、リボンバーからは設 定できない天体も、各ダ イアログから表示や設定 の変更ができます。

| 287.(1):<br>\$481(1):<br>• 1875/10:221 - 40 - 5 (1)<br>• ED: 50 - 5                                                                       | □ 2.5.12(0):           □ 5.11         Notice:           □ 61:         Notice:           □ 62:         Notice:           □ 62:         Notice:           □ 61:         □ 62:                                                                                                    |
|----------------------------------------------------------------------------------------------------|----------------------------------------------------------------------------------------------------|
| 星命(2):<br>大を2: 18 (2) 形状: <u>974</u> (7)<br>□ またたき (41: 18] (7) (7)(7)(7)                                                                 | □ 二重量 夏(bg):<br>□ 名称 - 市谷(主家) - で 市谷(田田):<br>□ 2.47-12.1-5 - 「田田等谷(三銀6) - 田主<br>- 田田等谷(三銀6) - 田主<br>- 田王等谷(三銀6) - 田主<br>- 田王等谷(三銀6) - 田王等谷(三銀6) - 田王<br>- 田王等谷(三銀6) - 田王等谷(三銀6) - 田王<br>- 田王等谷(三田) - 田王等谷(三田) - 田王等谷(三田) - 田王等谷(三田) - 田王等谷(三田) - 田王等谷(三田) - 田王等谷(三田) - 田王等谷(三田) - 田王等谷(三田) - 田王等谷(三田) - 田王等谷(三田) - 田王<br>- 田王等谷(三田) - 田王等谷(三田) - 田王等谷(三田) - 田王等谷(三田) - 田王等谷(三田) - 田王等谷(三田) - 田王<br>- 田王等谷(三田) - 田王等谷(三田) - 田(三田) - 田王等谷(三田) - 田王等谷(三田) - 田王等谷(三田) - 田王等谷(三田) - 田王等谷(三田) - 田王等谷(三田) - 田(三田) - 田(三田) - 田(三田) - 田(三田) - 田(三田) - 田(三田) - 田(三田) - 田) - 田(三田) - 田(三田) - 田(三田) - 田(三田) - 田) - 田(三田) - 田(三田) - 田(三田) - 田(三田) - 田) - 田(三田) - 田(三田) - 田(三田) - 田(三田) - 田) - 田(三田) - 田(三田) - 田(三田) - 田) - 田(三田) - 田(三田) - 田(三田) - 田(三田) - 田) - 田(三田) - 田(三田) - 田(三田) - 田(三田) - 田) - 田(三田) - 田(三田) - 田(田) - 田(田) - 田(田) - 田(田) - 田(田) - 田(田) - 田(田) - 田(田) - 田(田) - 田(田) |
| 名作本(2):<br>□ 国有名 - 日本語 共品<br>□ アメロル名 - 日本語 共品<br>□ アメロル名 - 日本語 共品<br>□ アメロル名 - 日本語 共品<br>□ アメロル名 - 日本語 共品<br>□ アメロル名 - 日本語 共品<br>□ 万 (1): | R000(2):<br>素春 奈春<br>日本での風の時代も、 新風 日<br>水陽系わら込い個星 8500星 10(19) -                                                                                                    |
| 電量デ→ND:<br>(時間す&データ: ○ 電車 ○ 1838 ● 自動が38.2<br>18387-9: GSC-ACT 〒 1998日                                                                    | 1997 (1997)<br>1997 (1997)<br>1997 (1997)                                                                                                    |

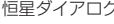

チュートリアル

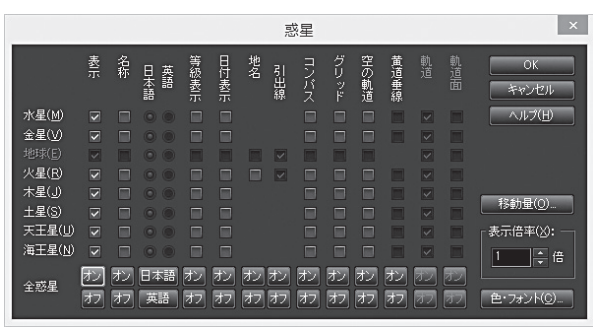

惑星ダイアログ

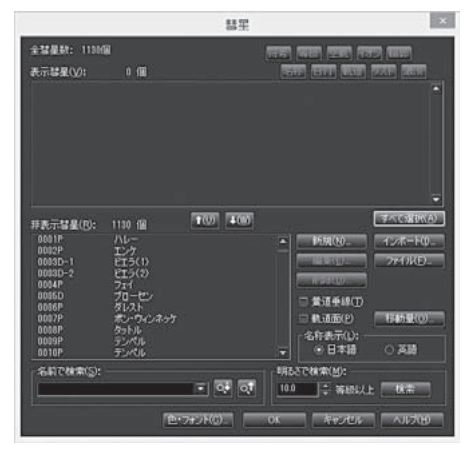

彗星ダイアログ

|                            | 星座                            | ×                            |
|----------------------------|-------------------------------|------------------------------|
| _星座名(N):                   | ■ 学名                          | ■略名                          |
| □ 星座線(L)<br>□ 星座絵(P)       | □ 星座境界線(B)<br>標準              | 星座を限定( <u>E</u> )            |
| 星空の目印( <u>M</u> ):<br>□ 表示 | ■ 名称                          |                              |
| - 天体のニックネーム                | <b>▲(K):</b><br>■ 名称          |                              |
| - 中国の星座(二+<br>□ 表示         | ・八宿)など(S):<br>- 名称<br>- 名称    |                              |
| _ 二十四節気および                 | Ĵ雑節の太陽黄経( <u>D</u> ):<br>■ 名称 |                              |
| Сок                        | キャンセル                         | 色・フォント( <u>C</u> )<br>ヘルプ(出) |

星座ダイアログ

x

## ▶ 天体を探してみましょう

ここまでは、すでに星図に表示されているものを見てきましたが、反対に「この天体が見たい」「どこに見えるのか知りたい」ということもあります。そこで今度は、天体を探してみましょう。

天体を探すには、ステラパッドの右にある [検 索] バーに天体名を入力します。文字を入力す ると、その文字で始まる候補がリストで表示さ れ、さらに文字を入力していくと候補が絞られ

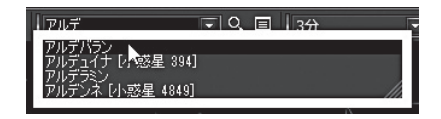

ていきます。リストの天体名を選ぶか、天体名をすべて入力して Q ボタンをクリックする と、その天体が星図の中央に表示されます。また「天体情報」パレットという、天体のさま ざまな情報や画像、出没時刻を表示するウィンドウも表示されます。

なお、検索しただけでは星図上に天体名は表示されませんので、必要であれば34ページからの手順にしたがって天体名を表示させてください。

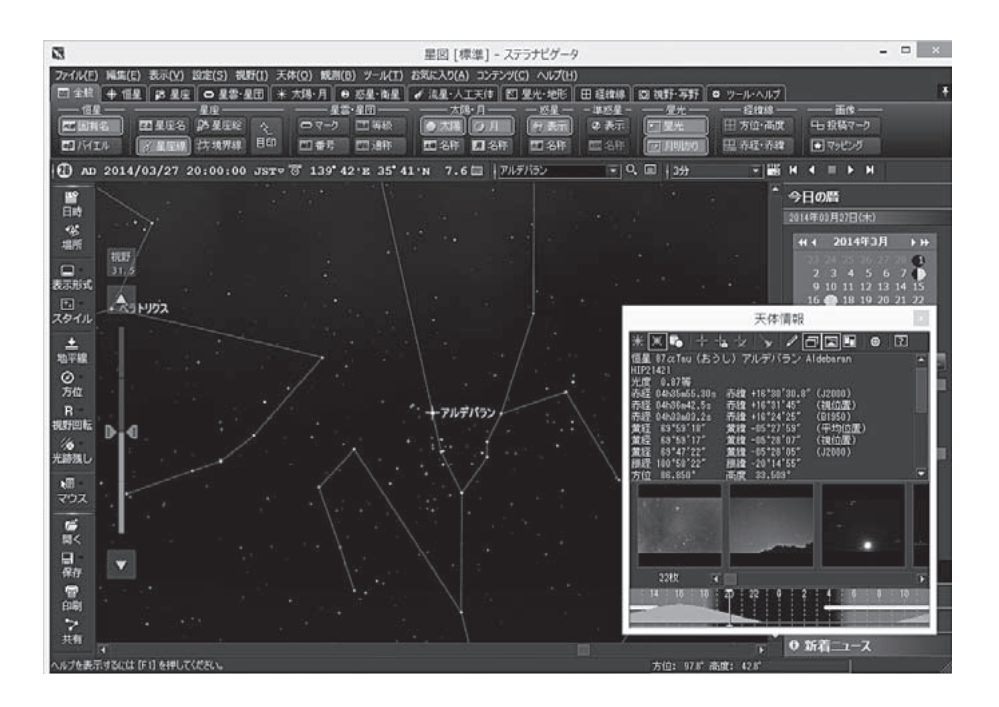

時刻の設定によっては、その天体が地平 線の下にあって見えないことがありま す。この場合には「地平線下」ダイアログ が開くので、そこから地平線上に見える 時刻を選ぶことができます。オレンジ色 の山が、天体の高度を表しています。

また、場所の設定によっては、選んだ天体が決して地平線上に上ってこないこともあります。この場合には「現在の緯度からは見えない」というメッセージが表示されます。

地平線下
 ベ
 ベ
 ベ
 ベ
 ベ
 ベ
 ベ
 ベ
 ベ
 ベ
 ベ
 ベ
 ベ
 ベ
 ベ
 ベ
 ベ
 ベ
 ベ
 ベ
 ベ
 ベ
 ベ
 ベ
 ベ
 ベ
 ベ
 ベ
 ベ
 ベ
 ベ
 ベ
 ベ
 ベ
 ベ
 ベ
 ベ
 ベ
 ベ
 ベ
 ベ
 ベ
 ベ
 ベ
 ベ
 ベ
 ベ
 ベ
 ベ
 ベ
 ベ
 ベ
 ベ
 ベ
 ベ
 ベ
 ベ
 ベ
 ベ
 ベ
 ベ
 ベ
 ベ
 ベ
 ベ
 ベ
 ベ
 ベ
 ベ
 ベ
 ベ
 ベ
 ベ
 ベ
 ベ
 ベ
 ベ
 ベ
 ベ
 ベ
 ベ
 ベ
 ベ
 ベ
 ベ
 ベ
 ベ
 ベ
 ベ
 ベ
 ベ
 ベ
 ベ
 ベ
 ベ
 ベ
 ベ
 ベ
 ベ
 ベ
 ベ
 ベ
 ベ
 ベ
 ベ
 ベ
 ベ
 ベ
 ベ
 ベ
 ベ
 ベ
 ベ
 ベ

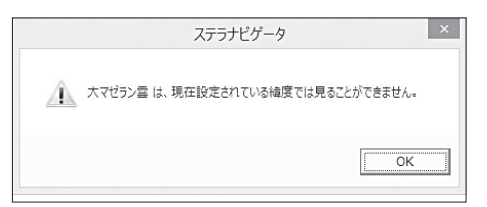

探したい天体を一覧から選ぶこともで きます。

[検索] バーの**回**ボタンをクリックして 「天体検索」ダイアログを表示し、恒星や 星座など種類ごとの一覧から天体を選 んで [OK] をクリックすると、その天体 が星図の中央に表示されます。表示色 が薄くなっているのは、現在の日時と場 所では地平線より下にある天体です。

|         | 天体検索                                                   | ×      |
|---------|--------------------------------------------------------|--------|
| 種別(T):  | 天体名(_):                                                |        |
| 恒星      |                                                        |        |
| 新星      |                                                        |        |
| 超新星     |                                                        |        |
| 星座      |                                                        |        |
| 星空の目印   | 火星                                                     |        |
| 星雲·星団   | 木星                                                     |        |
| 太陽·月·惑星 | 土星                                                     |        |
| 衛星      |                                                        |        |
| 彗星      | 海王星                                                    |        |
| 小惑星     | <b>東王星</b>                                             |        |
| 流星群の放射点 |                                                        |        |
| 人工衛星    |                                                        |        |
| 探査機     | <u> </u>                                               | -      |
|         |                                                        |        |
|         | <ul> <li>中央固定(L)</li> <li>OK</li> <li>キャンセル</li> </ul> | ヘルプ(田) |
|         |                                                        |        |

チュートリアル

## ▶ 表示形式を変えてみましょう

ステラナビゲータを起動したときの星図は「地平座標」モードになっていて、実際に空を見 上げたときの見え方と同じように表示されます。目的に応じて星図の表示形式を変更する と、全天を見渡したり惑星の動きを追ったりするのに便利です。

表示形式を切り替えるには、[表示形式] ボタンを クリックします。いくつかの形式が表示されますの で、目的に応じたモードを選んでください。あわせ て、方向や視野範囲を変えたり天体名を表示したり すれば、わかりやすい星図になります。

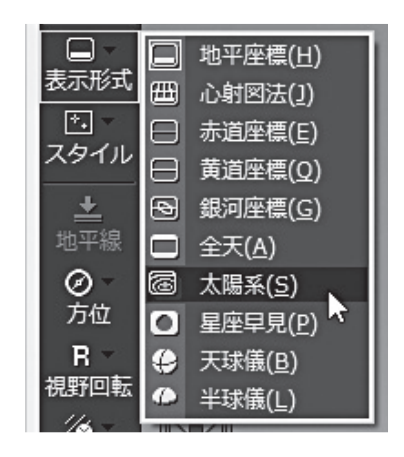

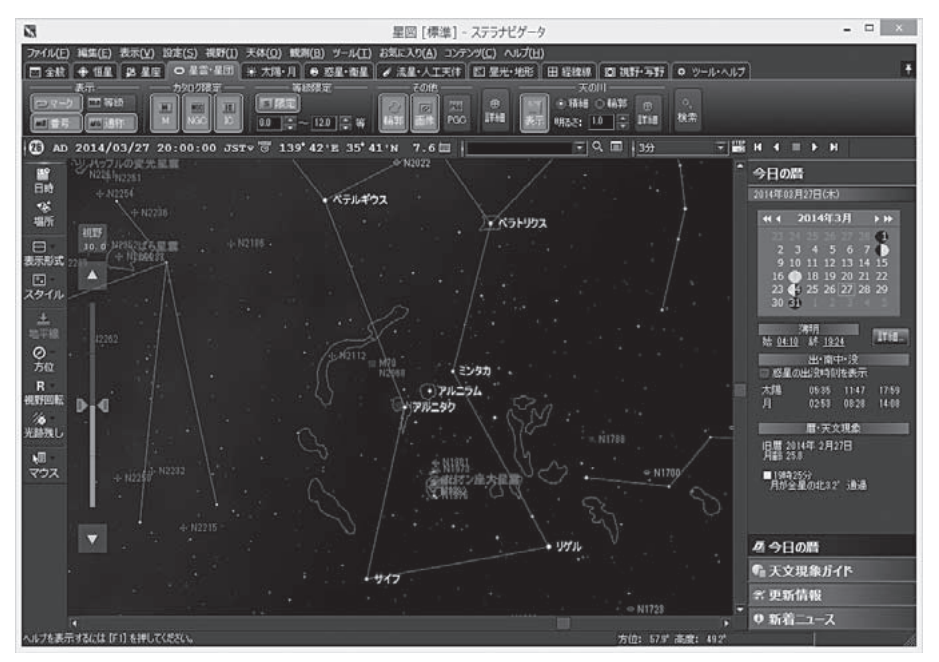

赤道座標でオリオン座付近を表示

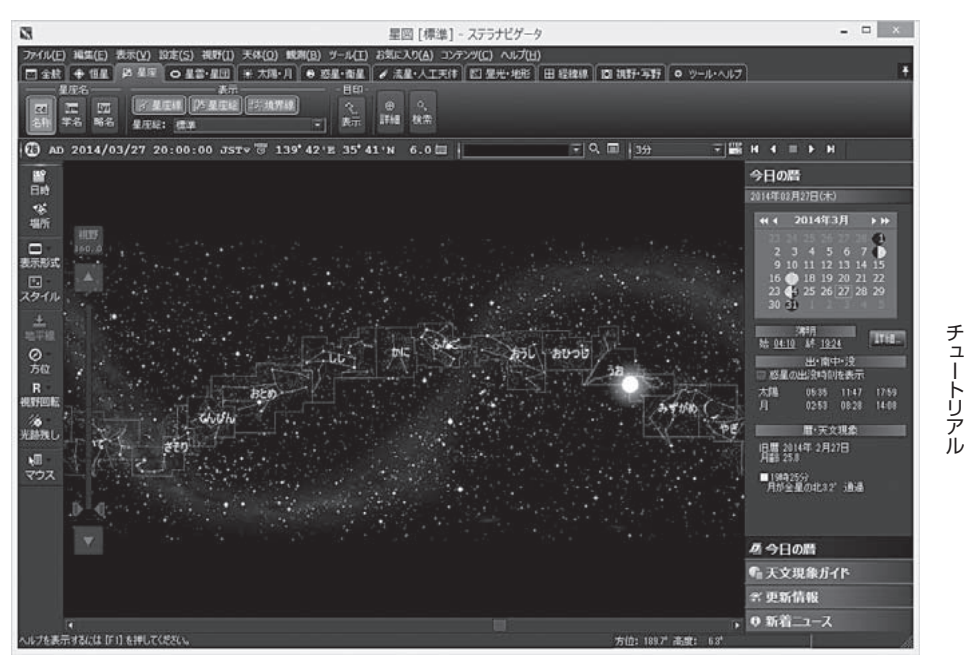

全天モードで黄道十二星座を表示

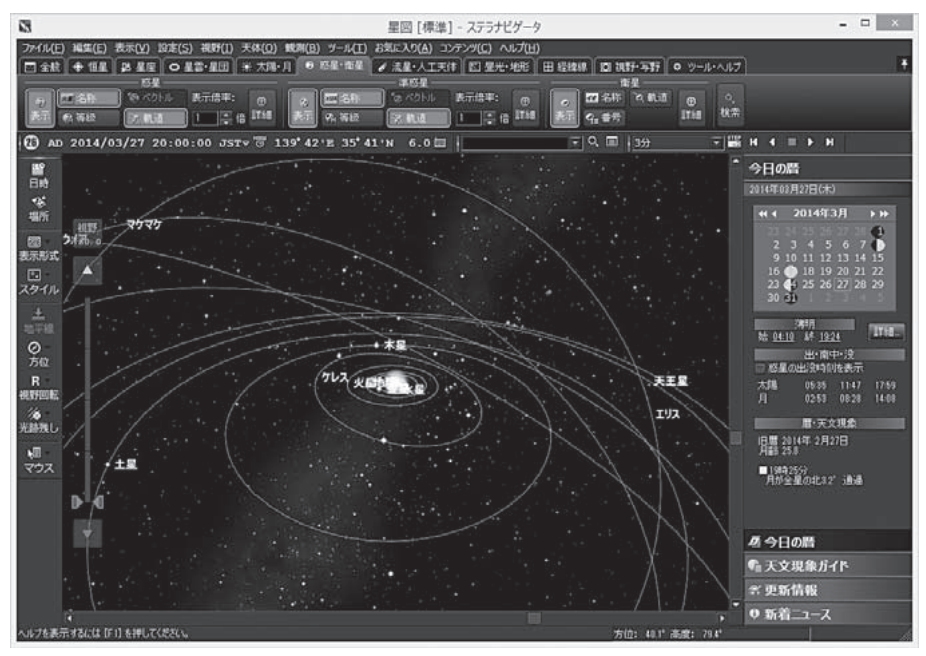

太陽系モードで惑星と準惑星を表示

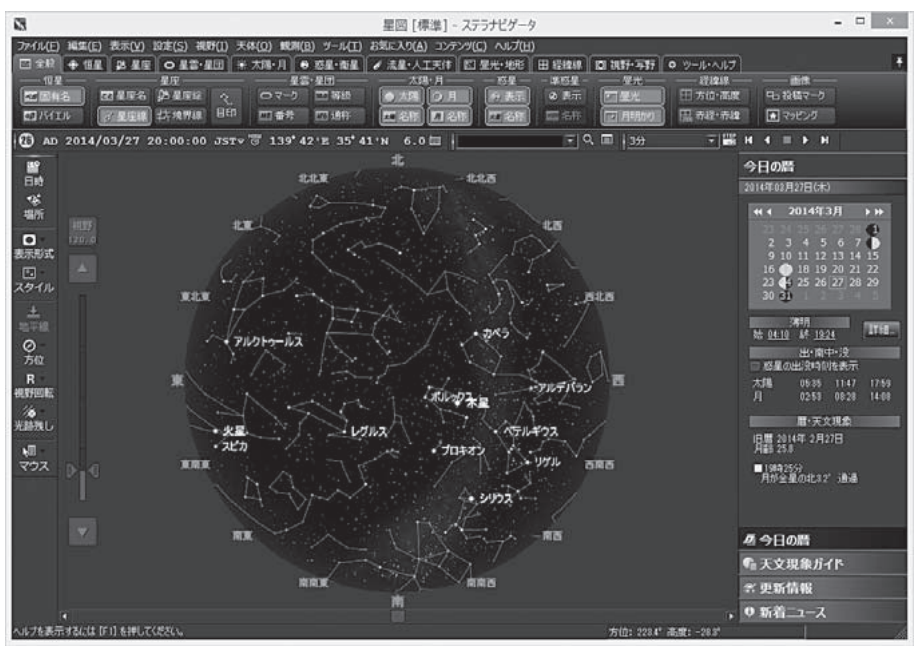

星座早見モード

また、観望や写真撮影などの目的に応じた設定が 用意されている「スタイル」機能もあります。[スタ イル] ボタンをクリックしてメニューを開き、目的 に応じたスタイルを選んでください。星図の状態 は各スタイルごとに記憶されます。

「フライト」スタイルを選ぶと、太陽系や恒星間を 飛び回るフライトモードに切り替わります。見慣 れた地上からの星空ではなく、地球から離れた宇 宙空間からの星空や天体の眺めや、宇宙旅行気分 をお楽しみいただけます。

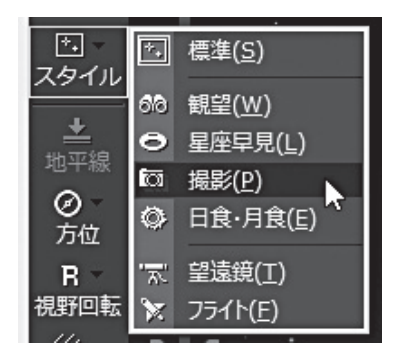

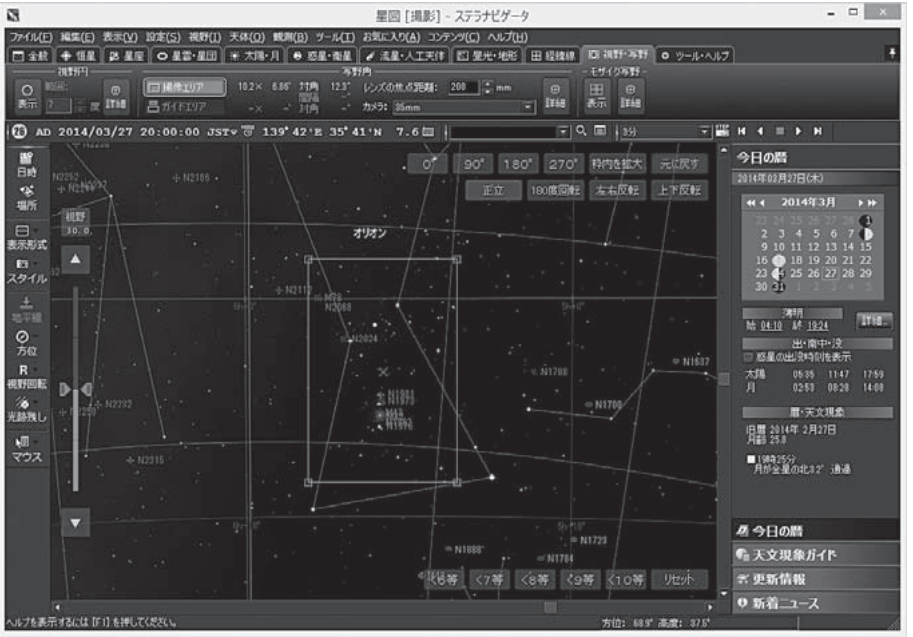

撮影スタイル

チュ

ートリア

ĺĿ

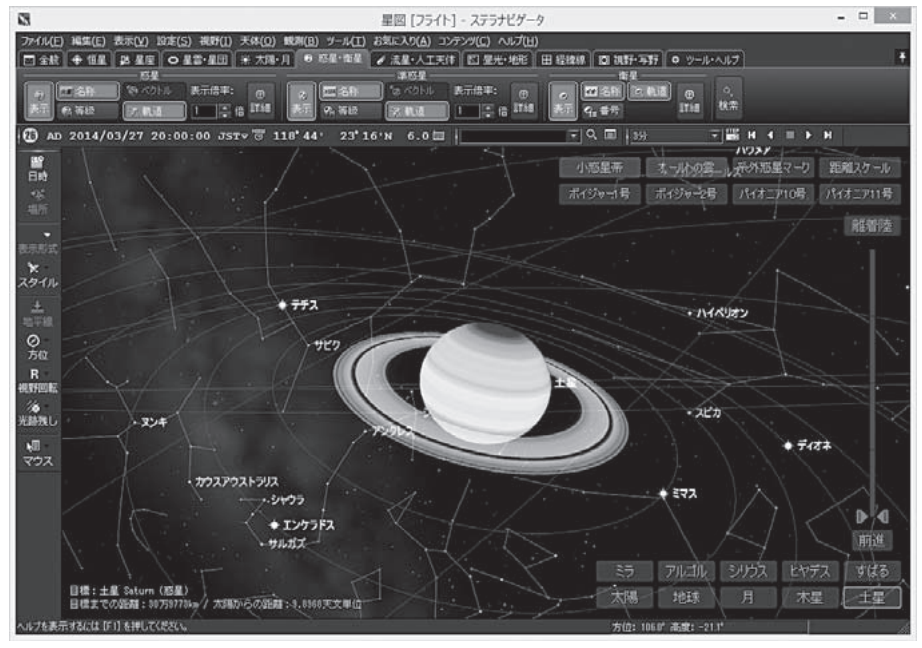

フライトスタイルで土星に接近

## ▶ その他の便利な機能

▶ アニメーション、光跡残し

[アニメ] バーを使うと、時間を進めたり戻したり して星図をアニメーション表示できます。アニ メーションの[切り替え] ボタン ■をクリックして 「ステップ」と「倍速」を切り替え、リストボックス から数値を選び、 ■ ボタンなどでアニメーショ ンを実行してみましょう。

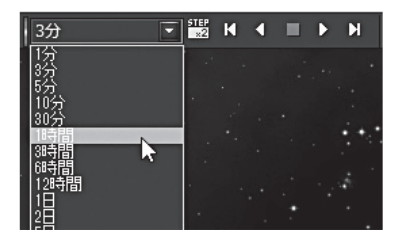

また、「光跡残し」機能を使うと、星図に表示され た天体が消えずに残ります。アニメーション機能 と組み合わせると、長時間露出の撮影のシミュ レーションを行うこともできます。

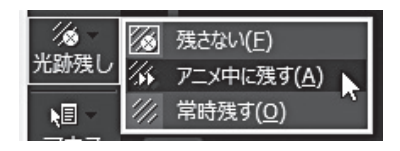

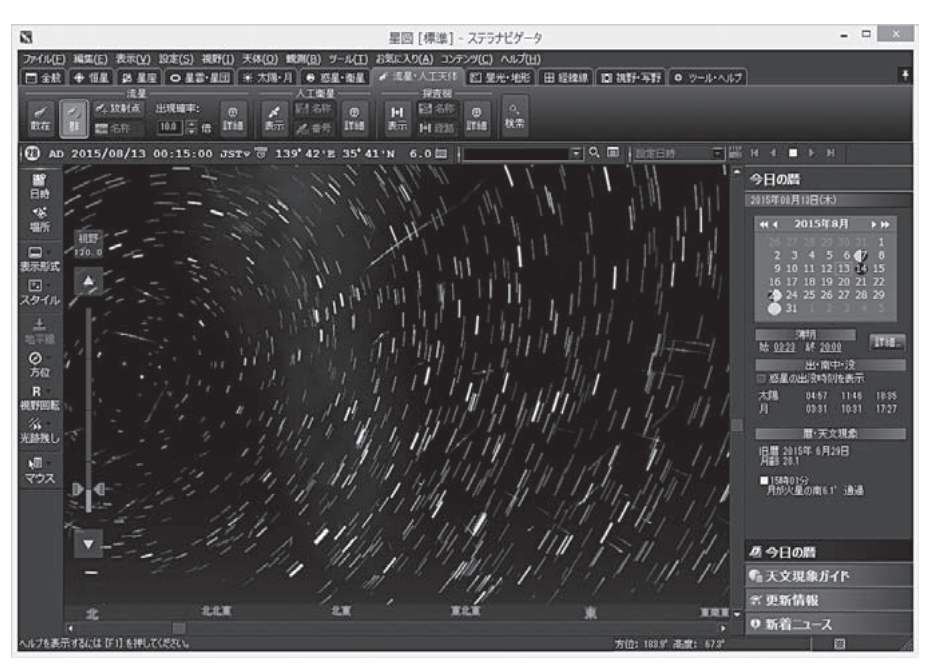

光跡残しを使って流星撮影のシミュレーション

#### ▶ 天体情報パレット、天体事典

ステラナビゲータでは、天体のさまざまな情報を調べることができます。

星図に表示されている天体をクリック したり、[検索]バーから天体を検索す ると、「天体情報」パレットが開き、位 置や明るさなどの情報が表示されま す。

「天体情報」パレットには、アストロアー ツの投稿画像ギャラリーの中にある、 その天体に関係する画像が表示されま す。表示されるのはユーザが画像投 稿時に表示を許諾したものに限定され ます。

下部に表示されているのは「出没グラ フ」で、天体の出没や南中の時刻がわか ります。また、このグラフ上をクリッ クすると、星図の時刻を変えることが できます。

「天体情報」パレットに表示されている [天体事典] ボタン ■をクリックする と、天体事典が開き、詳しい解説を見 られます。

星図からではなく、[コンテンツ] メ ニューからも天体事典を開くことがで きます。メニューから開いた場合には 目次が表示され、天体の種類ごとのリ ストから天体を選んで天体の詳細を調 べられます。解説ページの[星図に表 示]ボタン■をクリックすると、その 天体が星図の中央に表示されます。

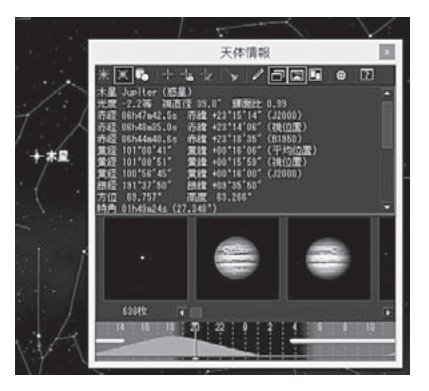

| 天体事典 ⇒ 太陽/惑星・衛星/準惑星          |           |        |         |
|------------------------------|-----------|--------|---------|
| もくせい<br><b>木星</b><br>Jupiter |           |        |         |
| ■ データ                        |           |        |         |
| 軌道長半径                        | 5.2026au  | 公転周期   | 11.86年  |
| 軌道傾斜角                        |           | 離心率    | 0.0485  |
| 赤道傾斜角                        |           | 自転周期   | 0.414日  |
| 赤道半径                         | 71492km   | 視半径    | 23".46  |
| 質量(地球=1)                     | 317.83    | 最大光度   | -2.8等   |
| 平均比重                         |           | 扁平率    | 0.065   |
| 衛星数                          | ≧50(確定数)  | 会合周期   | 398.9日  |
| ■ 解説                         |           |        |         |
| 太陽系の第5惑星。                    | 太陽系最大の惑星で | ある。直径は | 地球の約11倍 |

| 8                                                            | 天体事典                                                                  | E |
|--------------------------------------------------------------|-----------------------------------------------------------------------|---|
| ④ ← ← ☆ ⑥ @<br>表示 戻る 進む ホーム 印刷                               |                                                                       |   |
| ○ 太陽/惑星・衛星/尊惑星                                               | 散光星雲                                                                  |   |
| <ul> <li>○ 小返星/外級天体</li> <li>○ 禁星</li> <li>○ 流星数</li> </ul>  | 0 M8:干湖星雪<br>0 M16:わし星音<br>0 M17:オメガ星音、白鳥星音、馬湾形星音                     |   |
| <ul> <li>● 星座/星空の目母</li> <li>● 如星</li> <li>● 近初加星</li> </ul> | O M20:三裂星音<br>O M42:オリオン府大星音<br>O M43<br>O M78                        |   |
| <ul> <li>O メシエ天体</li> <li>O 数様星回</li> <li>O 様状星回</li> </ul>  | <ul> <li>の nカリーナ星音</li> <li>ウ カリフォルニア星音</li> <li>ロ 北アメリカ星音</li> </ul> |   |
| o nien                                                       | O タランチュラ星音                                                            | > |

#### ▶ お気に入り、プラネタリウム番組

ステラナビゲータには、さまざまなミニ番組(お気に入り)や本格的なプラネタリウム番組 が収録されています。また、星図に表示している日の夜空を自動的に解説する機能もあり ます。

[お気に入り]メニューには、日食や彗星、 超新星爆発など種類ごとに分類された 多くの天文現象が収録されています。リ ストから現象を選ぶと、星図に表示され ます。実際に自分が見た現象を再現した り、将来起こる現象を先取りしたりして 楽しんでみましょう。

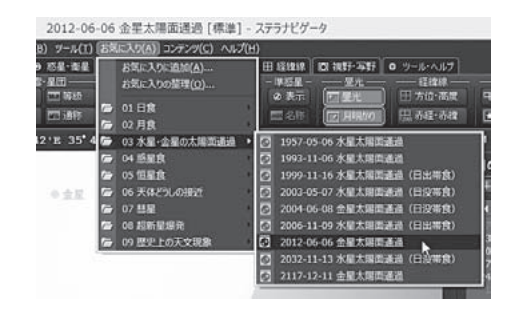

[コンテンツ] メニューの[プラネタリウ ム番組] を選択すると、季節の星座をは じめとするさまざまなテーマのプラネ タリウム番組のリストが表示されます。 プラネタリウム解説員によるトークや 音楽とともに美しい映像をお楽しみく ださい。

「星空自動解説」は、現在星図に表示し ている日と場所の夜空を解説してくれま す。たとえば、旅行予定日と場所をセッ トしてから実行すれば、旅行先の星空の 下調べができます。

「88星空ガイド」は、全天88星座のす べてについて、由来や神話などを解説 します。星座絵の中から星座をクリッ クすると、ナレーションによる解説が 始まります。

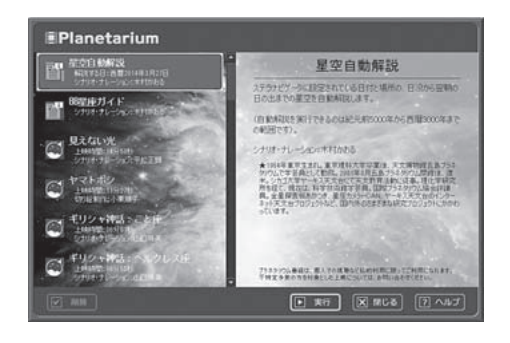

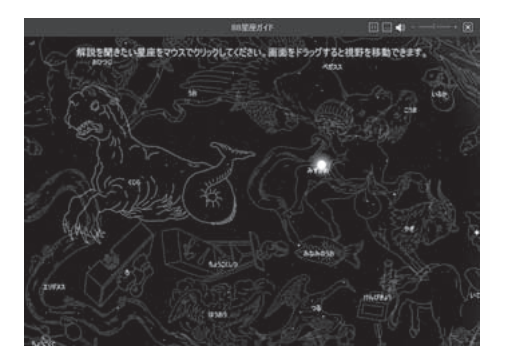

#### ▶ データ更新、コンテンツ・ライブラリ

新たに発見された新星や彗星を星図に表示したり、注目の天文現象をさらに楽しんだりす るために、ステラナビゲータにはデータ更新機能やコンテンツ追加機能(コンテンツ・ライ ブラリ)があります。インターネット経由で、最新のデータを取得したり新たな番組を追加 インストールしたりできます。

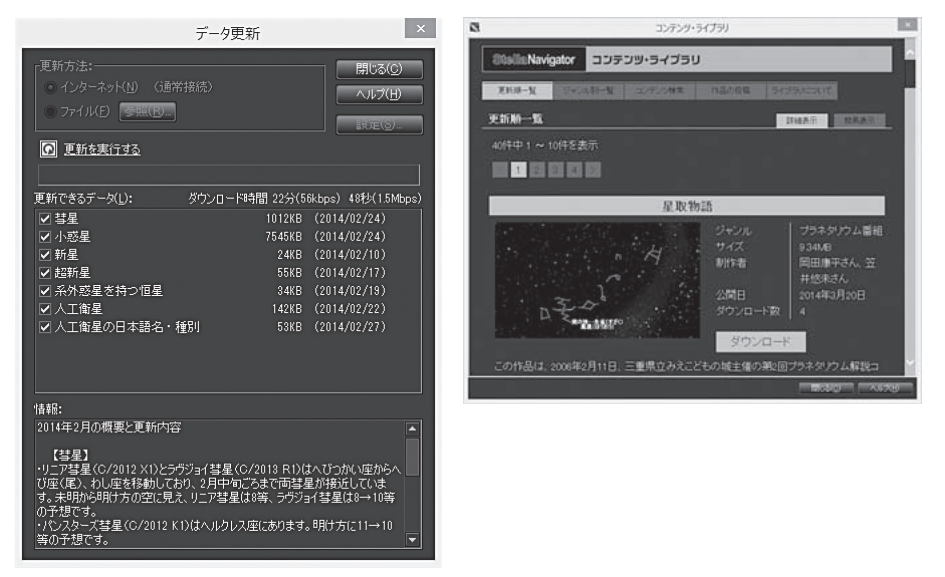

データ更新は[ツール]メニューから、コンテンツ・ライブラリは[コンテンツ]メニューから 実行します。話題になっている新天体をいち早く星図に表示したり、新たなプラネタリウ ム番組や天体カタログを追加したりすれば、常に最新の状態でステラナビゲータをお使い いただけます。

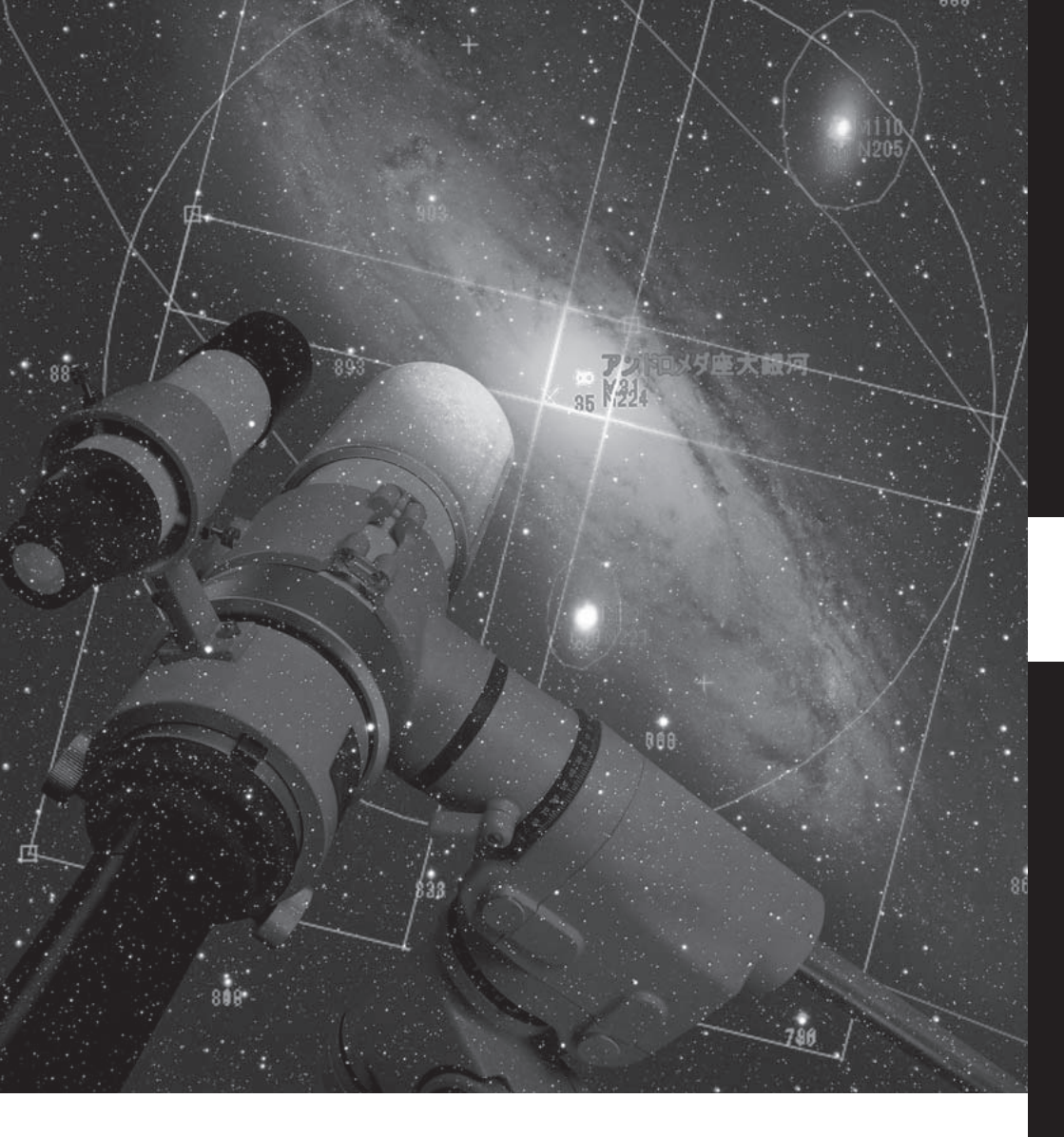

# クイックリファレンス

初心者から上級者までよく使われる機能を解説します。

▶ リボンバー

| 🖸 全般| 🔴 恒星 | 🙆 星座 | 🖸 星雲-星団 | 🛞 太陽・月 | 🛛 惑星 衛星 | 🖌 太陽・月 | 🌒 三十百人 (本星・人工天体 | 🖸 屋光・地形 | 田 経緯線 | 🔘 視野・写野 | 👁 ツール・ヘルプ

#### ◇ 概要

各項目のタブをクリックすると設定リボンが表示され、タブごとの天体種別に応じた表示のオン/オフの切り替えや数値の変更などを行えます。設定リボンのなかに[詳細]ボタンがある場合には、さらに詳細な設定を行えるダイアログを開くこともできます。また[検索]ボタンで、その種別の天体を検索することもできます。[表示]メニューの[リボンバー]から、リボンバーの表示のオン/オフを切り替えられます。

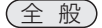

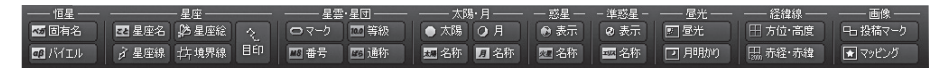

恒星、星座、星雲・星団、太陽・月、惑星、準惑星の表示や名称のオン/オフ、また昼光や 月明かり、経緯線、投稿画像マークの表示のオン/オフなど基本的な設定を切り替えます。

#### (恒星)

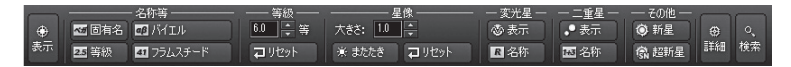

恒星の固有名、等級、バイエル名、フラムスチード番号の表示のオン/オフを切り替えます。 また限界等級、星像の大きさ、またたきの設定、さらに変光星や二重星の表示と名称、新 星や超新星の表示のオン/オフも切り替えられます。

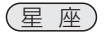

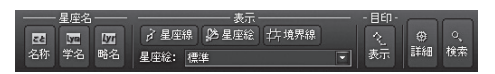

星座名、星座学名、星座略名などの星座の名称や、星座線、星座絵、星座境界線、星空の 目印の表示のオン/オフを切り替えます。また星座絵の種類を選ぶこともできます。

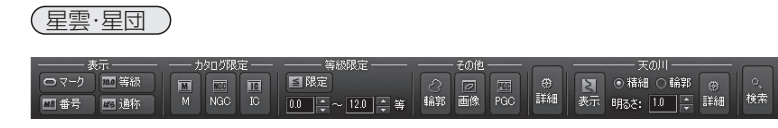

星雲・星団マーク、番号、等級、通称の表示のオン/オフの切り替え、表示するカタログの 種類の切り替え、等級を設定して表示する天体を限定できます。また、天体の輪郭、画像、 PGCカタログ天体の表示のオン/オフの切り替えを行います。さらに天の川の表示のオン /オフの切り替えと、表示モードの選択、明るさの設定も行えます。

(太陽·月)

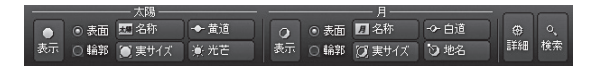

太陽と月のそれぞれについて、表示のオン/オフの切り替えと、表示モードの選択、名称と 実サイズ表示のオン/オフ切り替えを行うことができます。また、太陽では黄道と光芒、月 では白道と地名の表示のオン/オフも行えます。

(惑星·衛星)

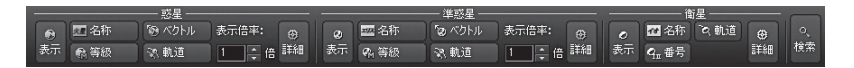

惑星と準惑星のそれぞれについて、惑星名(準惑星名)、等級、ベクトル(惑星が移動する方向)、軌道の表示のオン/オフを切り替えます。また倍率を設定して拡大表示もできます。 衛星では、衛星名、衛星番号、軌道の表示のオン/オフを切り替えます。

(流星·人工天体)

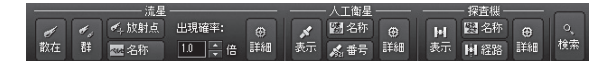

流星では散在流星・群流星の表示と、群流星の放射点と放射点名称の表示のオン/オフの切り替えを行います。流星の出現確率を設定することもできます。人工衛星では、人工衛星の表示、名称、番号の表示のオン/オフ、また探査機では探査機の表示、名称、経路の表示のオン/オフを切り替えます。

(昼光·風景)

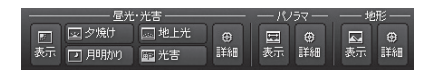

夕焼け、月明かり、地上光、光害、パノラマ、地形の表示のオン/オフを切り替えます。

(経緯線)

| 地平<br>(田 方位·高度) | - 赤道(J2000) -<br>田 赤経・赤緯 | - 赤道(視位置) -<br>田 赤経・赤緯 | 黄道                       |        |       | 一太陽系一    | ~  |
|-----------------|--------------------------|------------------------|--------------------------|--------|-------|----------|----|
| 择子午線            | ····· 赤道                 | ₩. 赤道                  | <ul> <li>▲ 黄道</li> </ul> | ↔ 銀河赤道 | ◎ 歳差円 | 可<br>座標軸 | 詳細 |

地平座標、赤道座標(2000年分点、視位置)、黄道座標、銀河座標について、経緯線の表 示のオン/オフを切り替えます。また、白道、歳差円、座標軸(表示形式が太陽系の時)の 表示のオン/オフを切り替えます。

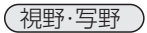

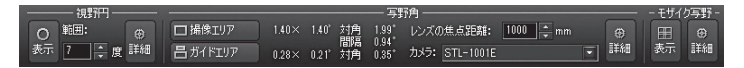

視野円、写野角、モザイク写野の表示のオン/オフを切り替えます。視野円、写野角は設定の変更も可能です。それぞれの詳細な設定は、[詳細] ボタンをクリックして各設定ダイアログから行ってください。

(ツール・ヘルプ)

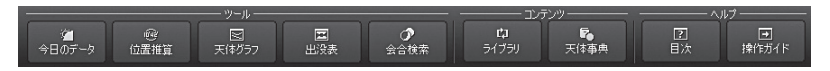

今日のデータ、位置推算、天体グラフ、出没表、会合検索、コンテンツ・ライブラリ、天体 事典、ヘルプの目次、操作ガイドを表示します。

## ▶ 各種ツールバー

#### ◇ 概要

ツールバーには、[ファイル]バー、[設定]バー、 [検索]バー、[アニメ]バー、[お絵描き]バー、[記録] バー、[望遠鏡]バーの7種類を表示させることが できます。

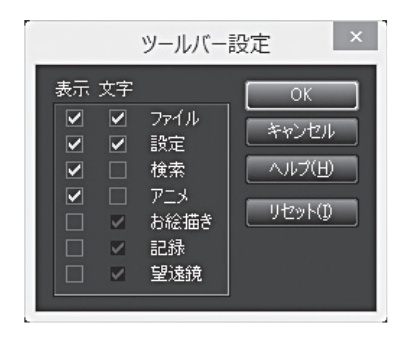

●各種ツールバーの表示のオン/オフを変更するには

[表示]メニューの[ツールバー]で表示されるサブメニューの中から表示または非表示に したいツールバーを選択します。

またサブメニューの[ツールバー設定]で表示されるダイアログで各種ツールバーのボタンの説明文字を表示するかどうかも、切り替えることができます(表示にはステラナビゲータの再起動が必要)。

#### ■各種ツールバーの表示位置を変更するには

各種ツールバーの左端にある縦棒(または上端にある横棒)をドラッグすると、ツールバーの表示位置を変更できます。

各種ツールバーを星図の周囲付近にドラッグすると、アプリケーションウィンドウに固定されて表示されます。それ以外の場所に動かすと、独立したウィンドウ(パレット)として表示されます。バーになるかパレットになるかは、ドラッグ中の枠の形で判断することができます。

#### [ファイル]バー

ファイルを操作したり星図を印刷 したりします。また、星図をステ

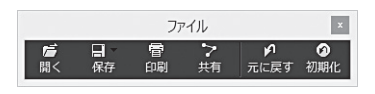

ラクラウドで共有することができます。

クイックアクセスバーの[天文現象ガイド]や[お気に入り]メニューから設定を実行した場合、[元に戻す]ボタンをクリックすると実行前の星図に戻すことができます。

#### [設定]バー

日時や場所などの設定、表示形式 やスタイルなどの星図の表示、星

|    |          |      |      | 設定  |    |      |      | x    |
|----|----------|------|------|-----|----|------|------|------|
| ■  | <b>必</b> | □    | こ    |     | Ø  | R    | が    | ▶個 - |
| 日時 | 場所       | 表示形式 | スタイル | 地平線 | 方位 | 視野回転 | 光跡残し | マウス  |

図の向きなどの設定を行います。光跡残しやマウスモードも切り替えます。

#### [検索]バー

天体の名前を入力してその天 体を検索します。天体を検索 して星図ウインドウの中央に 表示します。

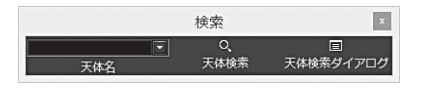

#### [アニメ]バー

アニメーションの速さの設定 や実行・停止を行います。

#### [お絵描き]バー

星図に線や円、四角形などの 図形を描きます。

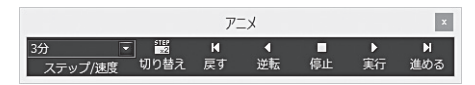

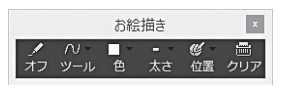

#### [記録]バー

操作の手順を記録、再生した り、ファイルに保存したりし ます。

#### [望遠鏡]バー

望遠鏡との接続や各種設定を 行います。

|    |    | 記録 |      | ×    |
|----|----|----|------|------|
| 停止 | ▶  | □  | 57.  | □    |
|    | 再生 | 開始 | 記録保存 | 記録消去 |

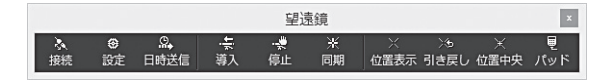

## ▶ 視野範囲バー

#### ₩要

星図の左端に表示されるバーで、視野を拡大、縮小します。

トに表示されている数値は画面の横幅の視野範囲(単位:度)で、数値 をクリックすると右側にリストが表示され、ここから星図の視野範囲 を選べます。

■■のボタンで星図を拡大、縮小し、また、スライダーを動かして 視野範囲を変更することができます。

なお、視野範囲バーは、[表示]メニューの[視野範囲バー]で表示の オン/オフを切り替えられます。

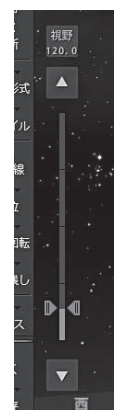

#### ▲ 概要

▶ スクロールバー

星図の右や下に表示されるバーで、星図を上下、 左右にスクロールします。バーの両端にある方向 マークをクリックするか、スライダーを動かして星 図をスクロールします。

なお、スクロールバーは、「表示」メニューの「ス クロールバー]で表示のオン/オフを切り替えられ ます。

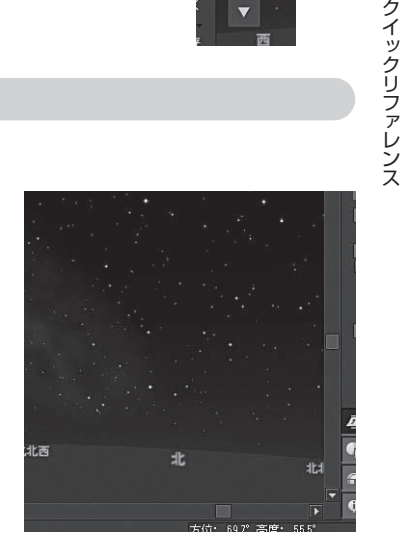

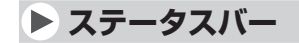

#### ₩要

ステータスバーには星図の中のマウスカーソルの位置(座標) が表示されます。

[表示] メニューの [ステータスバー] を選択し、開いたダイアロ グのなかで、ステータスバーの表示のオン/オフと、表示する 座標の種類と書式、精度を選びます。

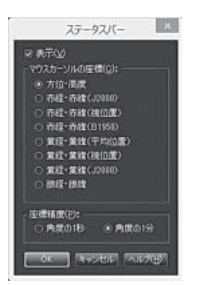

## ▶ マウスモード

#### ◇ 概要

マウスカーソルには「天体情報」「天体事典」「視野ズーム」「2天体計測」の4つのモード があり、[設定]メニューの[マウスモード]、または[設定]バーの[マウス]ボタンで切り替 えられます。

(天体情報モード)

左クリックすると、クリックした天体や星座の情報を「天体情報」パレットに表示しま す。天体が重なっている場合にはカーソル付近の天体が一覧表示されますので、情報 を表示したい天体を選択してください。

右クリックすると、選択されている天体の種類に応じて操作可能なメニューが表示されます。

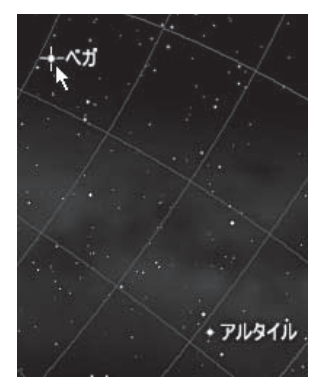

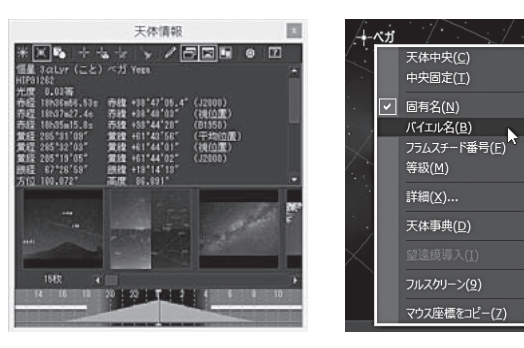

マウスモードが天体情報モード以外になっている場合でも、Shiftキーを押しながら操作した場合はこのモードになります。

#### (天体事典モード)

左クリックすると、クリックした天体 の天体事典の解説ページが開きます。解 説ページが天体事典にない場合、「天体事 典に項目がありません。」と表示されます。

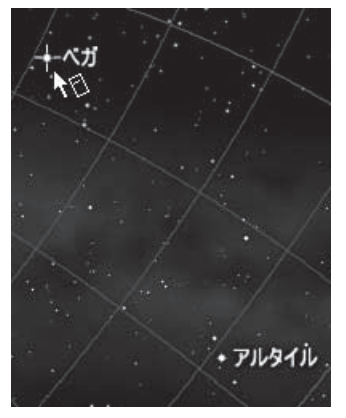

### (視野ズームモード)

星図を拡大・縮小するためのモードで す。他のモードでもAltキーを押しながら 操作した場合はこのモードになります。

左クリックするとクリックした場所を拡 大し、右クリックすると縮小します。

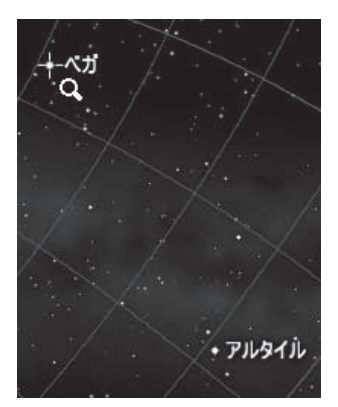

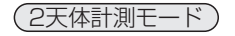

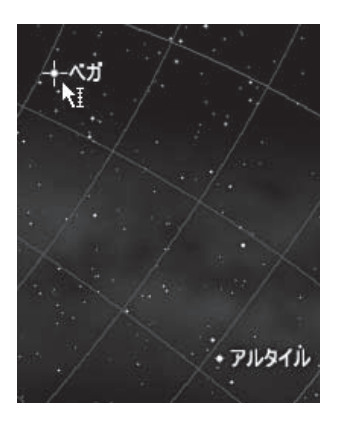

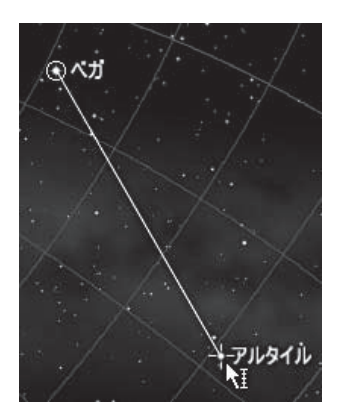

2天体の間の距離などを測るためのモードです。他のモードでもCtrlキーを押しながらの操作ではこのモードになります。

右クリックして、計測の原点(元)になる天体を選択します。次に左クリックして計測 の対象になる天体を選びます。天体が重なっている場合には表示される天体一覧のメ ニューから天体を選びます。

「天体情報」パレット(→60ページ)に2天体間の角距離や方位角が表示されます。

## ▶ ステラパッド

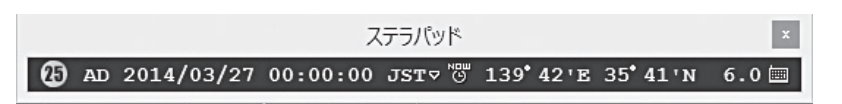

#### ▲ 機能

現在設定されている日時や場所、月齢を表示します。また、日時と時刻系、場所、星図の表示等級を変更することができます。

#### ↓ 概要

ステラパッドには左から「月齢」「日時」「時刻系」「現在日時」ボタン、「観測地の経緯度」 「表示等級」「キーボード入力」ボタンが表示されています。

#### ▶ステラパッドでの日時の変更のしかた

1.変更したい数値にマウスカーソルを合わせます。

2.左クリックすると、数値が増えていきます。右クリックすると、数値が減っていきます。 マウスのホイールを使っても数値を変更することができます。なお、桁の繰り上がり(下がり)は自動的に計算されます。マウスの機種によっては、マウスホイールをクリックす ると、時、分、秒などをOにリセットすることができます。

同じ手順で、場所の経度や緯度、恒星の表示等級(表示される一番暗い星の明るさ)を簡 単に変更することができます。

また、時刻系は文字をクリックすると順次時刻系が切り替わり、▽をクリックすると切り替えメニューが表示されます。日本時、世界時、世界時(日)、地方標準時、地方平時、 ユリウス日、準ユリウス日、恒星時から選べます。

また、[キーボード入力]ボタンをクリックするか、Ctrlキーを押しながらLキーを押すと、 ステラパッドの数値入力部分にカーソルが表示されます。この状態でカーソルキーの左 右で変更したい部分に移動し、数値を直接入力して変更できます。

## クイックアクセスバー

#### < ● 機能

設定された日時の天体情報や天文現象、更新情報などに簡単 にアクセスすることができます。クイックアクセスバーは、 [表示] メニューの [クイックアクセスバー] で表示のオン/オ フを切り替えられます。

#### ↓概要

「今日の暦] [天文現象ガイド] [更新情報] [新着ニュース]の 4つが表示できます。バーの下部にあるそれぞれのタイトル 部分をクリックすると表示を切り替えることができます。ま た、情報が更新されたタイトルの右側にはマークが表示さ れます。

#### [今日の暦]

カレンダー、現在設定されている日付と場所での薄明時刻と 天体の出没、南中時刻、暦、天文現象が表示されます。カレ ンダーをクリックすると日付を、また、出没、南中の時刻を クリックすると、それぞれの時刻に変更することができます。 [詳細] ボタンをクリックすると、「今日のデータ | ダイアログ が開きます。

「惑星の出没時刻を表示 |をONにすると太陽、月に加えて、惑 星の出没時刻を表示することができます。

#### [天文現象ガイド]

近く起こる天文現象の一覧を表示します。「続きを読む」をクリックすると、アストロアー ツのウェブサイトにアクヤスして現象の解説ページを開きます。「星図に表示」をクリック すると、現象のハイライトシーンを星図に表示します。なお、表示された星図は視野範囲 を変更したりアニメーションを実行するなど、通常通り操作することができます。表示す る前の星図に戻したい場合は、「ファイル]バーの「元に戻す」をクリックしてください。

#### [新着情報]

[アップデータ]、[データ更新]、[コンテンツ・ライブラリ]の3種類の情報をアストロアーツ のウェブサイトから得ることができます。[アップデータ]では、ステラナビゲ―タの最新 アップデータをダウンロードすることができます。[データ更新]では彗星や超新星などを 最新のデータに更新することができます。[コンテンツ・ライブラリ]からは最近追加された コンテンツをダウンロードすることができます。

今日の暦

2014年03月27日(木)

◀ 2014年3月

[¥紀]...

クイックリファレンス

• •

♥ 新着ニュース

## ▶ 天体情報パレット

#### ◆ 機能

星図に表示された天体の情報を表示します。選択して いる天体を星図の中央に表示したり、望遠鏡に接続して いれば自動導入します。

また、アストロアーツの投稿画像ギャラリーの画像(投稿者が表示を許諾したもののみ)を表示させる機能もあります。

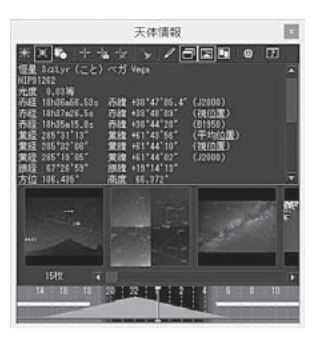

#### ↓ 概要

マウスが天体情報モード(→56ページ)のときに、星図に表示された天体の上で左クリッ クすると、その天体に関する情報を表示した「天体情報」パレットが開きます。「天体情報」 パレットには天体の名前や明るさ、位置などが表示されます。また、表示する情報の内容 は[設定]ボタンのクリックで表示されるダイアログで変更することができます。

#### ▲ ボタンの説明

÷@:-

X

2

#### [ブリンク]

ボタンをクリックすると、選択している天体を中心としてマークが点滅します。

[マーク]

ボタンをクリックすると、選択している天体のまわりに十字のマークが表示されます。もう一度ボタンをクリックするとマークは消えます。

#### [天体事典]

ボタンをクリックすると、選択している天体の解説ページが開きます。解説ページが天体事典にない場合には「天体事典に項目がありません。」と表示されます。

#### [天体中央]

ボタンをクリックすると、選択している天体を星図の中央に表示します。

#### [中央固定]

ボタンをクリックしてオンにすると、選択している天体を常に星図の中央に表示します。アニメーションを実行した場合、[天体中央]では星図の中央に固定されませんが、[中央固定]では中央に固定されたままになります。ボタンをクリックしてオフにするか、星図をスクロールすると、中央固定を解除できます。

## -1/2/

#### [望遠鏡導入]

ボタンをクリックすると、選択している天体を望遠鏡で自動導入します(あらか

61

じめ天体望遠鏡と接続しておく必要があります)。詳しくは「望遠鏡コントロール」 (→95ページ)やオンラインヘルプを参照してください。

#### [フライト目標]

8

1

D

 $\mathbf{x}$ 

ボタンをクリックすると、「天体情報」パレットに情報が表示されている天体を フライトの目標に設定します。フライトスタイルで観察者が地球から離陸した状 態にあるとき、このボタンが使用可能になります。

#### [コメント編集]

ボタンをクリックすると、表示している天体にコメント(メモ)を付けることが できます。メモは天体情報の一部としても表示されます。

#### [投稿画像サムネイル]

ボタンをクリックすると、アストロアーツの投稿画像ギャラリーのサムネイル が表示されます。サムネイルをクリックすると投稿画像と画像の情報が表示され ます。縮小/拡大表示やブラウザを起動しての表示などができます。

#### [出没グラフ]

ボタンをクリックすると、「天体情報」パレットの下に、選択している天体の出 没グラフを表示します。

※グラフの見かた

- ・オレンジ色の山は天体の地 平高度を表しています。
- ・黄色の帯は月があることを
- 表します。実際の月明かりの影響は月齢によって異なります。
- ・青色は夜を、水色は昼を表します。
- ・緑色の縦線は表示中の星図の時刻を表します。グラフのなかで左クリック して縦線を動かすと、星図の表示時刻を変更することができます。

#### [コピー]

ボタンをクリックすると、「天体情報」パレットに表示されている情報を Windowsのクリップボードにコピーします。コピーした内容はメモ帳などに貼 り付けて使うことができます。

#### [設定]

ボタンをクリックすると、「天体情報パレット設定」ダイアログが開き、表示 する項目の選択や、出没グラフや座標精度の設定ができます。

#### [ヘルプ]

ボタンをクリックすると、ヘルプの「天体情報」パレットに関するページが開きます。

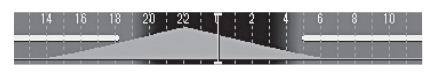

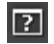

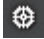

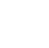

▶ 場所

#### < ● 機能

星図を表示するときに基準となる場所(観測地)を設定、登録します。

#### ◇ 概要

場所の設定は、地図上にカーソルを合わせて場所を選ぶ「地図」と、一覧の中から場所を選 ぶ[都市名選択]のいずれかの方法で選択できます。[都市名選択]では、日本全国の市町村 名やおもな観測スポット、世界のおもな都市などから場所を選択することができます。ま た、よく行く任意の場所を追加することもできます。さらに、太陽系のおもな天体の表面 を場所に設定することもできます。

#### ▲手順

#### ▶ [地図]で設定する場合

- 1. [設定]メニューの[場所]を実行します。「場所」ダイアログが開きます。 現在設定されている場所が地図の中心で赤い印で表示されています。
- 2.「天体」リストボックスから地球や月などの天体を選択します。 天体に応じて地図の表示が切り替わります。
- 3.マウスの左ボタンを押したまま地図をドラッグし、表示されている地図をスクロールさ せます。スライダを使って地図を拡大・縮小することもできます。
- 4.場所を選ぶには、地図の上の目的の場所をマウスで左クリックします。クリックした場所に赤い印が表示され、その場所の緯度・経度・標高が表示されます(標高を自動表示させるためには地形データが必要です)。「ランドマーク表示」では、地図上に表示される地名などの種類を選択できます。

また、目的地の緯度・経度を直接入力して場所を設定することもできます。

5. [閉じる] ボタンをクリックしてダイアロ グを閉じます。選択した場所を初期設定と してステラナビゲータに登録するには、閉 じる前に[初期値として保存] ボタンをク リックします(地球上のみ)。

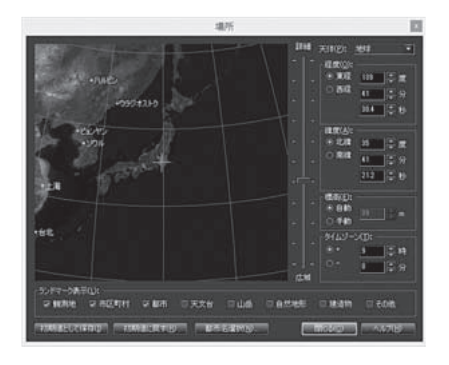

- ▶ [都市名選択] で設定する場合
- 1. [設定]メニューの[場所]を実行します。 「場所」ダイアログが開きます。
- 2. [都市名選択]ボタンをクリックします。 「都市名」ダイアログが開き、登録され ている地点の一覧がツリー形式で表示 されます。
- 3.ツリーのフォルダアイコンをダブルク リックして順番に開いていき、設定し たい地点を選択します。 たとえば、「日本」→「関東」→「東京都」→「23区」→「新宿区」のようになります。 その場所の経度・緯度・標高が表示されているので、必要ならば直接数値を入力して変更 します。
- 4. [OK]ボタンをクリックして「都市名」ダイアログを閉じます。
   「場所」ダイアログに戻るので、[閉じる]ボタンをクリックしてダイアログを閉じます。
   選択した場所を初期設定としてステラナビゲータに登録するには、閉じる前に[初期値として保存]ボタンをクリックします(地球上のみ)。

#### ▶[都市名選択]に場所を追加する方法

- 1.上記の方法で「都市名」ダイアログを開きます。
- 2. [追加]ボタンをクリックします。 「場所の追加」ダイアログが開きます。
- 3. 「都市を追加する」を選択し、[OK]ボタンをクリックします。 「場所の編集」ダイアログが開きます。
- 4.観測地の地名を入力し、続いて観測地の経度や緯度、標高を指定します。
- 5. [OK]ボタンをクリックします。 新しい場所の名前が都市名に追加されます。

※ [初期化] ボタンをクリックすると追加、編集した情報はすべて失われ、初期状態に戻 ります。

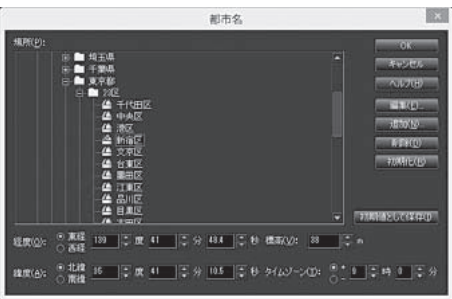

▶ 地形

#### ▲ 機能

観測地周辺の地形を自動生成して表示します。

#### ↓ 概要

ステラナビゲータには、国内は全国50mごと、海外は1kmごとの標高を記録した地形デー タが収録されています。そのデータを使って地形を作成して表示します。初期状態は非表 示ですが、以下の手順で表示することができます。なお、地形データは「カスタム」でハー ドディスクにインストールできます(→10ページ)。

#### ▲手順

- 1. [天体]メニューの[地形]を実行して、「地形」ダイアログを表示します。
- 2. 「表示」チェックボックスをオンにします。
- 3.「解像度」スライダで表示される地形の細かさを調整します。左側ほど地形が粗くなり、 右側ほど細かくなります。細かくするほど処理時間が長くなり、表示に時間がかかりま す。
- 4.「表示範囲」で、現在の観測地から一定距離までの範囲をkmで指定します。通常は 20km程度で周囲の主な地形が描画されます。
- 5. 「ビットマップで表示」チェックボックスをオンにすると、地形をビットマップデータとして保持し、星図に貼り付けて描画します。星図の表示範囲や視野中心の位置を変更しても高速に描画します。オフにした場合、場所を変更すると地形を再計算するため、表示に時間がかかります。
- 6. [OK]ボタンをクリックしてダイアログを閉じます。

## ▶日時

## ▲ 機能

星図に表示する星空の日時を設定します。

## ◆ 概要

日時は紀元前99999年から西暦99999年までの間で設定できます。 設定は、直接数値を入力する方法のほか、カレンダー部に表示される月のマークを見て新月 に近い日を選んだり、月の出没グラフを見ながら月明かりの影響の少ない時間帯を選んだり することができます。また、「日の出何分前」「日没何分後」といった毎日変わる時刻を設定 することもできます。夕空の三日月を調べたり明けの明星を見たりするのに便利でしょう。

## ▲ 手順

1. [設定]メニューの[日時]を実行します。「日時」ダイアログが開きます。

- 2.年月日を指定します。カレンダーで日付を選択するか、直接数値を入力してください。 新月(カレンダーの日付の背景が黒い丸になっている時)に近い日付を選ぶとよいでしょう。また、カレンダー上部の「<」「>」などのボタンで、カレンダーの月や年を変更する ことができます。
- 3.時分秒を指定します。直接数値を入力してください。 月の出没グラフを直接クリックして、おおよその時刻 を設定することもできます。星空を見るには黄色い横 線のない(月の出ていない)時刻を選ぶとよいでしょう。
- 4. [閉じる]ボタンをクリックしてダイアログを閉じます。

#### (ポイント) 現在の日時を設定するには

[現在の日時] ボタンをクリックすると、コンピュータの内部時計の日時にあわせられます。 ステラパッドの[現在日時] ボタンでも同じ操作になります。

## (ポイント)時刻の固定について

「時刻の固定」のチェックボックスをオンにして「日の出前」あるいは「日の入り後」を選択し、 数値を入力すれば、日の出〇分前(日の入り〇分後)の時刻に設定することができます。

## (ポイント) クイックアクセスバーによる日時指定

「クイックアクセスバー」の[今日の暦]に表示されるカレンダーでも日付を変更できます。 また、現在設定されている日付と場所における薄明時刻と太陽、月、惑星の出没、南中時 刻が表示されており、これらの時刻をクリックすると、星図をその時刻に変更することが できます。

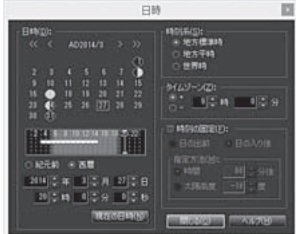

► GPS

ステラナビゲータでは、パソコンに接続可能なGPS (Global Positioning System)受 信機から時刻や観測地の位置を取得することができます。

▶パソコンとGPSの接続

GPSは、NMEA-0183モードに設定します。詳しくはGPSのマニュアルを参照してく ださい。また、通信条件(ボーレート、データビット、パリティ、ストップビット、フロー 制御)を調べておきます。

GPSの接続インターフェースはUSB接続とシリアル接続があります。GPSのマニュアル 等を参考にケーブル等を準備します。Windowsが完全に起動した後でGPSを接続します。

Windowsのデバイスマネージャを開き、GPSが接続されているCOMポートのポート番号を確認してください。

※ご注意 GPSとの接続にUSB-シリアル変換アダプタをご使用の場合、データ送受 信のタイミングのずれにより通信が確立できないことがあります。通信設定が正しい にもかかわらず通信できない場合には、アダプタを他機種に交換する必要があります。 確実に接続を行うには、「メーカ純正のポート拡張アダプタ(ポートリプリケータ)」や 「PCMCIAカードによるCOMポート増設」を使用してください。

#### ▶ステラナビゲータでGPSを接続する

- 1. [設定]メニューの[GPS]を実行します。
- 2.最初に接続する場合は、[通信設定] ボタンをクリッ クして、「通信設定」ダイアログを開き、通信条件を GPSの通信条件と同じ値に設定します。
- 3. [GPS] のダイアログで [接続] ボタンをクリックします。

|          | GPS                                      |                 |
|----------|------------------------------------------|-----------------|
| 相线:      |                                          |                 |
| 1844(0)  |                                          | 19. <u>a(a)</u> |
| 状態:      |                                          |                 |
| 現在接続されてい | ーレート:36000pg<br>VGGPSはありません。             |                 |
| 受信データ:   |                                          |                 |
|          |                                          |                 |
|          |                                          |                 |
| ( HRU)   | 1 11部地を第に取得り                             |                 |
| 101250   |                                          | 目目的             |
|          | an an an an an an an an an an an an an a |                 |
|          |                                          |                 |

4.GPS受信機が衛星を捕捉するまで2~3分かかることがあります。衛星を捕捉して測位 されると、ステータスバーの「GPS」の欄に時刻と捕捉衛星数が表示されます。

#### ▶GPSとステラナビゲータとの同期

- ・時刻をあわせたいときは [時刻] ボタンをクリックしてください。最大±1秒の誤差で パソコンの内部時刻をあわせます。
- ・観測地を設定するには、[観測地] ボタンをクリックしてください。GPS から取得した経緯度・標高が観測地にセットされます。
- ・船などで移動している場合は、「観測地を常に取得」にチェックを入れます。取得の間 隔は変更可能ですので、適切な値を設定してください。

クイックリファレンス

時刻取得では、GPSのRMCまたはZDAセンテンスの出力間隔により時刻の精度が変わります。RMCまたはZDAセンテンスを1秒間隔で出力することをお勧めします。この場合、1秒程度の精度となります。GPSの1PPS信号には対応していません。

また、観測地取得では、GPSの測位精度により観測地の精度が決まるので、ステータス バーの捕捉衛星数を確認しながら取得を行ってください。

※ご注意 地域紛争などで、米国が軍事活動を行う場合には、GPSの精度が大幅に落ちることがあります。この場合、GPSのデータを使用せずに地図などのデータを使用してください。

▶トラブルシューティング

GPSを接続できない

## ■GPSの接続はできるがデータを受信できない

以下の点を確認してください。

- ・GPS受信機がパソコンのCOMポートに接続されていること
- ・GPS受信機の電源がオンになっていること

・「GPSの設定」ダイアログで「通信設定」の内容がGPSの通信条件と合っていること

・GPS受信機の出力モードが「NMEA-0183」モードになっていること

## ■GPSの捕捉衛星数がいつまでも0のまま

以下の点を確認してください。

- ・屋外で空の開けた場所で使うこと
- ・GPS受信機の出力モードが「NMEA-0183」モードになっていること
- ・GPS受信機がGGAとRMCセンテンス、またはGGAとZDAセンテンスを出力する設定になっていること

## ▶対応GPS

| プロトコル    | NMEA-0183規格準拠                                   |
|----------|-------------------------------------------------|
| パソコンとの接続 | RS-232Cによるパソコンへの接続が可能であること                      |
|          | USB接続の場合はドライバによりCOMポートとして認識されること                |
| 出力センテンス  | GGAとRMC、またはGGAとZDAセンテンスが出力されること                 |
|          | RMCまたはZDAセンテンスが1秒間隔で出力されることを推奨                  |
|          | (時刻較正は1秒程度の遅延精度となります)                           |
|          | 1PPSには未対応                                       |
| ボーレート    | 110, 300, 1200, 2400, 4800, 9600, 19200, 38400, |
|          | 57600, 115200, 230400 460800, 921600bps         |
|          | 9600bpsおよび38400bpsを推奨                           |
| 動作確認機種   | AstroArts GPS1811、秋月電子 GT-730F/L、               |
|          | 秋月電子 GT-730FL-S、GARMIN eTrex Venture、           |
|          | GARMIN eTrex Vista、GARMIN Geko301、              |
|          | GlobalSat BU-353                                |
|          |                                                 |

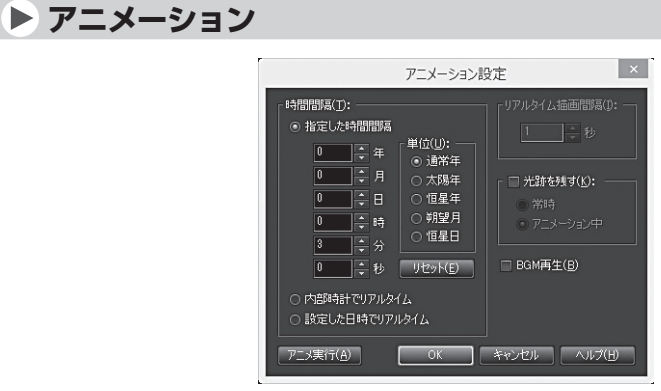

#### ◇ 機能

時間間隔を設定して星図をアニメーション表示します。現在時刻にあわせてアニメーショ ンする「リアルタイムアニメーション」や、光跡を残すアニメーションの設定も行えます。

#### ◇ 概要

時間間隔を設定して星図をアニメーション表示します。星の日周運動や惑星が星座の間 を動いていくようす、日食や月食の再現などを見ることができます。

#### ▲ 手順

- 1. [設定] メニューの[アニメーション]を選び、サブメニューから[設定]を実行します。「ア ニメーション設定」ダイアログが開きます。
- 2.「時間間隔」を設定します。ここで「内部時計でリアルタイム」を選ぶと、コンピュータの 内部時計にあわせてアニメーションが実行されます。また、「光跡を残す」のチェックボッ クスをオンにすると、星図に天体の光跡が残ります。固定撮影のシミュレーションや日 没後の金星の高度変化を調べる場合などに便利です。
- 3. [アニメ実行]ボタンをクリックすると、アニメーションが始まります。

4.アニメーションを実行したり停止する場合には、[アニメ]バーで操作するのが便利です。

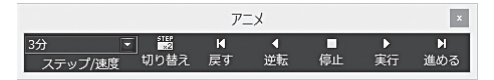

#### ▶ [アニメ]バーでの速度指定について

[アニメ] バーの「ステップ/速度」のリストボックスでは、アニメーションのステップ(時間間隔)のほかに、アニメーションの速度を指定することができます。たとえば[±5分/秒]とすると、実時間の1秒間にステラナビゲータ内では5分進む(戻る)ことになります。 「ステップ」と「速度」を切り替えるには、[アニメ]バーの[切り替え] ボタンをクリックして ください。

## ▶ 表示形式

#### ◇ 機能

星図の投影法や座標系、視野の回転などの設定を行い ます。また大気差補正のオン/オフや日周運動、年周 運動、歳差運動の停止も設定できます。

#### ↓ 概要

観測の方法や利用目的に応じた投影法を選ぶことがで きます。天体望遠鏡の視野の回転にあわせた星図を表 示することもできます。

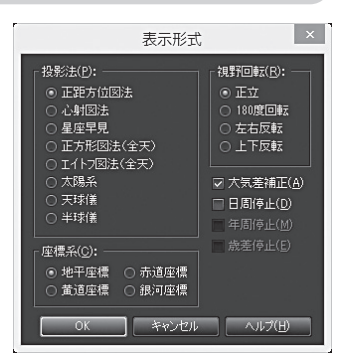

## ▲手順

1. [設定]メニューの[表示形式]を実行します。「表示形式」ダイアログが開きます。

2. 投影法や座標系、視野の回転などの設定を行います。投影法の種類によっては、選択で きる座標系や視野の回転の種類が異なります。

3. [OK]をクリックすると、星図の投影法が切り替わります。

#### ▶投影法について

| 正距方位図法     | 肉眼で見たとき自然な感じに近い一般的な投影法です。      |
|------------|--------------------------------|
| 心射図法       | 周辺部が歪むものの2点間を直線で表示できる投影法です。 写野 |
|            | 角をつねに長方形で表示できます。               |
| 星座早見       | 星座早見盤のように地平線上に見えている星空をすべて表示しま  |
|            | す。                             |
| 正方形図法(全天)  | 正方形図法による全天表示モードで表示します。両極付近は省略  |
|            | されます。                          |
| エイトフ図法(全天) | エイトフ図法による全天表示モードで表示します。        |
| 太陽系        | 太陽系を宇宙空間から俯瞰するモードです。           |
| 天球儀        | 天球儀表示モードです。                    |
| 半球儀        | 半球儀表示モードです。                    |
|            |                                |
| ▶座標系について   |                                |
| 地平座標       | 方位と高度を表す2つの数値からなる座標系です。        |
| 赤道座標       | 天体の位置を表すのに用いられる座標系で、地球の自転を基準と  |
|            | しています。                         |
| 黄道座標       | 太陽の通り道である黄道を基準としたもので、おもに太陽系天体  |
|            | の軌道や位置を表すのに使われる座標系です。          |
| 銀河座標       | 銀河系内の天体の分布や運動を表す際に使われる座標系で、銀河  |
|            | 面を基準としています。                    |

## ▶ スタイル

#### ◆ 機能

望遠鏡コントロールや星座早見など、使用目的にあわせて星図のスタイルを選択して表示 します。

#### ◇ 概要

ステラナビゲータの使用目的に応じたプリセット表示形式です。[標準]のほかに[観望][星 座早見][撮影][日食・月食][望遠鏡][フライト]の6つのスタイルを選択できます。

各スタイルの初期表示からさらに表示設定を変えたい場合には、メニューや各種ツールバーから設定できます。

#### ▲手順

[設定]メニューの[スタイル]から星図のスタイルを選んで実行します。 各スタイルの概要は、下記をご覧ください。

#### [標準]

星図シミュレーションの表示をおも に行う標準のスタイルです。 ステラナビゲータを起動すると、最 初はこの「標準」スタイルで表示され ます。

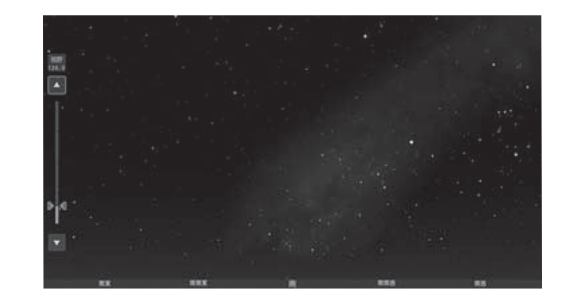

#### [観望]

双眼鏡などでの天体観望をガイドす るためのスタイルです。 恒星やメシエカタログなどのおもな 天体と、7°の視野円(→82ページ)

大体と、7 の祝野円 (→82ペーシ) が表示されます。 星図ウィンドウ内のボタンで、視野

円の大きさと、表示される天体の等 級を変更することができます。

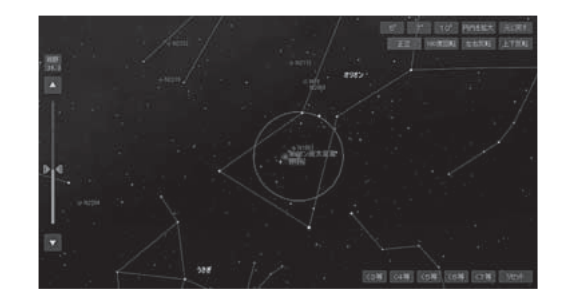

#### [星座早見]

設定されている日時・場所での星座 早見図を表示します。

星図ウィンドウ内のボタンで、夜8 時の星図にして時間を前後させた り、方位の向きを変えたりすること ができます。

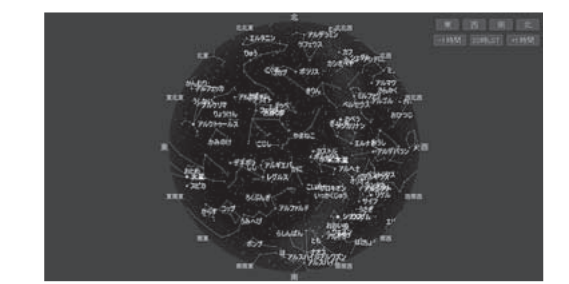

#### [撮影]

撮影の計画をたてるためのスタイ ルです。

メシエ、NGC、ICカタログ天体と 写野角 (→82ページ) が表示されま す。

星図ウィンドウ内のボタンで、写 野角の枠を回転させたり、表示さ れる天体の等級などを変更するこ とができます。

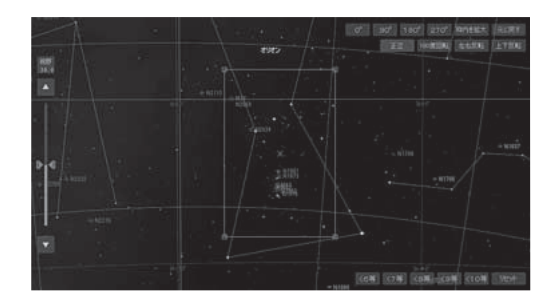

#### [日食·月食]

日食や月食をシミュレーションする のに便利なスタイルです。 太陽と月、その天空上の通り道など が表示されます。

メニューや「設定」バーなどで、食の 起きる日時・場所に設定します。

星図ウィンドウ内のボタンで、太陽 と月の輪郭のみを表示したり、地球 の本影・半影を表示したりすること ができます。

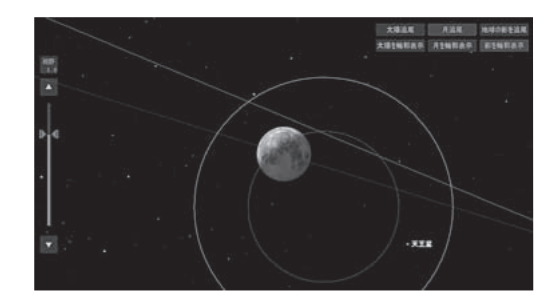
#### [望遠鏡]

ステラナビゲータで望遠鏡の制御を 行うためのスタイルです。 星図ウィンドウ内のボタンで、望遠 鏡との接続、導入、同期などを行う ことができます。 (→95ページ)

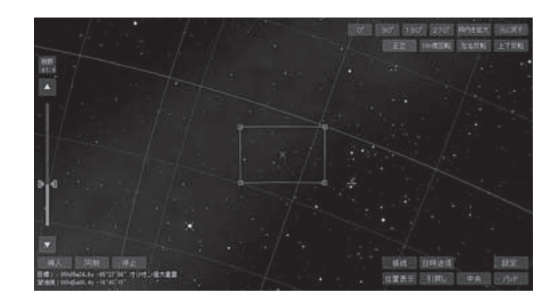

## [フライト]

宇宙空間のフライトをシミュレー ションするためのスタイルです。 星図ウィンドウ内のボタンで地球か ら離着陸したり、前進・後退などを制 御できます。 (→91ページ)

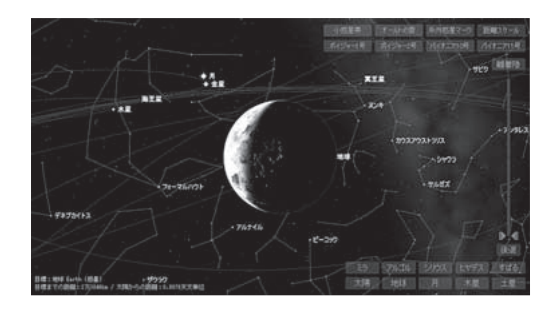

## ▶ 各スタイルでの「クイックアクセスバー」表示設定

「星座早見」スタイルでは「クイックアクセスバー」を表示する、「望遠鏡スタイル」では表示 しない、というように、スタイルごとに「クイックアクセスバー」の表示/非表示を設定す ることができます。

- 1. [設定]メニューから[環境設定]を実行します。 「環境設定」ダイアログが表示されます。
- 2. 「スタイルの設定」でスタイルを選択し、「クイックアクセスバーを表示」のチェックのオン/オフで、そのスタイルでの表示/非表示を設定します。

3. [OK]ボタンをクリックしてダイアログを閉じます。

#### 星図の表示を初期化する方法

[編集] メニューの [初期化] をクリックすると、星図の表示が各スタイルの初期状態に戻ります。

# ▶ 印刷

# ▲ 機能

星図を印刷します。

# ◇ 概要

表示中の星図を印刷します。出力先のプリンタや用紙の向き、部数などを設定できるほか、 星図に日時やメモなど加えて印刷することもできます。

# ▲ 手順

1. [ファイル]メニューの[印刷]を実行します。 「印刷」ダイアログが開きます。

2.オプションを設定します。

|                                                                                                    | 印刷                                  | × |
|----------------------------------------------------------------------------------------------------|-------------------------------------|---|
| - グリンタ:<br>プリンタ名(N): Microsoft XPS Docum<br>状態: 準備完了<br>種類: Microsoft XPS Document<br>場所: PORTPROMPT:<br>コメント: | nent Writer _ ブロパティ(P)<br>Writer v4 |   |
| -品質:<br>☞ 精細星図(D) ○ 画面コピー(C)<br>-出力オブション:                                                                      | 用紙の向き:                              |   |
| <ul> <li>✓ 日時・月齢・場所・限界等級(D</li> <li>✓ 中心座標・視野範囲(√)</li> <li>✓ 凡例(E)</li> </ul>                                 | マ メモ(M)<br>冬の代表的な星座、オリオン座。          |   |
|                                                                                                    | OK キャンセル ヘルプ(H)                     | ) |

## ○品質

星図の出力方法を選びます。

## [精細星図]

PCの画面上の星図を白黒反転(白い背景に黒い天体像)して印刷します。

## [画面コピー]

PCの画面そのまま(黒い背景に白い天体像)の星図を印刷します。

## ○出力オプション

表示したいデータ項目を指定します。

#### [日時·月齡·場所·限界等級]

設定の日時と月齢、場所、表示天体の限界等級を表示します。

#### [中心座標·視野範囲]

星図の中心座標と視野範囲を、星図の上に表示します。

## [凡例]

星図上の天体マークと種類名の対応例を星図の下に表示します。

#### [メモ]

入力したコメントを星図の下に表示します。

3. [OK]ボタンをクリックします。

星図が印刷されます。

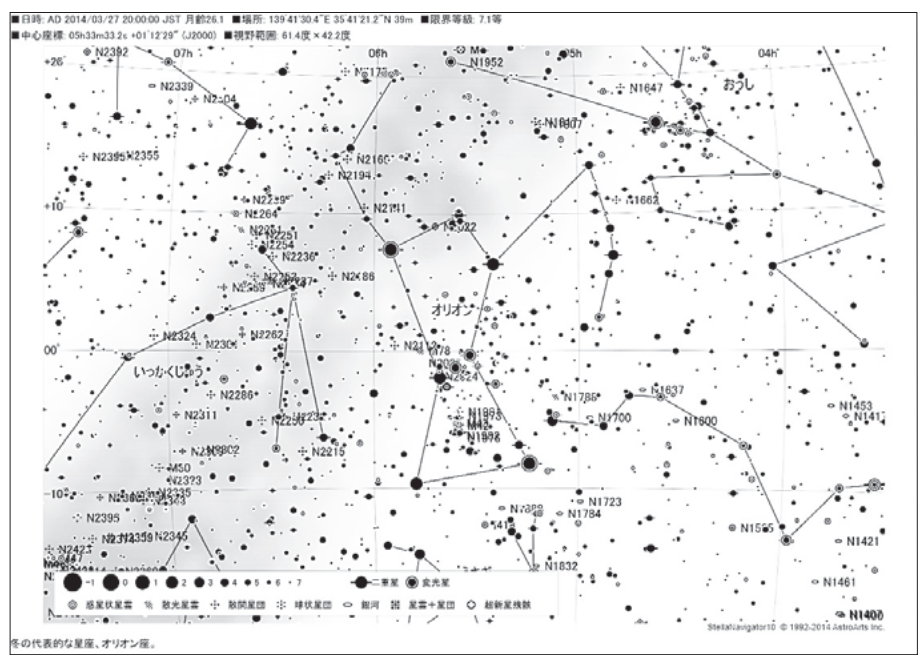

# ▶ 色・フォント

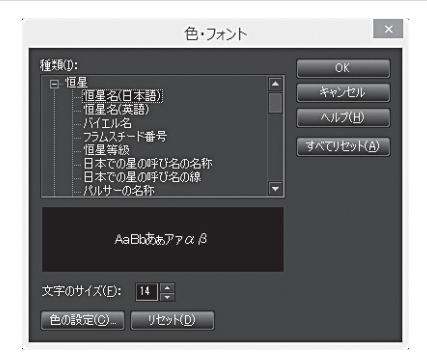

## ◇ 機能

星図に表示する天体の文字のサイズや色、各表示線の色などを設定します。

#### ◇ 概要

星図に表示する星座名や恒星名の文字の色やサイズを個別に設定し、また星座線や経緯 線などの色を設定します。設定内容は保存され、次にステラナビゲータを起動した時にも 適用されます。

## ▲ 手順

- 1. [設定]メニューから[色・フォント]を実行します。 「色・フォント]ダイアログが開きます。
- 2.開いた「色・フォント」ダイアログのなかの[種類]で、表示設定したい項目をクリックして 選びます。現在の文字の色やサイズ、線の色のサンプルが表示されます。
- 3.文字のサイズを変更するときは「文字のサイズ」から数字を変更します。色を変更すると きは、[色の設定]ボタンをクリックして開く「色の設定」ダイアログから選んで、[OK]ボ タンをクリックします。
- 4.サイズや色を変更したサンプル表示をみて、問題がなければ [OK] ボタンをクリックします。

※ [設定] メニューから [文字のサイズ] を選んで表示されるサブメニューの [大きく] [標準] [小さく]を実行すると、一括して文字のサイズを変更することができます。

# ▶ 天体事典

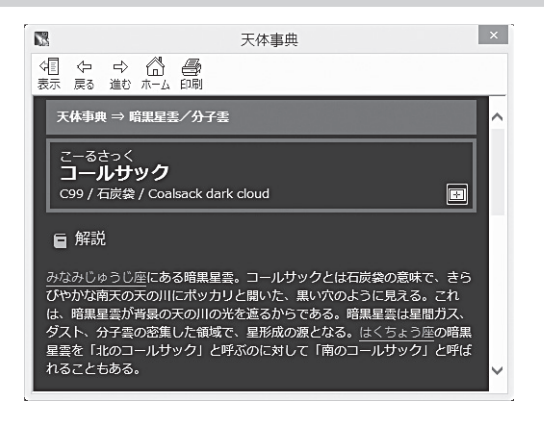

## ▲ 機能

天体事典を開いて、おもな天体の解説を表示します。

## ◇ 概要

太陽系天体や全天88星座、おもな星雲・星団など、およそ700項目について解説した「天体事典」を参照します。「天体事典」は星図の右半分に表示されますが、大きさを変えたりウィンドウの外に出して表示することができます。

## ▲ 手順

#### ▶目次から順番にたどる

1. [コンテンツ]メニューの[天体事典]を実行します。

- 2.天体の種類をクリックし、リストから天体名を選びます。その天体の解説ページが表示 されます。
- 3.解説ページの各項目タイトルの右端にある [星図に表示] ボタンをクリックすると、その 天体が星図の中央に表示されます。その天体が地平線下にある場合には、出没のグラフ が表示されます。

#### ▶天体情報パレットから表示する

- 1.星図で天体をクリックして「天体情報」パレットを表示します。
- [天体事典]ボタンをクリックすると、その天体の解説ページが開きます。
   ※解説ページが天体事典にない場合、「天体事典に項目がありません。」と表示されます。

#### ▶マウスモードを天体事典にする

1. [設定] メニューの[マウスモード] →[天体事典]を実行します。マウスモードが天体事典 モードになります。

2.星図で天体をクリックします。

#### 77

# ▶ お気に入り

# ▶ 機能

[お気に入り] メニューには、あらかじめさまざまな天文現象が登録されています。この [お気に入り] メニューには新たに星図を追加したり、整理することができます。

## ↓ 概要

ステラナビゲータには日食・月食や歴史上の天文現象など、おもな天文現象を再現する星 図があらかじめ登録されており、現象を見ることができます。また、現在表示されている 星図に名前を付けて[お気に入り]メニューに登録できます。登録されている星図の削除や、 名前の変更、移動もできます。

# ▲ 手順

#### ▶登録されている天文現象を見る

- 1. [お気に入り]メニューを開きます。
- 2. [01 日食] など見たい天文現象にマ ウスカーソルをあわせ、開いたサブメ ニューから天文現象を選びます。
- 3.星図に天文現象が表示され、自動的に アニメーションが実行されます。アニ メーションは一定時間が経つと自動的 に停止します。

※「お気に入り」にあらかじめ登録さ

れている天文現象を見ると、星図の日時や場所が変更されます。お気に入りの実行前の 状態に戻すには、[ファイル]バーの[元に戻す]をクリックしてください。

## ▶現在の星図を[お気に入り]メニューに追加する

- 1. [お気に入り] メニューから [お気に入 りに追加]を選びます。
- 2.開いた「お気に入りに追加」ダイアログ で、「名前」と「説明」を入力します。「名 前」欄には自動的に星図の日付が付け られていますが、星図の内容がわかる ような名前に変更します(名前は後で

 この星図がお気に入りに追加されます。
 OK

 名前(い):
 2014-03-27 星図1

 説明(D):
 小学校の観望会で見られる星空。|

 ハルブ(H)
 フォルダ(Q) >>

お気に入りに追加

変更可能です)。「説明」欄には内容についての説明を書いておくことができます。説明は 省略してもかまいません。

※「名前」欄に入力した文字列は、そのまま設定ファイルのファイル名として使用されます。ファイル名に使用できる文字数は255文字以内です。

3. [OK]ボタンをクリックすると、現在の星図が[お気に入り]メニューに追加されます。

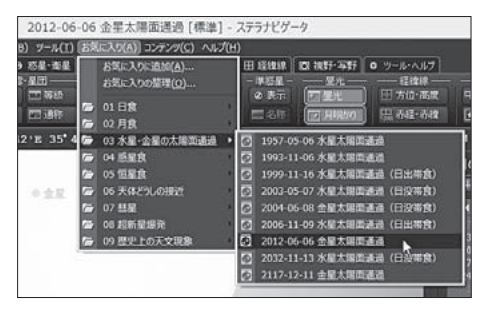

## ▶ [お気に入り]メニューに登録されている星図を整理する

1. [お気に入り]メニューから[お気に入りの整理]を選びます。

### (フォルダを新規作成する場合)

2.開いた「お気に入りの整理」ダイアロ グで[フォルダの作成]ボタンをクリッ クします。開いた「フォルダの新規作 成」ダイアログでフォルダ名を入力し、 [OK]ボタンをクリックします。

#### (フォルダや星図を移動する場合)

2.開いた「お気に入りの整理」ダイアログ で、移動させたい星図やフォルダをク リックして選びます。[フォルダへ移

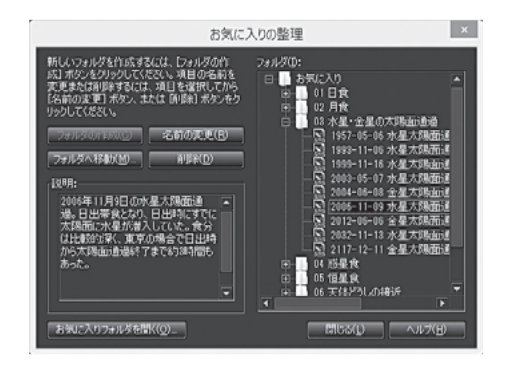

動] ボタンをクリックし、開いたダイアログのなかで移動先のフォルダを選択し [OK] ボ タンをクリックします。

### (フォルダや星図の名前を変更する場合)

2.開いた「お気に入りの整理」ダイアログで、「名前の変更」ボタンをクリックします。開い たダイアログで新しい名前を入力し、[OK]ボタンをクリックします。

(フォルダや星図の名前を削除する場合)

2.開いた「お気に入りの整理」ダイアログで、削除したい星図やフォルダを選択し、[削除] ボタンをクリックします。

# ▶ プラネタリウム番組

#### ◇ 機能

音声ナレーションと星図や写真を 使って星空の自動解説を行ったり、プ ラネタリウム番組機能で四季の星座を 案内します。

### ◇ 概要

設定されている日時と場所で見られる 星空や、全天88星座をナレーション付 きで解説します。また、さまざまな星空 を解説するプラネタリウム番組も楽しめます。

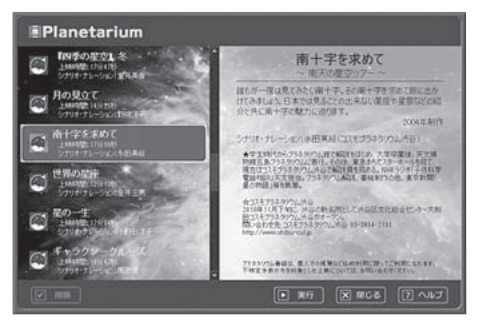

#### ▶星空自動解説

星図ウィンドウに設定されている日付と場所に応じて、その日その場所で見られる星空 を自動で解説します。各季節のおもな星座の見つけ方や星座にまつわる神話などを紹介し ます。月明かりなどで夜空が明るく見える星が少ない場合は自動的に見やすい星座に限定 します。

「88星座ガイド」

全天88の星座の解説を見ることができます。星図上で解説を見たい星座をクリックすると 解説が始まります。視野を変えたいときは星図をドラッグします。

#### 「番組」

四季の星座めぐりや星座物語などのプラネタリウム番組を実行します。 番組には字幕が表示されますが、字幕ボタン(圖)をクリックすることで、表示をオン/オ フすることができます。また、一時停止ボタン(圖)で番組を一時停止することができます。

#### [BGV]

音楽にあわせてさまざまな星空を表示します。ナレーションはありません。

#### ▲手順

1. [コンテンツ]メニューから[プラネタリウム番組]を実行します。

- 2.開いた「プラネタリウム番組」ダイアログで番組のタイトルを選ぶと、ダイアログの右側 に内容の説明が表示されます。
- 3. [実行] ボタンをクリックすると番組が始まります。プラネタリウム番組の実行中は全 画面表示になります。番組を中断したい場合には、右上の×ボタンをクリックしてくだ さい。
- 4.番組が終了したら[閉じる]ボタンでプラネタリウムを閉じます。

# ▶ コンテンツ・ライブラリ

### ◇ 機能

インターネット経由で、ステラナビ ゲータで利用できるコンテンツのダウ ンロードとインストール、またはアップ ロードを行います。

#### ↓ 概要

コンテンツ・ライブラリには、天文現 象を再現したアニメーションや新しいプ ラネタリウム番組、追加天体などのデー タなどが公開されています。これらの ファイルをダウンロード、インストール

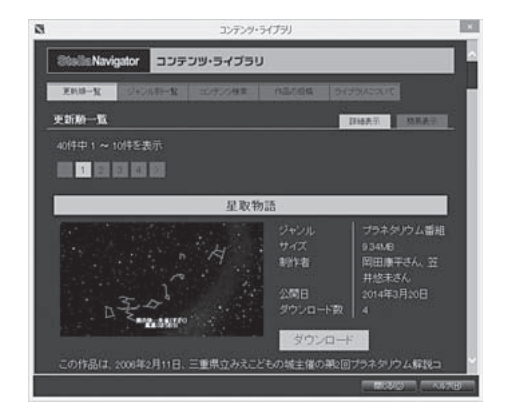

して、コンテンツを楽しむことができます。また、オリジナルの作品やデータをアップロードして公開することもできます。

コンテンツ・ライブラリに新しいコンテンツが登録されると、クイックアクセスバーの「更 新情報」にも概要が表示されます。

### ▲手順

#### ▶コンテンツをダウンロード、インストールする

- 1. [コンテンツ]メニューから[コンテンツ·ライブラリ]を選びます。 「コンテンツ·ライブラリ]ダイアログが開き、サーバに接続します。
- 2. [更新順一覧] [ジャンル別一覧] では、コンテンツの一覧を見ることができます。[簡易 表示] では基本的な情報だけを、[詳細表示] ではコンテンツのタイトルや画面の情報と[ダ ウンロード] ボタンを表示します。
- [ダウンロード] ボタンをクリックすると、コンテンツがダウンロード、インストールされます。インストールされたコンテンツは、ジャンルに応じたメニューから呼び出すことができます。

※[コンテンツ検索]では、コンテンツのタイトルや説明から検索した結果を一覧表示します。

#### コンテンツをアップロードする

1. 「コンテンツ・ライブラリ」ダイアログのなかの[作品の投稿]をクリックします。 2.投稿用の画面で必要な情報を入力し、投稿したいファイルを選んで送信します。

※投稿作品は弊社で内容の確認を行った後に公開いたします。

# ▶ データ更新

## < ● 機能

彗星・小惑星の軌道要素や新星・超新星などを最 新のデータに更新します。

#### ◇ 概要

新たに発見された彗星・小惑星の軌道要素や新 星・超新星の位置データなどをステラナビゲータ に追加して、新天体を表示可能にします。

# ▲ 手順

#### ▶インターネットでデータ更新をする

- [ツール] メニューから [データ更新] を実行します。
- 2.開いた「データ更新」ダイアログで、「更新方法」 の「インターネット」をチェックします。
- 3. 「更新をスキャンする」の左の回ボタンをクリックします。
- 4.「更新できるデータ」のところに更新可能なデータの一覧が表示されます。
- 5.更新したい天体の左側のチェックボックスをチェックして「更新を実行する」の左の回ボ タンをクリックします。
- 6. 「更新が完了しました」と表示されたら、 [閉じる] ボタンをクリックして「データ更新」ダ イアログを閉じます。

※[設定]メニューから[環境設定]を選んで開いたダイアログのなかで、「起動時の更新確認」の「データ更新」のチェックボックスにチェックを入れておくと、ステラナビゲータの 起動時にインターネットに接続し、更新データがあるかチェックします。

#### ▶ファイルでデータ更新をする

- 1.インターネットに接続した別のパソコンで、アストロアーツのサイト (http://www. astroarts.co.jp/)から最新データファイルをダウンロードします。
- 2.ダウンロードしたファイルをステラナビゲータがインストールされているパソコンにコ ピーします。
- 3. [ツール]メニューから[データ更新]を実行します。
- 4.開いた「データ更新」ダイアログで、「更新方法」の「ファイル」をチェックします。
- 5. [参照]ボタンをクリックして、コピーした[sn1Oupdate.ini]を選びます。
- 6. 「更新をスキャンする」の左側の回ボタンをクリックします。
- 7.「更新できるデータ」のところに更新可能なデータの一覧が表示されます。
- 8.更新したい天体の左側のチェックボックスをチェックして「更新を実行する」の左の回ボ タンをクリックします。

| テータ!                                                                                                    | 更新                                                |                                                           |
|----------------------------------------------------------------------------------------------------|---------------------------------------------------|-----------------------------------------------------------|
| <ul> <li>E約方法:</li> <li>インターネット(j) (建常接続)</li> <li>フィイル() (建筑接続)</li> <li>フィイル() (市場())</li> <li>E約支援() (支)</li> </ul>   |                                                   | 1165(0)<br>- N57(1)<br>- N57(1)<br>- N57(1)               |
|                                                                                                    | hini)間 22分(6                                      | Skbps) 4885(15Mbps)                                       |
| V 검토                                                                                                    | 1012KB                                            | (2014/02/24)                                              |
| 21小店里                                                                                                    | 7545x8                                            | (2014/02/24)                                              |
| ₩ 新星                                                                                                    | 24KB                                              | (2014/02/10)                                              |
| ≥相新星                                                                                                    | 55KB                                              | (2014/02/17)                                              |
| ■ 糸外惑星を持つ恒星                                                                                                    | 34KB                                              | (2014/02/19)                                              |
| ☑ 人工衛星                                                                                                    |                                                   | (2014/02/22)                                              |
| 又人工衛星の日本読名・種別                                                                                                    | 5akB                                              | (2014/02/27)                                              |
| 情報:<br>2014年2月の概要と更新内容                                                                                                   |                                                   |                                                           |
| 【は星】<br>・リニアは星(C/2012 X1)とラウラョイは星<br>け座(星)、わし座を移動しており、2月中<br>す。未明から用け方の空に見え、リニアは4<br>の子翅です。<br>・ノビスターズ彗星(C/2012 K1)はヘルクし | (C/2018 RI)(<br>いころまで両部)<br>【は8等、ラウジ<br>・ス座にあります。 | -<br>まへびつかい返からへ<br>品が接近していま<br>art容量(30→10等<br>。明け方に11→10 |
|                                                                                                    |                                                   |                                                           |

# ▶ 視野円、写野角、モザイク写野

## < ● 機能

望遠鏡を使っての観測や、カメラでの撮 影のシミュレーションに便利な、視野円 や写野角を表示します。

## ▲ 概要

星図に双眼鏡や望遠鏡の視野を表す円 や、カメラの画角を示す枠を表示して、 どの範囲が見えるか(撮影できるか)をシ ミュレーションします。枠のサイズは数 値の直接入力、あるいはカメラの機種選 択や望遠鏡の焦点距離から計算して入力 します。

モザイク合成する時のために、写野角を 複数表示するモザイク写野を表示するこ ともできます。

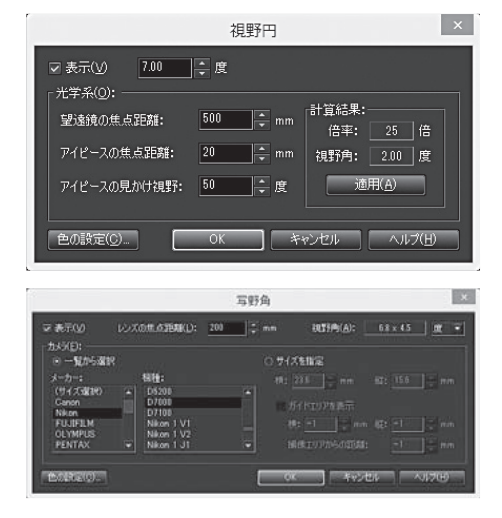

# ▲手順

### 【視野円】

- 1. [観測]メニューの[視野円]を実行し、「視野円」ダイアログを開きます。
- 2. 「表示」チェックボックスをオンにし、双眼鏡や望遠鏡の説明書を参考にして視野円の大 きさを角度で指定します。
- 3. [OK]ボタンで設定を終了します。

### 【写野角およびモザイク写野】

- [観測] メニューの[写野角] または[モ ザイク写野] を実行し、「写野角」また は「モザイク写野」ダイアログを開きま す。
- 2.「表示」チェックボックスをオンにし、 レンズの焦点距離やカメラの受光面の 大きさなどを選択します。「一覧から

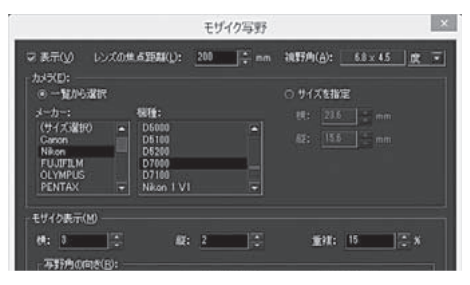

選択」を選択した場合、「メーカー」および「機種」の一覧からご使用のカメラを選択してく ださい。一覧にないサイズの場合は「サイズを指定」を選択し、受光面の大きさを設定し てください。また、「サイズを指定」を選択した場合、CCDのガイドエリアも設定・表示 可能です。「ガイドエリアを表示」チェックボックスをオンにして、サイズや撮像エリア からの距離などをCCDの仕様に合わせて設定してください。

3.モザイク写野の場合は、写野角を並べる数や向きなどを設定してください。

4. [OK]ボタンで設定を終了します。

以上の設定で、星図に視野円や写野角、モザイク写野の枠が表示されます。これらは中心の×印または星図をドラッグして位置を調整できます。枠が見あたらない(視野範囲外に出てしまっている)ときなど、枠を中央に移動したい場合には、リボンバーの[視野・写野]タブにある視野円の[表示]ボタン、写野角の[撮像エリア]ボタン、またはモザイク写野の[表示] ボタンを、キーボードの[Shift]キーを押しながらクリックします。

# ▶ DSS画像・画像マッピング

### ▲ 機能

インターネット経由で、天体画像を取得 して表示します。また、自分で撮影した 天体画像を星図に貼り付けます。

### ◇ 概要

NASA(アメリカ航空宇宙局)やESO (ヨーロッパ南天天文台)などのウェブサ イトで公開されている天体画像をイン

|                                 | DSS画      | i像取得            | x             |
|---------------------------------|-----------|-----------------|---------------|
| 中心座標:                           | 赤経:13h29m | 154.0s 赤緯:+47°1 | 2'02" (J2000) |
| 取得サイト( <u>S</u> ):              | ESO 💌     | 種類(工):          | DSS2Red 💌     |
| 取得範囲( <u>A</u> ): -<br>赤経: 15.0 | - 分角      | 赤緯: 15.0        | ◆ 分角          |
| 取得( <u>G</u> )                  | [         | 閉じる( <u>C</u> ) | へルプ(田)        |

ターネット経由で取得し、ステラナビゲータの星図上に表示します。また、自分が撮影したものなど、任意の画像を天体画像として登録・表示することができます。

「DSS画像取得」ダイアログでは、画像を取得するサイトと画像の種類、取得する場所と範囲(領域の大きさ)に関する設定ができます。

## ▲ 手順

### ▶画像をダウンロードして星図に表示する場合

 1.[天体]メニューの[DSS画像取得]を実行します。[DSS画像取得]ダイアログが開きます。 また、星図上には取得範囲を示す小さな枠が表示されます。
 1回で取得できる範囲はひじょうに狭いため、星図の表示範囲が広いと取得範囲を示す 枠が見えず操作できない場合があります。星図を拡大し、表示範囲を狭くしてから[DSS 画像取得]を実行してください。

2.枠の中心の×印をマウスでドラッグして動かし、画像を取得する位置を決定します。 ダイアログには中心の座標が表示されています。 スクロールバーやマウスのドラッグで星図を動かしたり、視野範囲バーで星図を拡大し たりすることもできます。

3.下記の設定をして [取得] ボタンをクリックすると、インターネットに接続して画像を取 得し、星図に表示します。

#### [取得サイト]

画像を取得するウェブサイトを[STScl](宇宙望遠鏡科学研究所)/ [NASA](アメリカ 航空宇宙局)/ [ESO](ヨーロッパ南天天文台)から選択します。

#### [種類]

天体画像の種類を[DSS1] / [DSS2Red] / [DSS2Blue]から選択します。DSS1は 単色デジタル化された画像、DSS2は多色デジタル化の画像、「Red」「Blue」は波長を表 します。

#### [取得範囲]

取得する画像の大きさを設定します。

大きな星雲や星団を表示させたい場合は、領域を分割して、それぞれの領域の画像を取得 してください。

- ▶任意の画像を星図にマッピング表示す る場合
- 1.表示したい画像(画像形式:BMP, FITS, JPG, PNG, TIFF)を星図上にド ラッグ&ドロップします。
- 2.マウス操作で画像を回転、拡大・縮小、 移動して、おおまかな位置を合わせま す。

マウスカーソルを画像の上において 
になった状態で拡大・縮小、
になった状態で回転します。

3.画像を右クリックし、「自動位置合わ せ」を実行します。GSC-ACT星表に 基づいて正確な位置に画像を合わせ ます。 自動位置合わせを行うには、セット アップの段階でGSC-ACT星表がイン ストールされている必要があります。 (→10ページ)

|                | 自動位置合わせ                              |
|----------------|--------------------------------------|
| ファイル名:         | m42.jpg                              |
| 中心座標:          | 赤経:05h35m09.7s 赤緯:-05°25'14″ (J2000) |
| 画像範囲:          | 1.5 度 × 1.1 度                        |
|                |                                      |
| 実行( <u>E</u> ) | 開じる(©) ヘルプ(日)                        |

※画像の写り具合、または撮影した領域によっては自動位置合わせができないことがあります。その場合には手動でマッピング位置を調整してください。

#### ▶表示させる画像の選択や管理を行う場合

- [天体]メニューの[画像マッピング管理]を実行します。
   「画像マッピング管理」ダイアログが開きます。
- 2.リストに表示された画像にチェックをオン/オフすることで星図上での表示/非表示を 設定します。
- 3. [OK]ボタンで設定を終了します。

# ▶ 今日のデータ

## ◇ 機能

星図の日時と場所の設定にしたがっ て、当日の太陽系天体の出没時刻、南 中時刻および薄明開始・終了時刻、正 午の座標位置などを計算します。ま た、近日中に見られる流星群を表示し ます。

## ◇ 概要

太陽系天体の出没時刻や南中時刻は、 日付、場所によって異なります。 ステラナビゲータではそれらを計算 し、分単位で表示します。 [天体] メニューの [彗星] [小惑星] ダ

|                                                               | _                  | 0.23                                     | 197                                    |                                                                                               |                                           |                             |
|---------------------------------------------------------------|--------------------|------------------------------------------|----------------------------------------|-----------------------------------------------------------------------------------------------|-------------------------------------------|-----------------------------|
| 日時:<br>西暦 2014年 3月27日(<br>ユリウス日 2456)<br>単ユリウス日 56<br>月齢 25.8 | #3<br>7435<br>7430 | U所:<br>経度 東堤 1<br>後度 北線:<br>標高<br>タイムダーン | 19"41"30"<br>36"41"21"<br>39m<br>+0980 | 7月1日日<br>月15日年<br>日本<br>日本<br>日本<br>日本<br>日本<br>日本<br>日本<br>日本<br>日本<br>日<br>日<br>日<br>日<br>日 | 満星群:<br>近く見られる<br>4月25日<br>4月19日~<br>極大4月 | 法星群<br>志星群<br>4月22日<br>22日頃 |
| が現在天住の出現時のは                                                   | 20T4-001           | <b>R</b> (L):                            |                                        | ·座信档度(图)<br>④ 角度(                                                                             | ់<br>សមេ ០.4%                             | 1019                        |
| 天体名                                                           | 1 出                | - W.P.                                   | 一段                                     |                                                                                               | 寄線(32000)                                 | 88                          |
| 大路                                                            |                    |                                          |                                        | 00522m39.                                                                                     | 58 +02"28"58"                             | 011/231/2                   |
| A                                                             | 02:53              |                                          |                                        | 21h08m51.                                                                                     | 6= -11*41*12*                             | 21h03a0                     |
| 水星                                                            |                    |                                          | 15:58                                  | 22165a64                                                                                      | .2+ -09*12*05*                            | 221-56m                     |
| 숲                                                             |                    |                                          |                                        | 21h26m31.                                                                                     | 4z -13*31*40*                             | 21h27m                      |
| 火星                                                            |                    |                                          |                                        | 13h30m13.                                                                                     | 8= -06"28"48"                             | 13521#                      |
| 木星                                                            | 10:56              |                                          |                                        | 06h47m37.                                                                                     | .0= +23*15'19"                            | 05h43m                      |
| 土星                                                            |                    | 02:49                                    |                                        | 15h23n26                                                                                      | .0= -16*04*28*                            | 15h24m                      |
| 天王星                                                           | 05:54              |                                          | 18:24                                  | 00h44n51.                                                                                     | 6= +04*05*57*                             | 01h45m                      |
| 消王星                                                           |                    |                                          | 15:31                                  | 22582+07.                                                                                     | .8s -09*66*38"                            | 22h82m                      |
| 実王星                                                           | 01:19              | 05:22                                    | 11:24                                  | 18555m36.                                                                                     | .6z -20*06'38"                            | 18657m                      |
| エリス                                                           |                    |                                          |                                        | 01h40m42                                                                                      | .8s -03*18'22"                            | 01h41m                      |
| ケレス                                                           | 13:20              | 01:34                                    | 07:48                                  | 14h01u07.                                                                                     | 4= +02*18*44*                             | 14500                       |
| マケマケ                                                          | 16:43              | 00:14                                    | 87:42                                  | 121+43+22                                                                                     | .6s +26*48'12"                            | 12h43al                     |
| ハウメア                                                          | 18:24              | 01:25                                    | 00:22                                  | 12553-26                                                                                      | 0= +10*04*54*                             | 14550=6                     |
|                                                               |                    |                                          |                                        |                                                                                               |                                           |                             |

イアログの設定で表示した彗星や小惑星も、計算の対象になります。

## ▲ 手順

1.日付や場所を設定します。

2. [ツール]メニューの[今日のデータ]を実行します。
 [今日のデータ]ダイアログが開き、計算結果が表示されます。
 [印刷] [コピー] [保存]ボタンで、それぞれ計算結果を出力することができます。

# 天体同士の会合検索

## ▲ 機能

天体の接近・食現象を検索し、検索結 果から接近の様子を星図に表示しま す。

## ↓ 概要

天体の接近や食が、特定の観測地ではいつ見られるか、計算によって検索します。

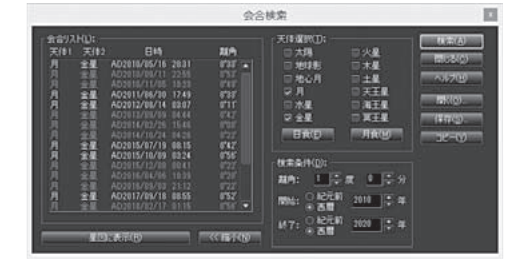

また、検索結果を星図に表示します。

## ▲ 手順

1. 星図の場所を設定しておきます。

2. [ツール]メニューの[会合検索]を実行します。「会合検索」ダイアログが開きます。

- 3. 会合の対象になる天体を2つ選択します。日食や月食を設定するときは[日食] / [月食] ボタンを使います。
- 4. 「離角」で、検索したい接近現象の離角の上限を設定します。
- 5.「開始」「終了」で検索対象となる期間を設定します。紀元前99999年から西暦99999 年まで指定できます。
- 6. [検索]ボタンをクリックします。検索が実行され、検索結果(会合の日時)が左側のリストに表示されます。
- 7. リストで会合現象を選択して [星図に表示] をクリックすると、現象が星図に表示されま す(設定日時も現象に合わせて変わります)。

#### [開く] [保存]

検索結果を、cnjファイル(独自形式)で保存、あるいは開きます。

[コピー]

検索結果をテキストデータとして使用したい場合は、[コピー] ボタンをクリックしてメモ 帳などのテキストエディタにペーストします。

# ▶ 位置推算

## ▲ 機能

惑星や準惑星など太陽系天体の動きを 示す表(位置推算表)を作成します。 また、天体のある期間の移動を位置推 算したあと、その移動経路を星図に表 示することもできます。

## ₩要

太陽系天体の位置(座標)は、日時や観 測地によって異なります。

その位置を計算し、位置推算表と呼ば

れる太陽系天体の動きを示す表を作成します。 また、天体の移動を位置推算したあと、それを「天体] メニューの「追加天体」リストに追加 (ADFファイルに保存) して、星図に表示できます。計算の結果は、このダイアログから直 接プリンタで印刷したり、テキストファイルに保存したりできます。

伯爾祥蘭

# ▼手順

### ▶ 位置推算表を作成する

- 1. [ツール]メニューの[位置推算]を実行します。 「位置推算」ダイアログが開きます。
- 2. [天体名]のリストボックスから天体を選択します。太陽、月、惑星、準惑星のほか、星 図に表示している彗星、小惑星、人工衛星も選択できます。

3. 「日時設定」ボタンをクリックして「日時設定」ダイアログを開きます。 「計算開始日時」「計算期間」「計算間隔」で、推算対象期間の開始日時、期間、推算の間 隔を設定することができます。 また、「時刻の固定」を使うと、「日の出30分前」のように毎日の日の出・日の入りを基準 にした時刻を指定することができます。

4. [OK]ボタンをクリックします。 「位置推算|ダイアログに戻り、選択された天体の位置推算表が表示されます。 右上の 「表示項目」の各チェックボックスで、位置推算表に表示するデータの表示のオン /オフを切り替えられます。

#### (ポイント)表示される座標の精度について

赤経・赤緯や方位・高度などの座標は、「角度の1秒|または「角度の1分|の精度で表示させ ることができます。

| ク     |
|-------|
| イ     |
| ÿ     |
| ク     |
| IJ    |
| フ     |
| ア     |
| $\nu$ |
| ン     |

Z

### ▶星図に表示する

1.前述の手順で位置推算表を作成します。

 2. [星図に表示]ボタンをクリックします。
 「星図に表示」ダイアログが表示されます。ここで位置推算のデータをADF ファイルに保存します。

「出力データ設定」で、星図への表示項 目を選択します。

「タイトル」を設定すると、「追加天体」 リストに表示される名前を設定するこ とができます。とくに指定しなければ 天体名と期間が自動的に付けられます。

| 8                             |              |            |           | 星回          | に表示     | ş          |       |       |        |         |         | × |
|-------------------------------|--------------|------------|-----------|-------------|---------|------------|-------|-------|--------|---------|---------|---|
| 保存する場所の                       | 2 Auto       | Arta       |           |             |         |            | . •   | 6     | 9.17   | 12 00.  |         |   |
| ACERTICAL                     | 78           | 27%        | 59.1      | 4<br>2,29   | 9       | 10         | 4     |       | 7201   | U<br>V7 | R42/OF  | ^ |
| 7201-97<br>9-(791)<br>9-(791) | e            | 0FT        | ET.       |             | 0)      | <b>1</b> 0 | ,     |       | 100    | ļ       | )<br>NR |   |
| ₽0<br>₹910-9                  | 21114        |            | AD 2014   | (13,27.2)   | 0,00,00 | - AD 2     | 014_0 | 14,27 | 20,00, | 000 -   | (\$40)  | ý |
|                               | 7+0408       | £18(3)     | 通加天       | 8774.14     | +adf)   |            | 0.000 |       | 000000 | •       | キャンセル   |   |
| 出力デー対映室:                      |              |            | Maran.    |             |         |            |       |       |        |         |         |   |
| F 88100 F<br>F 日代(0) F        | MEND<br>MEND | 6 0<br>C + | C +       | С ::<br>С х | 2       |            |       | 00    | :      |         |         |   |
| 程標系(G): 存在                    | - 1588(.1201 | • (0       |           |             |         |            |       |       |        |         |         |   |
| な(トル(日): 金星                   | (AD 2014/    | 03/27 28.8 | 0.00 - AD | 2014/04     | /22 284 | 0.005      |       |       |        |         |         |   |

3. [保存]ボタンをクリックします。 データがADFファイルに保存され、「追加天体」リストに登録されます。 「位置推算」ダイアログに戻ります。

4. [閉じる]ボタンをクリックします。
 「位置推算」ダイアログが閉じ、星図に戻ります。位置推算した天体の位置(経路)が星図に表示されています。
 経路の表示を消すときには、[天体]メニューの[追加天体]を開き、該当するデータ名のチェックボックスをオフにします。

### (ポイント) ADFファイルを他の星図で表示する

[星図に表示]ボタンで「追加天体」リストに登録されたデータ(ADFファイル)は、[天体]メニューの[追加天体]から表示させることができます。

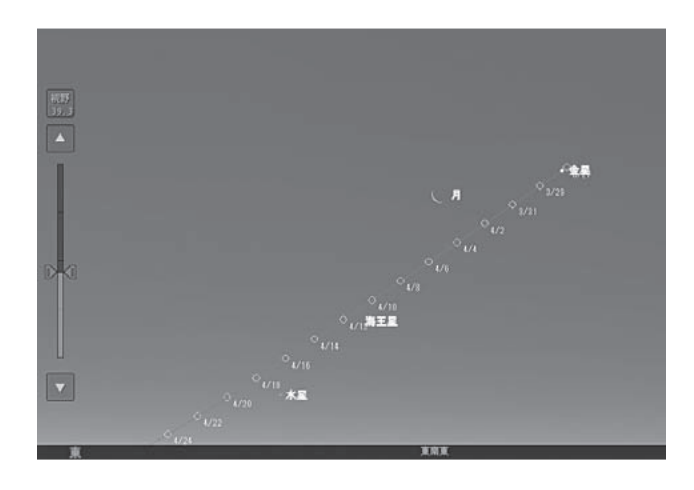

# ▶ 天体グラフ

## < ● 機能

太陽系天体の位置や視直径、等級などの変化をグラフにして表示します。

## ▲ 概要

太陽系天体の高度や視直径などの長期 的な変化(増減)をグラフに表示する機 能です。

天体の地平高度が高くなる時期や明るく なる時期などがわかり、観測計画を立て るのに役立ちます。

# ▲ 手順

 [ツール] メニューの [天体グラフ] を実行します。
 「天体グラフ」ダイアログが開きます。

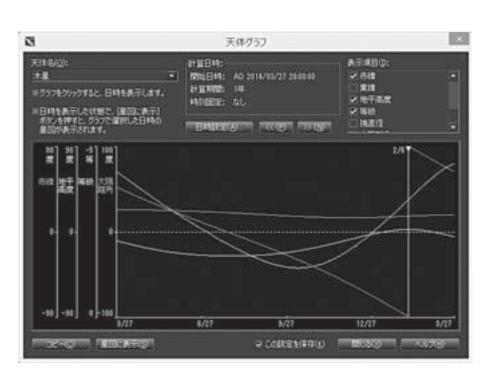

- 2.「天体名」のリストボックスから天体を選択します。太陽、月、惑星、準惑星のほか、星 図に表示している彗星、小惑星も表示できます。
- 3. [日時設定]ボタンをクリックして「日時設定」ダイアログを開きます。 「計算開始日時」「計算期間」で、計算の開始日時と期間を設定することができます。 また、「時刻の固定」を使うと、「日の出30分前」のように毎日の日の出・日の入りを基準 にした時刻を指定することができます。
- 4. [OK]ボタンをクリックします。

「天体グラフ」ダイアログに戻り、選択された天体のグラフが表示されます。 右上の「表示項目」の各チェックボックスで、表示するグラフのオン/オフを切り替えら れます。

目盛は天体や期間に応じて適切に表示されます。

#### (ポイント)グラフによる星図の設定日時の変更

グラフ上を左クリックすると、クリックした位置に、縦線と日付が表示されます。 この状態で[星図に表示]ボタンをクリックすると、グラフで選択した日付の星図が表示され、天体名で指定した天体が中央に表示されます。

▶ 出没表

### ◇ 機能

太陽系天体の出没時刻、南中時刻の推移 を、1か月~1年単位のグラフで表示し ます。

#### ◇ 概要

太陽出没時刻にもとづいた昼と夜の背景 色に、太陽系天体の出没時刻の変化をグ ラフで表示する機能です。 天体が夜間に見やすい日や、人工衛星が 見られる時間を探すことができます。

| 天(11名(2): 木胤                      | · ·    | (A):   (TC (2 | ा काखा                                               |                                  |                              |                              | 1 |
|-----------------------------------|--------|---------------|------------------------------------------------------|----------------------------------|------------------------------|------------------------------|---|
| 1200(1):<br>12h 10h 20h 24h 日王中中が | A 8- # |               | B17<br>3911/11/27<br>2911/11/29                      | 1929<br>1929<br>1925             | 展中<br>1244<br>1246           | 1R<br>0955<br>0950           |   |
| 12%                               |        |               | 2013/11/20<br>2013/11/30<br>2013/12/01<br>2013/12/02 | 1921<br>1915<br>1912<br>1958     | 8235<br>8231<br>8227<br>8225 | 0245<br>0942<br>0938<br>0934 |   |
| 10                                |        |               | 2813/12/08<br>2813/12/04<br>2813/12/05               | 1943<br>1859<br>1855             | 11219<br>11214<br>11210      | 0929<br>0925<br>0921         |   |
|                                   |        |               | 2013/12/00<br>2013/12/07<br>2013/12/08<br>2013/12/09 | 18.50<br>18.45<br>18.42<br>18.32 | 0200<br>0201<br>4157<br>0153 | 0912<br>0900<br>0904         |   |
| eh                                |        |               | 2013/12/18<br>2013/12/11<br>2013/12/12               | 18.33<br>18.28<br>18.24          | 1145<br>1144<br>1144         | 09.00<br>00.55<br>00.51      |   |
| h                                 |        |               | 2015/12/14<br>2015/12/15<br>2015/12/16               | 10.15<br>10.11<br>10.04          | 8131<br>8126<br>8122         | 00.30<br>00.34               |   |
| 12h 11/27 12/7                    | 12/17  | 12/28         | 2013/12/17<br>2013/12/18                             | 1842                             | 81.18<br>81.10               | 0029<br>0025                 |   |

#### ▲手順

- 1. [ツール]メニューの[出没表]を実行します。 「出没表」ダイアログが開きます。
- 2. 「天体名」のリストボックスから天体を選択します。太陽、月、惑星、準惑星のほか、星 図に表示している彗星、小惑星、人工衛星も表示できます。
- 3. [日付設定]ボタンをクリックして「日付設定」ダイアログを開きます。
- 4.計算の開始日と計算期間を設定し、[OK] ボタンをクリックします。選択された天体の出 没グラフが表示されます。

5.グラフ上を左クリックすると、クリックした位置の日付と時刻が表示されます。

6.この状態で[星図に表示]ボタンをクリックすると、グラフで選択した日付の星図が表示 され、天体名で指定した天体が中央に表示されます。 「縦軸」で、表示する時間の範囲を12時間~24時間まで設定します。また、「正午中央」 チェックボックスで、正午と深夜0時のいずれを中央に表示するかを切り替えます。 グラフの画像を使用したい場合は[画像コピー]ボタンをクリックし、画像ソフトにペー ストします。 ダイアログ右側の出没表のテキストを使用したい場合は[文字コピー]ボタンをクリック し、メモ帳などのテキストエディタにペーストします。

# ▶ フライト

## ◇ 機能

地球を離れて、宇宙旅行をしているように太陽系内や恒星間空間を自由に飛びまわること ができる機能です。

## ◇ 概要

ステラナビゲータは、地球や太陽系の惑星上から見た星空を表示しますが、フライトスタ イルを使用することで、地球から離れた宇宙空間から見える宇宙の姿を楽しむことができ ます。例えば、木星や土星を間近から観察したり、特定の恒星から見た星座の形を観察し たり、さらには銀河系の外から見た天の川銀河や大規模構造の様子までも楽しむことがで きます。

# ▶ フライトスタイルに切り替えるには

[設定]メニューの[スタイル]から[フライト]を実行します。 星図ウインドウにフライト用のスライダーやボタンが表示されます。

# 【フライトスタイルの画面

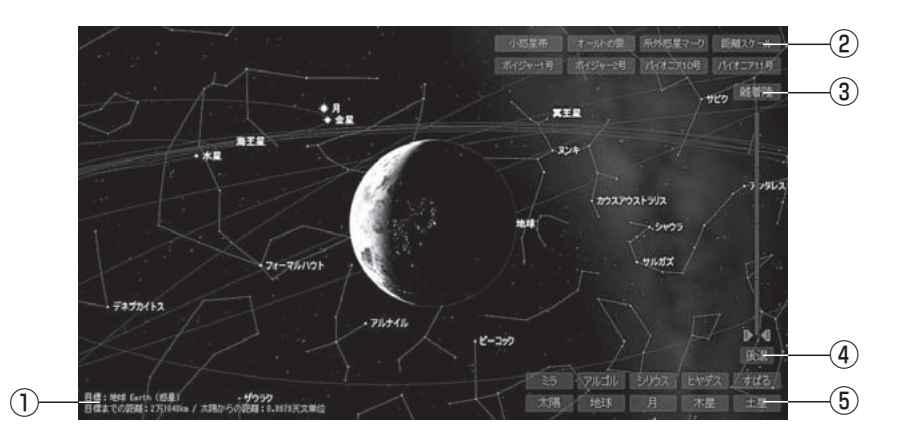

①現在設定されているフライトの目標と目標までの距離、太陽からの距離が表示されてい ます。

② [小惑星帯] [オールトの雲] [系外惑星マーク] [距離スケール]
 [ボイジャー1号] [ボイジャー2号] [パイオニア10号] [パイオニア11号]
 それぞれの表示のオン/オフを切り替えます。
 [距離スケール] は、地球を中心とした宇宙の距離を表します。
 [ボイジャー1号] などの探査機は、経路も表示します。

③ [離着陸] ボタンをクリックすると、地球から離陸して地球近傍の宇宙空間に移動します。

- ④[前進/後退]ボタンで目標の天体に向かって、前進するか後退するかを選択し、スラ イダーの上下で、前進/後進の速度を決めます。
- ⑤[ミラ][アルゴル][シリウス][ヒヤデス][すばる][太陽][地球][月][木星][土星] それぞれの天体をフライトの目標にします。 表示されているもの以外の天体をフライト目標 にしたい場合は、星図上の天体をクリックして 「天体情報」パレットを表示させ、「天体情報」 パレットの[フライト目標]ボタンをクリック してください。また、[検索]バーなどから天 体を検索することでも、フライト目標として設 定されます。

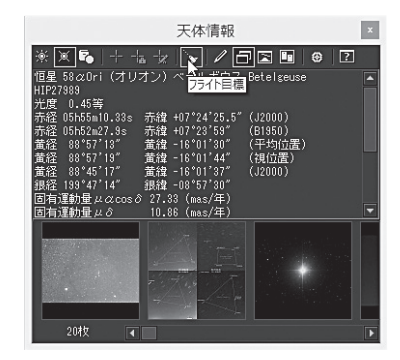

### ▶ 操作手順

1.地球から離陸して宇宙空間へ

フライトスタイルの初期状態では観察者は地球上にいます。太陽系や恒星間などをフ ライトするためには、まず、地球から離陸する必要があります。[離着陸] ボタンをクリッ クして、地球から飛び立ちましょう。[後退] と表示されている状態でスライダーのサム を上に動かして離陸を開始することもできます。

#### 2.太陽系の惑星へ

地球から離陸して地球近傍の宇宙空間まで来たら、星図内の右下にあるボタンからフ ライト目標を選択します。ここでは、[土星]を選んでボタンをクリックしてみましょう。 クリックすると視野が土星に向かって移動します。星図内の左下の[目標]が地球から 土星に変わるのも確認してください。

視野の移動が終わったら、スライダーの[後退]ボタンをクリックして[前進]にします。 スライダーのサムを上に動かすと土星に向かって前進していきます。星図上でマウスの 右ボタンをドラッグして上へ動かすと前進、下へ動かすと後退することもできます。

土星に接近すると自動的に着陸 態勢に入ります。そのまま土星に向 かって前進すると、土星表面へ着陸 することができます。着陸地点は、 着陸態勢に入るときに見えている中 心になるので、視点を動かして北極 や南極、環の真下などへ着陸するこ ともできます。

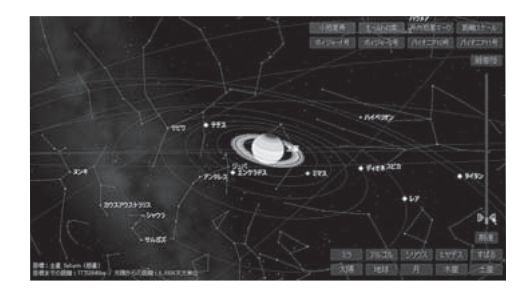

星図内の天体(恒星や星雲・星団、惑星など)をマウスでクリックします。「天体情報」パレットが表示され、その天体のさまざまな情報が表示されます。ここで[フライト目標]ボタンを押すと、その天体がフライト目標として設定され、星図内左下の「目標」に表示されます。 土星へ向かったときと同じように、スライダーやマウスの右ボタンドラッグで目標天体へ フライトできます。

星図内に目標天体が表示されていない場合には、[検索]バーなどから天体を検索すると、 フライト目標として設定されます。

## ▶ 銀河系を飛び出して宇宙の果てへ

スライダーの[前進/後退]ボタン を[後退]にします。スライダーのサ ムを上にドラッグすると、フライト目 標となっている天体から離れていきま す。そのまま後退し続けると太陽系を 離れ、太陽系がどんどん小さくなって いきます。やがて、周囲の星々も遠ざ かり、銀河系が見えてきます。さらに 後退を続けると銀河系を離れ、宇宙の

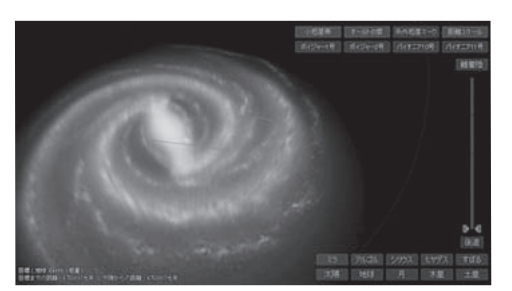

大規模構造が見えてきます。大規模構造を過ぎるとそこは宇宙の果てです。スライダーの サムを一番下まで下げて停止しましょう。

## ▶ 目標天体の周りを回る

フライトスタイルでは目標天体に対 して前進/後退するだけでなく、フラ イト目標天体の周りを回ることもでき ます。

マウスで星図画面を左ボタンでド ラッグすると、フライト目標天体を中 心として現在の視点(自分の現在位置) が回転するように移動します(1光年離

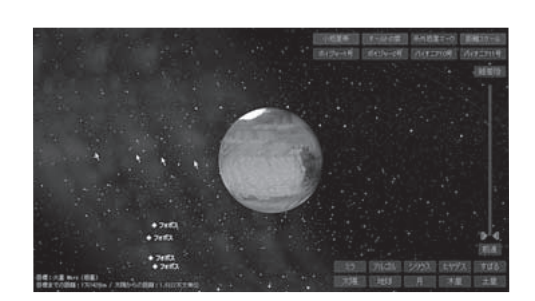

れた天体をフライト目標に設定している場合は、この天体を中心として半径1光年の円を 描くように自分の位置が回転します)。

スライダーによる前進/後退と左ボタンドラッグによる回転を組み合わせることで、広 大な宇宙のどこにでも3次元で自由にフライトすることができます。

### ▶ 地球へ帰還

地球へ帰るときは、星図内右下の [地球] ボタンをクリックしてフライト目標を地球にし ます。 [離着陸] ボタンが有効になりますので、このボタンをクリックすると、現在の場所 からフライトして地球へ近づき、地球上へ着陸します。

### ▲ 離着陸についての注意事項

- ・着陸した天体の現在の場所からの星空を操作する(方位や高度を変えるなど)には、ス タイルを一旦「標準」や「観望」に切り替えてから行います。
- ・地球に着陸せずに他のスタイルに切り替えると、場所の設定は「フライト終了時の経度・ 緯度・標高」のままになるため、宇宙から見た星図画面が表示されることになりますので、 ご注意ください。初期状態に戻すには、[編集] メニューの [初期化] を実行してください。
- ・着陸できる天体(惑星や月など)では、着陸している、着陸途中、離陸途中の状態では、 離着陸動作中のため、視野の移動、目標天体の変更などの操作を行うことはできません。
   星図内右下のフライト目標のボタンが無効になります。「天体情報」パレットの[フライト目標] ボタンも無効になります。
- ・離着陸中に視野が回転することがあります。これは、着陸時の地上面と太陽系の軌道面 が異なるため、それぞれの面へ視野の向きを合わせるために行われる動作です。

# ▶ 望遠鏡コントロール

### ◇ 機能

パソコンに接続された天体望遠鏡をコ ントロールするための設定を行います。

※この機能を使うには「望遠鏡コ ントロール」コンポーネントがインス トールされている必要があります。 (→10ページ)

望遠鏡スタイルに切り替えると、より 簡単に操作できます。

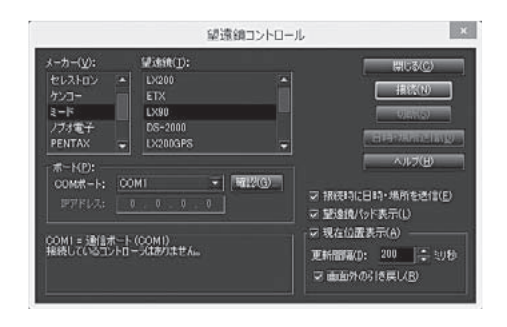

## ◇ 概要

制御する天体望遠鏡の機種を選択し、望遠鏡コントロールの準備をします。接続が完了 すると、ステラナビゲータの星図画面に望遠鏡が向いている方向が「×」マークで表示され、 星図上でクリックした天体を望遠鏡の視野に自動導入できます。

## ▲ 手順

#### ▶天体望遠鏡と接続する

- まずパソコンと天体望遠鏡の接続を済ませ、天体望遠鏡側の電源を入れておきます。
   ※パソコンと天体望遠鏡の接続ケーブルはメーカー純正品(相当品)を使用してください。
   ※赤道儀架台の場合は極軸望遠鏡で極軸合わせを行ってください。極軸が正確に合っていないと正確に自動導入ができません。アライメント(初期設定)が必要な天体望遠鏡はあらかじめ済ませておきます。
- 2. [観測]メニューから[望遠鏡コントロール]を実行します。
- 3.開いた「望遠鏡コントロール」ダイアログの「メーカー」と「望遠鏡」で、接続している天体 望遠鏡のメーカーと機種名をリストから選びます。
- 4. 「ポート」で天体望遠鏡が接続されているシリアルポートを選択、またはコントローラの IPアドレスを入力します。
- 5.「現在位置表示」などのオプションを設定します。
- 6. [接続]ボタンをクリックすると、ステラナビゲータと天体望遠鏡が接続されます。
- 7. [閉じる]ボタンをクリックしてダイアログを閉じると、星図画面に望遠鏡の現在位置 マーク(「×」)が表示され、自動導入ができるようになります。
   ※望遠鏡との接続を切る場合には「切断〕ボタンをクリックします。

(コントロール可能な天体望遠鏡)

ステラナビゲータからコントロールできる天体望遠鏡は以下の通りです。

ケンコー Sky Explorer / Sky Explorer II / Sky Explorer EQ6PRO SHOWA ATLAS / ATLASTAB クイックリファレンス

| セレストロン | NexStar 5 / 8 / NexStar 5i / 8i / NexStar GT / GTR / |
|--------|------------------------------------------------------|
|        | NexStar SE / CPC / Advanced GT / CGE M / Pro         |
| タカハシ   | Temma / TemmaPC / PC Jr. / Temma2 / 2 Jr. / Temma2M  |
| ノブオ電子  | Pyxis                                                |
| パルステック | アストロスケール(自動導入はできません)                                 |
| ビクセン   | スカイセンサー 3D / スカイセンサー 2000PC / STAR BOOK /            |
|        | STAR BOOK-TypeS / STAR BOOK TEN                      |
| ペンタックス | IC-55i                                               |
| ミード    | LX200 / LX200GPS / LX200ACF / ETX / LX90 /           |
|        | DS-2000 / LS / LT / LX80 / LX600 / LX850             |

#### ASCOM制御(天体用機器制御の統一規格)に対応した望遠鏡

ASCOM制御機能を使う場合には、ASCOMプラットフォームと機種ごとのドライバを別途インストールしておく必要があります。

「望遠鏡コントロール」ダイアログの [ヘルプ] ボタンをクリックすると、オンラインヘル プが表示されます。ヘルプに記載されている天体望遠鏡の機種名をクリックすると、望遠 鏡の機種ごとに接続の手順や注意を参照できます。

#### 【注意】USB-シリアル変換アダプタを使用する場合

USB端子があるノートパソコンなどでUSB-シリアル変換アダプタを使用する 場合、データ送受信のタイミングのすれにより通信が確立できないことがありま す。このような場合には、他機種のアダプタを使う必要があります。 確実に接続を行うには、「メーカー純正のポート拡張アダプタ(ポートリプリケー タ)」や「COMポート機能を持つPCMCIAカード」を使用することをおすすめします。

#### 天体を自動導入する

1.前述の手順でステラナビゲータと望遠鏡を接続します。

- 2.ステラナビゲータの星図上で自動導入したい天体をクリックして、「天体情報」パレット (→60ページ)を開きます。
- 3. [望遠鏡導入] ボタンをクリックすると、望遠鏡が動いて天体が自動導入されます。「望 遠鏡コントロール」ダイアログで「現在位置表示」をオンにすると、望遠鏡が現在向いてい る位置が星図上に赤い「×」マークで示されます。望遠鏡のコントローラで望遠鏡の向き を変えると、赤いマークも星図上を移動します。

▶[望遠鏡]バーを使う

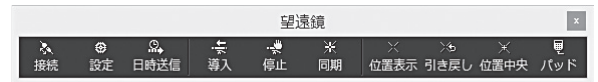

ツールバーの[望遠鏡]バーを使うと、望遠鏡との接続のオン/オフ、「望遠鏡コントロール」 ダイアログの呼び出し、日時送信、導入、停止、同期などをボタンで操作できます。

# ▶ ステラトーク

## 【 ステラトークとは

ステラトークはステラナビゲータのさまざまな動作を制御するためのスクリプト言語で す。ステラトークでは個々の星座や恒星、星雲・星団ごとに表示の条件を設定したり、文字 の表示のオン/オフを切り替えることができるので、ステラナビゲータのメニューだけで はできない自由度の高い詳細な表示設定が可能です。また、画像や音声・動画も取り扱える ので凝った演出のプラネタリウム番組を制作することもできます。

## □ ステラトークのおもな機能

#### (表示設定)

ステラナビゲータのメニュー、コマンド、ダイアログ、ツールボタンの機能を、より詳 細に設定して星図を表示することができます。

### (矢印や文字の表示)

星図中に特定の文字や矢印などを表示、移動することができます。

#### ( モーション制御 )

時間や視野、場所などを連続的に変化させてダイナミックな動きを演出できます。

#### (マルチメディア制御)

サウンドや画像、動画などのファイルを制御できます。

### (シークエンス制御)

プラネタリウム番組のシーンとシーンの切り替えのタイミングなど、スクリプトの中の 進行を調整できます。

#### □ ステラトークの使い方

ステラトークのスクリプトファイルはテキスト形式のデータです。テキストエディタや ワープロなどのソフトウェアで簡単に作成・編集できます。

たとえば、[ファイル]メニューの[上書き保存] [名前を付けて保存]で作成されたファイル (sns という拡張子が付きます)も、スクリプトファイルとして保存されたものです。このファイルをテキストエディタで開くと、以下のような内容を確認できます。

Init sky Time = UT(2014, 3, 26, 15, 0, 0) Time.Timezone = 9.000000 Location = Location(139.691772, 35.689236, 39.000000) Location.Solar = Solar(-0.99241909, -0.10209302, 0.00002184) View.Solar.Arounding = true View.Projection = Zenithal View Coordinate = Horizon View.Angle = 120.000000View.Center = Horizon(0.000000, 41.879875)View.StraightTheHorizon = true Motion.Time.Speed.Step = true Motion.Time.Speed.Step.Year = 0Motion.Time.Speed.Step.Month = 0Motion.Time.Speed.Step.Dav = 0 Motion.Time.Speed.Step.Hour = 0Motion.Time.Speed.Step.Minute = 3Motion.Time.Speed.Step.Second = 0.000000 Star.AutoMagnitudeLimit.Minimum = 6.000000 Solar.Planet.Vector.Multiplier = 10.000000 Solar.Comet.Vector.Multiplier = 10.000000 Solar.MinorPlanet.Vector.Multiplier = 10.000000 Solar.Planet.Vector.Span = 1.000000 Solar.Comet.Vector.Span = 1.000000 Solar, MinorPlanet, Vector, Span = 1,000000 SkyLight.Brightness = 1.000000SkyLight.LightPollution.Strength = 0.500000 CoordinatesLine.Ecliptic.Type = DegreeLine show skv

作成・編集したスクリプトファイルは、[ファイル] メニューの [開く] で読み込んで実行することができます。

ステラトークのサンプルやコマンド一覧については、製品サポートページで公開してい ます。

# ▶ コマンド一覧

ヘルプのメニュー別、コマンド別のページで、そのコマンドの使用目的と、ダイアログの各オプションにつ いて詳しく解説しています。

| ファイルメニュー | [開く]                                      | 設定ファイルの読み込み                              |
|----------|-------------------------------------------|------------------------------------------|
|          | し上音ご休仔」<br>「夕前ち付けて仅方]                     | 生凶を設たノアイルに休仔                             |
|          | [石則をわけて床行]                                | 生因を利して設定ノアイルに保存                          |
|          |                                           | 星図を印刷                                    |
|          | [印刷]プレビュー]                                | 印刷イメージを画面表示                              |
|          | [叩回りレビュ]                                  | コリックと田紙の設定                               |
|          | [1999][199][199][199][199][199][199][19   | フリンフと市心の設定<br>星図をインターネットで共有              |
|          | 「フテラクラウドを閉く」                              | マテラクラウドのサイトを開く                           |
|          | (是近位ったファイル)                               | ステラフラフトのライトを開く                           |
|          | (取妊侯 ファンディル)<br>「フテラナビゲータの紋了」             | 取圧使 JC成化 ノディアレジパの たの<br>フテラナビゲークを絞了      |
| 編集メニュー   | [スノンノンン]<br>[元に戻す]                        | 「「「」」、「」、「」、「」、「」、「」、「」、「」、「」、「」、「」、「」、「 |
| 福米パーユ    | 「初期化1                                     | 足図の日時 場所の設定と表示モードを初期化                    |
|          | [¬ピー]                                     | 星図の画像をクリップボードにコピー                        |
| 表示メニュー   | [リボンバー]                                   | 生気の固体をクラククホートに当し<br>リボンバーの表示を設定          |
|          | [vy—l,,,,,,,,,,,,,,,,,,,,,,,,,,,,,,,,,,,, | ツールバーの表示をオン/オフ                           |
|          | [ステータスバー]                                 | ステータスバーの表示内容を設定                          |
|          | [クイックアクヤスバー]                              | クイックアクセスバーの表示をオン/オフ                      |
|          | 「視野範囲バー」                                  | 視野範囲バーの表示をオン/オフ                          |
|          | [スクロールバー]                                 | スクロールバーの表示をオン/オフ                         |
|          | [ステップボックス]                                | ステップボックスの表示をオン/オフ                        |
|          | [ステラパッド]                                  | ステラパッドの表示をオン/オフ                          |
|          | [ステラパッドキー入力]                              | ステラパッドの数値をキーボードから入力                      |
|          | [サブウィンドウ]                                 | サブウィンドウの表示をオン/オフ                         |
|          | [サブ・メイン切替え]                               | サブ/メインウィンドウを切り替え                         |
|          | [フルスクリーン]                                 | 星図を画面いっぱいに表示                             |
| 設定メニュー   | [日時]                                      | 星図の日付・時刻を設定                              |
|          | [現在の日時]                                   | 星図の時刻を現在の時刻に設定                           |
|          | [場所]                                      | 星図の観測地を設定                                |
|          | [GPS]                                     | GPSの接続を設定                                |
|          | [表示形式]                                    | 星図の投影法や座標系を設定                            |
|          | [太陽系視点]                                   | 太陽系表示モード時の視点で設定                          |
|          | [スタイル]                                    | 星図のスタイルを切り替え                             |
|          | [アニメーション]                                 | アニメーションの操作と詳細設定                          |
|          | [光跡残し]                                    | 光跡残しモードの設定                               |
|          | [マウスモード]                                  | マウスカーソルのモードを選択                           |
|          | [色・フォント]                                  | 天体の文字や線の色とサイズを種類ごとに設定                    |
|          | [文字のサイズ]                                  | 天体名などの文字のサイズを一括変更                        |
|          | [コマンド入力]                                  | コマンド入力ダイアログボックス                          |
|          | [環境設定]                                    | 全体の動作、配色などの設定                            |
| 視野メニュー   | [視野範囲]                                    | 星図の視野範囲(視野角)を設定                          |
|          | [視野角]                                     | 星図の視野範囲(視野角)を切り替え                        |
|          | [視野拡大]                                    | 星図の視野範囲を拡大                               |
|          | [視野縮小]                                    | 星図の視野範囲を縮小                               |
|          | [地平線水平]                                   | 地平線がまっすぐになるように星図を自動調整                    |
|          |                                           | 星凶の方向を切り替え                               |
|          | [視野回転]                                    | 星凶を回転、反転して表示                             |
|          | [中心座標を指定]                                 | 星凶の中心座標を指定                               |

| 天体メニュー    | [恒星]                   | 恒星の表示形式を設定                     |
|-----------|------------------------|--------------------------------|
|           | [星座]                   | 星座の表示形式を設定                     |
|           | [星雪·星団]                | 星雪・星団の表示形式を設定                  |
|           |                        | 王の川の表示形式を設定                    |
|           |                        | 大の方の扱うのなどで設定                   |
|           |                        | へ物 こ 月 の 衣 小 / り 込             |
|           |                        | 惑星の衣小形式 を 設定<br>準載日のま 二形式 た 記中 |
|           |                        | 年恩星の衣示形式を設定                    |
|           |                        | 衛星の表示形式を設定<br>またの表示形式を設定       |
|           |                        | 彗星の表示形式を設定                     |
|           |                        | 小惑星の表示形式を設定                    |
|           | [人工衛星]                 | 人工衛星の表示形式を設定                   |
|           | [探査機]                  | 探査機の表示形式を設定                    |
|           | [流星]                   | 散在流星と流星群の表示形式を設定               |
|           | [昼光·光害]                | 昼光・月明かり・光害の表示形式を設定             |
|           | [パノラマ]                 | 地表に表示するパノラマ画像を設定               |
|           | [地形]                   | 地形の表示形式を設定                     |
|           | [経緯線]                  | 座標線の表示形式を設定                    |
|           | [投稿画像マーク]              | 投稿画像のある天体にマークを表示               |
|           | 「画像マッピング管理]            | 星図に貼り付ける画像の表示と管理               |
|           | [DSS 画像取得]             | DSS 画像を取得                      |
|           | [追加天休]                 | 追加天体の表示形式を設定                   |
| 観測メニュー    | 「相野田」                  | 祖野田の表示形式を設定                    |
| 武川 ハーユ    |                        | カメラの写明色の美一形式を設定                |
|           |                        | カメノの子が内の衣小を見て設た                |
|           |                        | てリイン撮影时の予封の衣小形式を設定             |
|           |                        | 大体呈速視のコノトロールを設定                |
|           | L 坐標指正で呈速頭導入」          | と特を指定しての<br>空魂頭を<br>導入         |
|           |                        | 極                              |
| ツールメニュー   | 「今日のデータ」               | 太陽糸大体の出没・南中時刻を表示               |
|           | 「「「」」「「」」「「」」「」」       | 太陽糸大体の位置推算表を表示                 |
|           | [天体グラフ]                | 太陽系天体の位置や明るさをグラフで表示            |
|           | [出没表]                  | 太陽系天体の出没・南中時刻を表とグラフで表示         |
|           | [天体検索]                 | 天体を種類、名前で選択して検索                |
|           | [会合検索]                 | 会合現象を検索し星図に表示                  |
|           | [天体情報パレット]             | 天体情報パレットの表示をオン/オフ              |
|           | [天体情報パレットを開く]          | 天体を選び天体情報パレットを表示               |
|           | [天体情報パレット設定]           | 天体情報パレットの表示設定                  |
|           | [お絵描き]                 | 星図に線や図形を描く                     |
|           | [記録]                   | 操作手順を記録しファイルに保存                |
|           | [データ更新]                | 彗星・小惑星の軌道要素データなどを更新            |
| お気に入りメニュー | [お気に入りに追加]             | 星図をお気に入りに追加                    |
|           | [お気に入りの整理]             | お気に入り項目を整理                     |
|           | [0]日食]~                | 天文現象を選択して再現                    |
| コンテンツメニュー | 「プラネタリウム番組」            | 白動解説や星座の解説などの番組を実行             |
|           | [フンテンハン・ライブラリ]         | コンテンツ・ライブラリを表示                 |
|           | [コノテノク シーフラ]<br>[王休車曲] | 三ノテノノーショーノノリシを表示               |
| ヘルプメニュー   |                        | ヘルプの日次を表示                      |
| ~~~~~     |                        | 、 いしつの日人で衣小<br>場に倒の日次をまニオス     |
|           |                        |                                |
|           | [人ナフナビケータ・ホームヘーン]      | リエノサイトを表示                      |
|           | しよくのる質問と回答」            | リエノサイトのFAU ベーンを表示              |
|           | しユーザ登録」                | ワェノサイトのユーサ登録ページを表示             |
|           | しお問い合わせフォーム」           | ワェノサイトのお問い合わせベージを表示            |
|           | [ステラナビゲータの更新確認]        | 最新版の確認                         |
|           | [ステラナビゲータについて]         | バージョン情報を表示                     |

# ▶ ステラナビゲータのオンラインマニュアルについて

本マニュアルで紹介できなかった操作方法や詳しい解説は、ステラナビゲータのオンラ インマニュアルから参照できます。オンラインマニュアルには機能を詳しく説明した「ヘル プ」と、目的別に操作手順例を解説した「ガイダンス」があります。

## ▲ ヘルプ

ステラナビゲータのすべてのボタン、メニュー、コマンドについて詳しく解説したオン ラインマニュアルです。ヘルプの目次からコマンド名を探したり、キーワードを入力して 解説を検索したりできます。

#### ▶ヘルプを画面に表示するには

- ・[ヘルプ]メニューから[目次]を選択します。またはキーボードの[F1]キーを押します。 [ヘルプ目次]画面が表示されます。
- ・ダイアログボックスを表示しているときは、[ヘルプ]ボタンをクリックするか、キーボードの[F1]キーを押します。開いているダイアログボックスに関するヘルプの該当ページが表示されます。

#### ヘルプの参照のしかた

ヘルプの解説は、左側のタブを使って調べたい項目のページを探すことができます。タブ が表示されていないときは、左上の[表示]ボタンをクリックしてください。

#### [目次]メニュー

ヘルプの目次です。本のアイコンをダブルクリックすると、見出しが開き内部の詳細な項 目名(ページタイトル)が表示されます。ページタイトルをクリックすると、右側に解説ペー ジが表示されます。

■[検索]メニュー

ヘルプからキーワードを含むページを検索できます。キーワードを入力して [検索開始] ボ タンをクリックすると、ページの一覧が表示されます。項目名をクリックすると、右側に 解説ページが表示されます。

#### ▲ 操作ガイド

「~するときには」という目的別に、ステラナビゲータのメニューやコマンドのどれを実行すればいいのか、具体的な操作手順を示したオンラインマニュアルです。

#### ▶操作ガイドを画面に表示するには

[ヘルプ]メニューから[操作ガイド]を実行します。
 「操作ガイド目次]画面が表示されます。
 2.目的にあわせて、見出しをクリックしていきます。

クイックリファレンス

# ▶ 困ったときは

ステラナビゲータの動作上の問題や分からない点があったら、まず以下の手順で解決する か試してみてください。

#### ■ アップデータをインストールする

不具合はアップデータをインストールすることで解決できることがあります。ステラナ ビゲータの [ヘルプ] メニューから [ステラナビゲータの更新確認] を実行し、最新のアップ データがインストールされているか確認します。

※更新確認を行うにはインターネットに接続できる環境が必要です。

#### 【 マニュアル、ヘルプ、操作ガイドを調べる

本マニュアルや、ステラナビゲータのメニュー右端の [ヘルプ] から [目次] を実行して表示される [ヘルプ] を参照してください。ヘルプではステラナビゲータの機能について詳しく説明しています。また、目的別の操作手順については [ヘルプ] メニューから [操作ガイド] を選んで参照してください。

#### ↓ よくある質問と回答

問い合わせが多い件については製品サポートページ「よくある質問と回答」で紹介しています。ステラナビゲータの[ヘルプ]メニューから[よくある質問と回答]を実行して、サポートページにアクセスしてください。

※サポートページにアクセスするにはインターネットに接続できる環境が必要です。

上記を試しても問題が解決しないときは、弊社ユーザーサポート係までお問い合わせく ださい。ステラナビゲータの [ヘルプ] メニューから [お問い合わせフォーム] を実行して アクセスしてください。

※[お問い合わせフォーム]を実行するにはインターネットに接続できる環境が必要です。

ユーザーサポートへのお問い合わせは電子メールやFAXでも受け付けています。連絡先 は本マニュアルの最後のページに記載されています。

お問い合わせの際には「サポート規約書」 (→107ページ)をお読みください。

# ▶ プラネタリウム解説者のプロフィール

#### ●木村かおる

1964年東京生まれ。東京理科大学卒業後、天文博物館五島プラネタリウムで学芸員として勤務。2001年 3月五島プラネタリウム閉館後、渡米。シカゴ大学ヤーキス天文台にて天文教育活動に従事。理化学研究所 を経て、現在は、科学技術館学芸員。国際プラネタリウム協会評議員。金星探査機あかつき、星座カメラ i-CAN、ヤーキス天文台のインターネット天文台プロジェクトなど、国内外のさまざまな研究プロジェクトに かかわっています。

#### ●平松正顕

1980年、岡山県出身。子供のころから宇宙の本を読むのが好きで、各地の科学館にも足を運んだ。東京 大学で天文学を専攻し、博士(理学)を取得。台湾中央研究院天文及天文物理学研究所 博士研究員を経て、 2011 年3月より国立天文台チリ観測所助教·教育広報主任に着任、現在に至る。

国立天文台チリ観測所

2012年4月、国立天文台のチリにおける研究活動の拠点として発足。チリのアタカマ高地に設置されている10mサブミリ波望遠鏡「アステ」の運用も行う。 問い合わせ先:http://alma.mtk.nao.ac.jp/j/

#### ●小栗順子

幼少のころよりピアノ、バレエなどを習い、コンクールなど多くの舞台を経験し現在も活躍中。大学卒業後、 研究所を経て国立天文台に勤務。学術誌等への連載のほか、『日本の星』をモチーフに切り絵で描いた国立天 文台2009公式カレンダー、国立天文台の公式グッズとして切り絵シリーズを出すなど、数々の作品を発表 する機会に恵まれる。外部での切り絵展や活動にも意欲的に取り組む。国立天文台図書館司書。

#### ▶ 国立天文台

理論・観測の両面から天文学を研究する日本の研究所・大学共同利用機関。大学共同利用機関法人自然科学研究機構を構成する研究所の1つでもある。

問い合わせ先:0422-34-3600 http://www.nao.ac.jp/

#### ●山口珠美

福岡県出身。子どものころから自然好き。星や雲を眺めてぼーとする日々を送っていた。大学は星のきれい な場所を求め一人信州へ。火山学を専攻。フィールドワークで山をかけめぐり星を眺める学生時代。卒業後、 高校教諭、科学館職員を経て、かわさき宙と緑の科学館(川崎市青少年科学館)の天文担当となり、現在に至る。

#### ▶ 川崎市青少年科学館

生田緑地のなかにある自然系の博物館。2012年4月にリニューアルオープン。通称「かわさき宙(そら)と 緑の科学館」。愛称は「サイエンスプリン」。

問い合わせ先:044-922-4731 http://www.nature-kawasaki.jp/

#### ●野崎洋子

子供のころから空ばかり眺めていた。自分の目で見た星のイメージで伝えたいと、晴れた夜は夫や子供とと もに星の写真を撮影に出かける。天文展示の企画制作などの仕事を経て、平成6年より東大和市立郷土博物 館で天文担当に着任。現在に至る。番組制作や展示も担当する。

#### ▶ 東大和市立郷土博物館

東京都東大和市。平成6年4月29日(昭和の日)開館。自然に囲まれた狭山丘陵の中にある総合博物館。平 成26年3月15日よりプラネタリウムはメガスターで投影。

問い合わせ先:042-567-4800 http://www.city.higashiyamato.lg.jp/24,0,297.html

#### ●小野田淳子

中学生のころに友人の影響で星に興味を持ち始め、「大きくなったらプラネタリウムの解説員になる」と、高校生のころより志し、1987年東急町田スターホールに着任。子供から大人まで親しみやすい、優しい語り

口の解説を得意とする。2002年4月より、宗像ユリックスプラネタリウムに移り、現在に至る。

#### ▶宗像ユリックスプラネタリウム

福岡県宗像市。創立は1988年で、宗像市総合公園の中に併設された施設。プラネタリウムの運営は、特定非営利活動(NPO)法人エム・ワイ・ピーが行っている。 問い合わせ先:0940-37-2394 http://hosizora.com/

#### ●永田美絵

学生時代からプラネタリウム館で解説をはじめ、大学卒業後、天文博物館五島プラネタリウムに着任。その後、 東急まちだスターホールを経て、現在はコスモプラネタリウム渋谷で解説員を務める。NHKラジオ「子供科 学電話相談」天文担当。プラネタリウム解説、番組制作の他、東京新聞「星の物語」等を執筆。

#### ▶コスモプラネタリウム渋谷

2010年11月下旬に、渋谷の新名所として渋谷区文化総合センター大和田コスモプラネタリウム渋谷がオープン。

問い合わせ先:コスモプラネタリウム渋谷 03-3464-2131 http://www.shibu-cul.jp

#### ●渡邉陽一

小学5年生のころから、夜空に関心をもち始める。1991年に葛飾区郷土と天文の博物館で初めてプラネタリ ウムの解説に携わり、藤沢市湘南台文化センターこども館宇宙劇場を経て、2002年4月~2013年3月、す みだ生涯学習センタープラネタリウム館で星空解説や運営に携わる。現在は天体観望会や天文講演会、幼児 向け星空上映会などに携わっている。

#### ▶すみだ生涯学習センター

東京都墨田区。創立は1994年12月。現在、星空教室事業として、出張観望会「ほしぞら宅配便」や、気軽 に参加できる天文講演会「したまち天文学」など墨田区民向けの天文事業を実施している。 問い合わせ先:03-5247-2006 http://www.yutoriya.jp/stargarden/

#### ●樋泉あき

高校で天文部に没頭、学生生活を部活に捧げる日々を送る。大学卒業後も熱は冷めず、1998年ベネッセ・ス ター・ドームに着任。2002年独立を機に語りを学び、声優の顔も持つ。解説、番組制作で全国で活動しなが ら、2005年からは教壇に立ち、高校生を中心に解説や番組制作の指導にも取り組んでいる。

▶玉川学園

幼~大が一つのキャンパスで活動する、東京都町田市の一貫校。プラネタリウムは2005年に設置され、 子どもたちが自由に触れる環境が整う。

問い合わせ先:玉川学園·学園マルチメディアリソースセンター 042-739-8572 http://www.tamagawa.jp/

#### ●重井美香

物心がついたころから星に興味を持ち、将来は天文学者になるという夢を持つ。高校生のころ、博物館に勤務したいと考えるようになり、大学で学芸員資格を取得。1991年天文博物館五島プラネタリウムに着任。 その後、文京区教育センター、東急まちだスターホール、川崎市青少年科学館など東京近郊のプラネタリウムを経て、現在はコスモプラネタリウム渋谷で解説員を務める。

#### ▶コスモプラネタリウム渋谷

2010年11月下旬に、渋谷の新名所として渋谷区文化総合センター大和田コスモプラネタリウム渋谷がオープン。

問い合わせ先:コスモプラネタリウム渋谷 03-3464-2131 http://www.shibu-cul.jp

#### ●金井三男

1974年から天文博物館五島プラネタリウムで修行、1989年株式会社東急コミュニティー入社、2011年に 退社し、その後は各地のプラネタリウムやカルチャーセンターで解説を続行している。星へのこだわりをお 客様に語ることを、無上の喜びとする。 ●鳫宏道

東京都出身。1953年生まれ。渋谷の五島プラネタリウムに通い、高校の地学部で天体観測を始め、大学の 天文研究部に在籍。1976年5月より平塚市博物館天文担当学芸員に着任、現在に至る。

▶平塚市博物館

神奈川県平塚市。開館は1976年5月。地域型博物館のなかにプラネタリウムが併設されている。 問い合わせ先:0463-33-5111 http://www.hirahaku.jp/

#### ●アクアマリン

Sachiko(ボーカル)とミマス(キーボード)からなる音楽ユニット。星や宇宙を題材とする楽曲が多く、全国のプラネタリウムや天文台、星まつりでのコンサートも多数。また、小・中学校の合唱祭や卒業式で歌われる 合唱曲「COSMOS」「地球星歌」「明日の空へ」などの作者としても知られ、学校への出張コンサートも多い。

#### ●春日了

僧侶・声楽家・プラネタリウム館長。5歳のときの火星大接近を機に天文に目覚め、惑星観測に凝る。哲学専 攻後、声楽家に転身し6カ国語に精通。ドイツとイタリアに留学し、欧州のプラネタリウムを数多く見た。 1996年にプラネタリウムを寺に開館し、科学性を追求しユニークな話題を取り上げている。

▶プラネターリアム銀河座

東京葛飾のお寺の中の館。8mドームに25席。世界唯一のペンタックス製光学式プラネタリウムとデジタ ル方式の両方を駆使し、大きな豪華革張りチェアーや床暖房などで快適性を追求した珍しい館。毎月替わ るテーマを男女2名のライブ解説!公開は、毎月第1、第3土曜日の15時~16時まで。1度見たらカルチャー ショックで病みつきになる面白さと評判。完全予約制でサイトのメールフォームからの申し込み。

#### ●弘田澄人

1971年生まれ。小学生のころより五島プラネタリウムで星に親しみ1995年より江東区児童会館プラネタリウム勤務。1997年よりディスカバリーパーク焼津に勤務、プラネタリウム、天文台を担当。現在に至る。

▶ ディスカバリーパーク焼津 1997年オープン。デジタル式と光学式の融合型プラネタリウムを国内で初めて導入。2010年、最新式 プラネタリウムにリニューアル。天文台には県内最大の口径80cm望遠鏡がある。 問い合わせ先:054-625-0800 http://www.discoverypark.jp/

# ▶ ソフトウェア使用許諾契約書

「ソフトウェア」のセットアップ作業を続行される前に、以下の事項を十分にご確認ください。

本契約書は、ご購入のソフトウェア製品に関して、株式会社アストロアーツ(以下弊社といいます)とお客様の間における使 用許諾契約書です。

「ソフトウェア」のセットアップ作業を続行すると、お客様は本契約の全ての条項を承諾されたものとしますので、契約書の 内容を十分にご確認のうえセットアップ作業の次の手順にお進みください。

また、本製品に同梱の登録はがきに必要事項をすべてご記入のうえ、ご返送ください。

#### 1.定義

本契約で使用される用語の意味は次のとおりとします。

- 「ソフトウェア」とは、このソフトウェア製品に含まれるコンピュータ・プログラム、「マルチメディアコンテンツ」及び弊 社が別途提供することがあるアップデートプログラム等をいい、特段の記載がない限り、弊社が権利者の許諾の もとに提供する第三者の著作物も含みます。
- 2)「マニュアル」とは、ソフトウェアを使用するためにソフトウェアとともに提供する操作解説書、ドキュメントファイルおよび同梱する資料をいいます。

3)「マルチメディアコンテンツ」とは、本ソフトウェアに含まれているコンピュータ上で表示・再生されうる画像・動画・音 声等の電子データ及び当該電子データがコンピュータ上で表示・再生された画像・動画・音声等をいいます。

#### 2.使用許諾

お客様は次のとおりにソフトウェアおよびマニュアル(以下総称して、「本製品」とします)をご使用になれます。

 お客様はソフトウェアを、同時に本ソフトウェアを使用しないという条件で、お客様が使用する複数のコンピュータ にインストール(複製)して使用できます。

#### 3.禁止事項

お客様は、以下の行為を行わないものとします。ただし、本契約で認められる場合および弊社の事前の同意がある場合を除きます。

- 1) 本契約に反するソフトウェアの複製および使用ならびにソフトウェアに関する弊社マニュアル等の複製。
- 2) 製品に表示されている著作権その他権利者の表示を削除または変更を加えること。
- 3) ソフトウェアの改変あるいはリバースエンジニアリング。
- 4) ソフトウェアの全部または一部の第三者に対する再配布。
- 5)本契約に基づくソフトウェアの使用権について再使用権を設定もしくは第三者に譲渡し、または本契約上の地位 を第三者に譲渡すること。
- 6) ソフトウェアもしくはその複製物の貸与・譲渡もしくは占有の移転すること。
- 7) お客様が正当に使用する権利を有しないマスターディスクを使用すること。
- 8) ソフトウェアをネットワークサーバに複製し、第三者から接続可能な状態にすること。
- 9)マルチメディアコンテンツそのものの取引・頒布を目的として使用することおよび商標としての使用・登録すること。

#### 4.保証範囲

弊社は、

- ソフトウェアの品質および機能がお客様の特定の使用目的に適合することを保証するものではなく、また本契約に 明示されたほかは、一切ソフトウェアについての瑕疵担保責任および保証責任を負いません。また、ソフトウェア の導入はお客様の責任で行っていただき、ソフトウェアの使用およびその結果についても同様とします。
- 2) ソフトウェアの使用または使用不能から生ずるお客様の直接的または間接的損害については一切責任を負いません。
- 3)マスターディスクの提供を受けた日から90日に限り、ディスクのメディアに物理的な欠陥があった場合には無料で 交換いたします。この場合、交換に要するマスターディスクの送料その他の費用は弊社負担とします。ただし、領 収書など購入された日を証明するものをご提示いただいた場合に限ります。

#### 5.ユーザーサポート

本製品について弊社が提供するユーザーサポートは、別途定める弊社「サポート規約書」に同意し、弊社のユーザー登録が完了したお客様に対して、「サポート規約書」の内容に従って提供いたします。

#### 6.解除

- お客様が本契約のいずれかの条項に違反したとき、または弊社の著作権を侵害したときは、弊社は本契約を解除 しお客様のご使用を終了させることができます。
- 2)本契約が終了した場合、お客様は速やかにお客様のご負担で本契約書の下で作成されたソフトウェアの複製物を 弊社に返却あるいは破棄していただくものとします。

#### 7.準拠法·合意管轄

- 1)本契約は、日本国の法律に準拠します。
- 2)本契約に関する紛争は、東京地方裁判所を第1審の専属的合意管轄裁判所とします。

# ▶ サポート規約書

株式会社アストロアーツ(以下「弊社」という)は、お客様に以下の内容についてご同意いただくことを条件として「ユーザーサポート」(以下「本サービス」という)を提供いたします。

第1条(本サービス内容)

弊社はお客様に対し、本サービスの対象製品の導入方法、基本的な操作方法及び製品機能に関するお問い 合わせに対する回答等のサービスを次の方法で無償で提供します。

ア)弊社web (http://www.astroarts.co.jp/)における対象製品についての情報提供

- イ)弊社が上記web上で提供する対象製品の無償のリビジョン、バージョンアップに伴う修正プログラム又 はデータの提供
- ウ)上記web上のフォーマットにより送信される電子メール及び弊社が指定する弊社電子メールアドレスへの電子メールによる問い合わせ

2.以下に列挙する事項はサポート対象外とします。

・お客様がユーザー登録を完了された製品以外の製品に関する事項

- ・弊社が明示する動作環境以外の環境下でのご使用に関する事項
- ・リビジョン、バージョンアップに伴うアップグレード作業の請負
- ・お客様固有の動作環境(OS、ハードウェア、ネットワーク環境)に関する事項
- ・出張サポート
- ・他社製品との互換の確認及び検証
- ・プログラミング、スクリプト記述に関する事項
- ・日本国外からのお問い合わせ

#### 第2条(本サービスの対象)

本サービスは、弊社の発売するソフトウェア製品を対象とします。また、サポート対象製品は、新製品の 発売、旧製品の製造終了等の理由により、予告なく変更されることがあります。(最新の情報につきましては、 弊社webにて公表しておりますのでご確認ください)

2.本サービスは、お客様がユーザー登録を完了している製品に対してのみ提供されるものとします。

#### 第3条(シリアル番号)

弊社はお客様に対し、弊社ソフトウェア各製品についてシリアル番号を発行します。このシリアル番号は、 お客様が本サービスを利用される際に必要です。また、シリアル番号は、お客様が本サービスを利用する 権利を持つことの証明になりますので、本サービス期間中は大切に保管していただくものとします。

2.弊社は、シリアル番号を第三者が不正使用することによって発生した損害については、一切責任を負わないものとします。

3.お客様は、シリアル番号を紛失すると本サービスを受けられなくなることがあります。

#### 第4条(本サービスの期間及び日時)

本サービスの期間は、ご購入された製品のバージョンが販売停止または製造停止となった日から2年で終 了します。

2.本サービスの提供時間、受付時間及び休業日等は以下の通りです。

・弊社Web上での情報提供、修正プログラム及びデータの提供は24時間
 (休日なし。ただし、サーバー・メインテナンス等により停止することがあります。)
·受付時間:弊社Web上フォーマットにより送信される電子メールは24時間受付

(休日なし。ただし、回答は下記電子メール対応(回答)時間内を原則とし、受付は サーバー・メインテナ ンス等により停止することがあります。)

弊社の電子メール対応(回答)時間:10:00 ~ 12:00、13:00 ~ 17:00(土曜、日曜、祝日、弊社特別 休業日を除く)

### 第5条(本サービスに対する協力)

お客様からお問い合わせいただいた問題の原因調査において、お客様に協力いただく場合があります。 その場合、お客様は可能な範囲で弊社に協力いただくものとします。

### 第6条(責任の制限)

弊社のサポートはあくまで助言としてお客様に提供されるものであり、お問い合わせいただいた問題の解決、お客様の特定の目的に適うこと、及び不具合の修補を保証するものではありません。

2.弊社は、サポートの利用によりお客様に生じた逸失利益、データの消失、派生的または間接的な損害について弊社の故意又は重過失による場合を除きいかなる責任も負いません。

万一、弊社がお客様に損害賠償責任を負う場合には、対象製品の購入代金を上限とします。

### 第7条(情報等の帰属・利用)

本サービスのもとに弊社とお客様の間で交換されるサポートサービスの情報、及びこれにかかわるノウハ ウ等は、弊社に帰属するものとし、弊社はお客様の承諾なしにこれらを使用、利用、変更、複製、販売等 を行うことができます。

- 2.お客様は、弊社から入手した技術情報については、複製、販売、出版、その他営利目的での利用を行う ことはできないものとします。
- 3.本サービス提供に伴い取得したお客様の個人情報は、本規約とは別個にお客様が同意した場合を除き、 本サービス提供の目的にのみ使用いたします。

### 第8条(本規定の変更)

弊社は、本規約の内容を予告なしに変更することができます。本規約の変更は、弊社がお客様に対して別 段の通知をした場合を除き、第1条1項アで示した弊社web上で公表します。 本規約変更の公表後は、変更後の規約を適用するものとします。

### 第9条(準拠法)

本規約の成立、効力、履行及び解釈については、日本法が適用されるものとします。

### 第10条(管轄裁判所)

本サービスに関連して、お客様と弊社との間で紛争が生じた場合には、当事者間で誠意をもってこれを解 決するものとします。

2.お客様と弊社との協議により解決しない場合、東京地方裁判所を第一審の専属的合意管轄裁判所とします。

### 付則

平成16年 4月 1日 制定 平成18年 4月 1日 改訂

### ▶ 個人情報の取扱いについて

株式会社アストロアーツは、当社製品のユーザー登録で収集したすべてのお客様の「個人情報」について管理・ 運用を行います。予めご了承ください。

- 1.ここでいう個人情報とは、製品ユーザー登録の氏名、性別、年齢、住所、電話番号、電子メールアドレス、 その他各お客様固有の情報をいいます。
- 2.当社では下記利用目的のためにお客様の個人情報を収集させて頂いております。

・セール、キャンペーン、イベント、アンケート等のご案内やダイレクトメール(以下DM)をお届けする
 ため

・市場調査、購買動向の把握などの資料作成のため

·商品のバージョンアップ、サービスの改良や、新たな商品・サービスを開発するため

- 3.収集させて頂いた情報は当社でのみ利用いたします。
- 4.利用目的を変更する場合には、事前にご本人にその目的をご連絡するか、公表致します。新たな目的に 同意いただけない場合には拒否することができます。
- 5.ご本人の同意がある場合や、監督官庁からの要請、法令により開示を求められた場合及び当社の定める 業務委託業者に業務の一部を委託する場合等、正当な理由がある場合の他は、個人識別が可能な状態で 当社外の第三者に情報を提供致しません。 尚、業務委託先での取扱については、当社が責任を持って管理・運用致します。
- 6.お客様ご自身から、ご本人の個人情報につきまして、訂正、削除の要請を受けたときは、その意志を尊重し、 個人情報の訂正、削除を行います。ただし、削除の要請を受けた場合は、ご案内やDMをお届けできな くなりますので、ご留意ください。
- 7.当社は、一般に公開された情報を除き、ご本人の同意なく、第三者からお客様の個人情報を収集し、利 用する事はございません。
- 8.当社は、お預かりした個人情報のお取扱いに関し、管理体制整備や社員教育等、必要な手段・努力を講じ、 これを徹底致します。

## ▶ 商標について

Copyright ©1992-2014 AstroArts Inc. StellaNavigator、ステラナビゲータは株式会社アストロアーツの登録商標です。 Microsoft Windows operating systemは米国Microsoft Corporationの米国およびその他の国における登 録商標または商標です。 その他、一般に会社名、製品名は、各社の登録商標、商標または製品名、商品名です。 ·Module of JPEG This software is based in part on the work of the Independent JPEG Group. Module of TIFF Copyright (c) 1988-1997 Sam Leffler Copyright (c) 1991-1997 Silicon Graphics. Inc. ·Module of PNG Copyright (c) 1998-2011 Glenn Randers-Pehrson Copyright (c) 1996-1997 Andreas Dilger Copyright (c) 1995-1996 Guy Eric Schalnat, Group 42, Inc. Copyright (c) 1995-2010 Jean-loup Gailly and Mark Adler Module of GIF Copyright (c) 1997 Eric S.Raymond ·PIXY System 2 C++ Library Copyright (c) 1998-2010 Seiichi Yoshida All rights reserved.

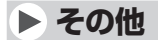

### ●「はやぶさ」および「あかつき」の位置データについて

本パッケージに含まれる「はやぶさ」、「あかつき」の位置データは、宇宙航空研究開発機構(JAXA)のご協力に より公開させていただいています。なお、データは「はやぶさ」および「あかつき」のおおよその軌道を示してい るものであり、実際の軌道を厳密に再現したものではありません。

### ●地図について

この地図の作成に当たっては、国土地理院長の承認を得て、同院発行の数値地図25000(行政界・海岸線)、 数値地図25000(地名・公共施設)及び数値地図50mメッシュ(標高)を使用した。(承認番号 平25情使、 第631号)

### ●スーパーマップル・デジタルの地図画像等の二次利用について

スーパーマップル・デジタルの地図画像等の二次利用(個人等で管理運用されているWebサイトや印刷物への 掲載など)につきましては、昭文社スーパーマップル・デジタルの使用許諾契約書に準拠いたします。詳しくは、 昭文社スーパーマップル・デジタルのインストールマニュアル内にある使用許諾契約書をご覧ください。

### ●著作権について

本製品は著作権上の保護を受けています。本製品の一部あるいは全部(ソフトウェアおよびプログラム、マニュ アルを含む)について、株式会社アストロアーツから文書による許諾を得ずに、いかなる方法においても無断 で複写・複製することは禁じられています。また、第三者への売買・譲渡・貸与・ネットワークを通じての領布お よび再使用許諾することも禁じられています。

### ●補償責任について

本製品を使用した結果、損害が生じた場合、株式会社アストロアーツでは補償いたしません。

初心者から上級者まで

# ステラナビゲータ10<sub>の</sub> すべてがわかる 公式ガイドブックと ビデオマニュアル<sub>が</sub>登場

# ステラナビゲータ10 公式ガイドブック

書籍 A5 判 416 ページ(カラー 16 ページ、モノクロ 400 ページ) 編集・発行/アストロアーツ 価格 4.500 円+税

ステラナビゲータ10の新機能をはじめとする、すべての機能 を解説。天文シュミレーションの基本から観望や観測、望遠 鏡制御、天体撮影への応用方法などを詳しく解説。

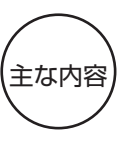

・これだけは知っておきたい基礎的な天文知識
 ・新機能
 ・クイックツアー
 ・天文シミュレーション 基本編
 ・ステラナビゲータで再現
 ・天体観察への応用と望遠鏡コントロール
 ・リファレンスマニュアル

# ステラナビゲータ10 ビデオマニュアル

DVD-ROM 再生時間約 78 分 (Windows PC 再生専用) 編集・発行 / アストロアーツ 価格 2,500 円+税

ステラナビゲータが初めての方でも、使い方がすぐにわか る!基本的な使い方から、観望や撮影などに役立つ手順まで、 画面操作を追いながら動画でていねいに解説。●対応OS: Windows Vista/7/8/8.1●モニタ解像度 1280×1024 ドット以上推奨。

主な内容

・Part1 基本的な操作
 ・Part2 星の動きを再現
 ・Part3 観望・撮影を支援する機能
 ・Part4 野外で使う

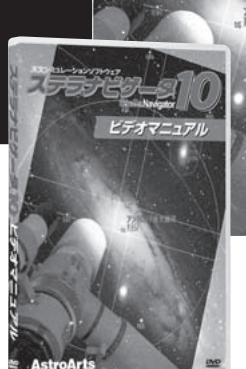

->=>>>>>>>

公式ガイドブック

### もっと楽しくなる、便利になる ステラナビゲータ関連商品

### **KAGAYAファンタジー** 3,200円+税

KAGAYAの美しい星座・恒星データを収録 したアドオンソフト。ステラナビゲータの 星空が、そのままKAGAYAワールドに。

### USNO-A2.0星表 3,800円+税

ステラナビゲータの追加恒星データ集。ス テラナビゲータで表示する恒星数が約17等 級までの約1.35億個から、約20等級まで の約5.26億個に増えます。

望遠鏡無線制御パック 26,667円+税

無線LANが利用できるPCからステラナビ ゲータで離れた場所にある天体望遠鏡を制 御可能になります。

### ◆ ご注意 ◆

「ステラナビゲータ10ビデオマニュア ル」はパソコンで再生します。DVDビデ オプレイヤーでは再生できません。

ご注文は、お買い求めは、 アストロアーツオンラインショップでどうぞ

http://shop.astroarts.co.jp/ TEL:03-5790-0873 FAX:03-5790-0877

# ステラナビゲータ10 マニュアル

2014年3月27日 初版発行

開発・販売元 株式会社アストロアーツ 〒151-0063 東京都渋谷区富ヶ谷2-41-12 富ヶ谷小川ビル1F 電話:03-5790-0874 FAX:03-5790-0877 E-mail:support@astroarts.co.jp URL:http://www.astroarts.co.jp/

### 開発協力 有限会社モザイクビッツ

#### 制作協力(順不同·敬称略)

藤井旭(白河天体観測所) / 岡田好之(白河天体観測所) / 中野主一/加倉井厚夫/木下一男/ 原惠(青山学院大学名誉教授) / 吉田誠一/山岡均(九州大学) / 田部一志(月惑星研究会) / 渡部潤一(国立天文台教授) / 吉川真(宇宙航空研究開発機構准教授) / 今村剛(宇宙航空研究開発機構准教授) / 加賀谷穣(KAGAYAスタジオ) / 神田英克/ 釜谷慎太郎

#### 番組(シナリオ・ナレーション)

木村かおる/平松正顕(国立天文台チリ観測所)/小栗順子(国立天文台)/ 山口珠美(川崎市青少年科学館)/国司真(川崎市青少年科学館)/ 野崎洋子(東大和市立郷土博物館)/小野田淳子(宗像ユリックスプラネタリウム)/ 永田美絵(コスモプラネタリウム渋谷)/渡邉陽一(すみだ生涯学習センター)/ 植泉あき(玉川学園)/重井美香(コスモプラネタリウム渋谷)/金井三男/ 鳫宏道(平塚市博物館)/アクアマリン/春日了(プラネターリアム銀河座)/ 弘田澄人(ディスカバリーパーク焼津)

- イ ラ ス ト
  高部哲也(株式会社リブラ)
  沼澤茂美(日本プラネタリウムラボラトリー)
  菊川真以
  森愛梨(制作作花)
  大坪まどか
- 切り絵 小栗順子
- 星 座 絵 田井中承昭/高部哲也(株式会社リブラ)
- 音 楽 石川雅雄/加賀谷玲
- テーマ画像 山田啓作
- 画 像 提 供 アトラスフォトバンク/安藤宏/飯島裕/伊東昌市(国立天文台)/加藤知能/川村晶/ 慶応義塾大学図書館/上坂浩光/国立天文台/国立天文台天文情報センター/ 白河天体観測所/高岡誠一/千葉市立郷土博物館/野町和嘉(PPS通信社)/平松正顕/村松修/ ALMA (ESO/NAOJ/NRAO)/Bo Reipurth / Clem & Adri Bacri-Normier / CSO / CXC / ESO / H. Arce / M.D.Stage et al. / MIT / MPE / NASA/JPL-Caltech/R.Hurt (SSC-Caltech) / ROSAT Project / S.Digel and S.Snowden (GSFC) / S.Guisard / STScl/NASA/NARAO/AUI / UMass Amherst / WIKISKY.ORG / Y.Beletsky /
   グラフィックデザイン

サウンド編集 隅田敏之(MuQoo Graphics)

マニュアル制作 石井順子(有限会社バーズツウ)

# Stella Navigator

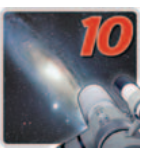

## ステラナビゲータ10 マニュアル

©2014 AstroArts Inc.

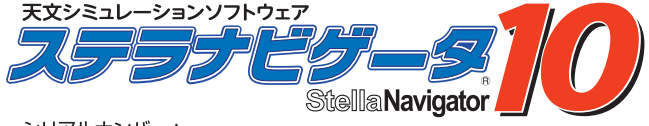

シリアルナンバー:

シリアルナンバーシール貼付欄

※シリアルナンバーはソフトウェアのインストール時や、ユーザ登録・サポートを受ける際に 必要となります。本マニュアルとともに大切に保管してください。

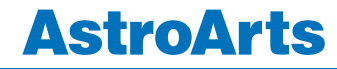

AANM14031

開発/発売元:株式会社アストロアーツ http://www.astroarts.co.jp/ 〒151-0063 東京都渋谷区富ヶ谷2-41-12 富ヶ谷小川ビル1F TEL:03-5790-0871(代) FAX:03-5790-0877